# 帶身份服務引擎的無線BYOD

#### 目錄

簡介 必要條件 需求 採用元件 拓撲 慣例 無線LAN控制器RADIUS NAC和CoA概觀 無線LAN控制器RADIUS NAC和CoA功能流 ISE分析概述 建立內部身份使用者 向ISE新增無線LAN控制器 <u>配置ISE進行無線身份驗證</u> Bootstrap無線LAN控制器 將WLC連線到網路 將驗證伺服器(ISE)新增到WLC 建立WLC員工動態介面 建立WLC訪客動態介面 新增802.1x WLAN 測試WLC動態介面 適用於iOS的無線驗證(iPhone/iPad) 將狀態重新導向ACL新增到WLC 在ISE上啟用分析探測 為裝置啟用ISE配置檔案策略 狀態發現重定向的ISE授權配置檔案 為員工建立I<u>SE授權配置檔案</u> 為承包商建立ISE授權配置檔案 裝置狀態/分析的授權策略 測試狀態修正策略 差異化訪問的授權策略 測試CoA以區分訪問 WLC訪客WLAN 測試訪客WLAN和訪客門戶 ISE無線贊助訪客接入 贊助訪客 測試訪客門戶訪問 憑證組態 Windows 2008 Active Directory整合

<u>新增Active Directory組</u> <u>新增身份源序列</u> 整合AD的ISE無線贊助訪客接入 在交換器上設定SPAN 參考: Apple MAC OS X的無線身份驗證 參考: Microsoft Windows XP的無線身份驗證 參考: Microsoft Windows 7的無線身份驗證 相關資訊

### <u> 簡介</u>

思科身份服務引擎(ISE)是思科的下一代策略伺服器,為Cisco TrustSec解決方案提供身份驗證和授 權基礎設施。它還提供另外兩項關鍵服務:

- 第一項服務是提供一種方法,根據思科ISE從各種資訊源接收的屬性自動分析終端裝置型別。此服務(稱為Profiler)提供的功能與思科之前提供的Cisco NAC Profiler裝置功能相同。
- 思科ISE提供的另一項重要服務是掃描端點合規性;例如,AV/AS軟體安裝及其定義檔案有效性 (稱為狀態)。Cisco以前只通過Cisco NAC裝置提供此確切狀態功能。

思科ISE提供同等級別的功能,並與802.1X身份驗證機制整合。

與無線LAN控制器(WLC)整合的Cisco ISE可提供流動裝置(例如Apple iDevices (iPhone、iPad和 iPod)、基於Android的智慧手機和其他裝置的分析機制。對於802.1X使用者,思科ISE可提供相同 級別的服務,如分析和狀態掃描。通過將網路身份驗證請求重定向到思科ISE進行身份驗證,思科 ISE上的訪客服務也可以與思科WLC整合。

本文檔介紹自帶裝置(BYOD)的無線解決方案,例如根據已知終端和使用者策略提供差異化接入。本 文檔不提供BYOD的完整解決方案,但用於演示動態訪問的簡單使用案例。其他配置示例包括使用 ISE發起人門戶,特權使用者可以在其中發起訪客來調配無線訪客接入。

## <u>必要條件</u>

#### <u>需求</u>

本文件沒有特定需求。

#### 採用元件

本文中的資訊係根據以下軟體和硬體版本:

- 軟體版本為7.2.103的Cisco無線LAN控制器2504或2106
- Catalyst 3560 8埠
- WLC 2504
- •身份服務引擎1.0MR(VMware伺服器映像版本)
- Windows 2008 Server(VMware映像) 512M,20GB磁碟Active DirectoryDNSDHCP憑證 服務

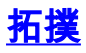

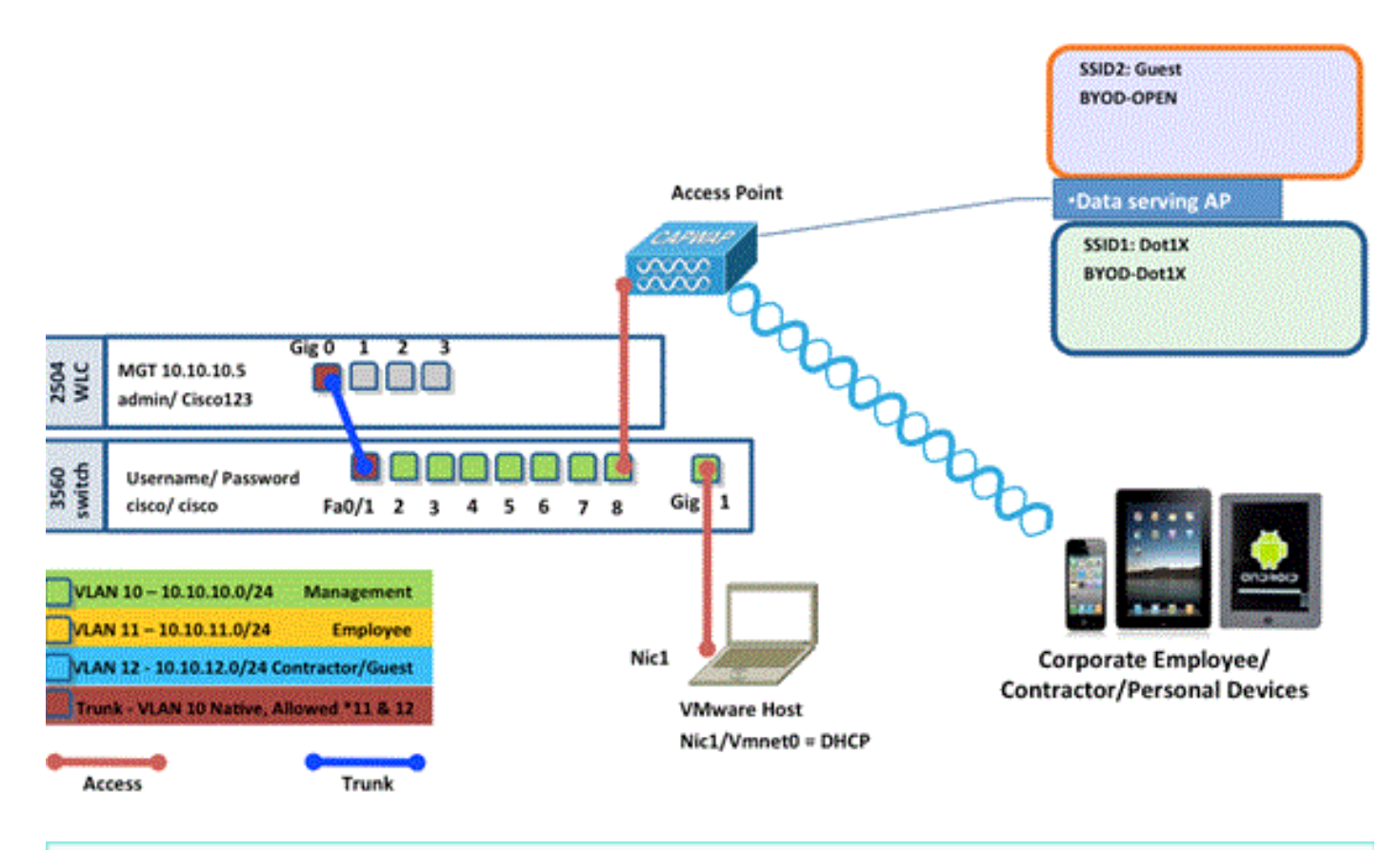

| Name                                   | IP Address  | Credential                                                    |
|----------------------------------------|-------------|---------------------------------------------------------------|
| Vmware Host                            | 10.10.10.2  | (Machine used to host the ISE 1.0 MR vmware server files)     |
| Identity Service Engine                | 10.10.10.70 | admin/ default1A                                              |
| Active Directory/ DNS/ DHCP/ CA Server | 10.10.10.10 | (Machine used to host Active Directory/ DNS/ DHCP/ CA Server) |

#### <u>慣例</u>

如需文件慣例的詳細資訊,請參閱<u>思科技術提示慣例。</u>

## 無線LAN控制器RADIUS NAC和CoA概觀

此設定使WLC能夠查詢來自ISE RADIUS伺服器的URL重定向AV對。這隻發生在連線到已啟用 RADIUS NAC設定的介面的WLAN上。收到適用於URL重新導向的Cisco AV配對時,使用者端會進 入POSTURE\_REQD狀態。這基本上與控制器內部的WEBAUTH\_REQD狀態相同。

當ISE RADIUS伺服器判斷使用者端是否符合Posture\_Compliant時,會發出CoA ReAuth。 Session\_ID用於將其連線在一起。使用此新的AuthC(重新驗證)不會傳送URL-Redirect AV對。由 於沒有URL重新導向AV配對,因此WLC知道使用者端不再需要安全狀態。

如果RADIUS NAC設定未啟用,WLC會忽略URL重新導向VSA。

CoA-ReAuth:這是使用RFC 3576設定啟用的。已將ReAuth功能新增到先前支援的現有CoA命令中。

RADIUS NAC設定與此功能互斥,但CoA需要它才能工作。

前狀態ACL:當客戶端處於POSTURE\_REQ狀態時,WLC的預設行為是阻止除DHCP/DNS以外的 所有流量。預先安全狀態ACL(在url-redirect-acl AV對中稱為)應用於客戶端,該ACL中允許的內 容是客戶端可以到達的內容。

預先驗證ACL與VLAN覆寫:7.0MR1不支援與Access-VLAN不同的隔離或AuthC VLAN。如果從策略伺服器設定VLAN,它將成為整個會話的VLAN。首次授權後無需更改VLAN。

## <u>無線LAN控制器RADIUS NAC和CoA功能流</u>

下圖提供當客戶端通過後端伺服器驗證和NAC狀態驗證時消息交換的詳細資訊。

- 1. 客戶端使用dot1x身份驗證進行身份驗證。
- 2. RADIUS存取接受傳送連線埠80的重新導向URL和預先驗證ACL(包括允許IP位址和連線埠 ,或隔離VLAN)。
- 客戶端將重定向到訪問接受中提供的URL,並進入新狀態,直到完成狀態驗證。處於此狀態的 客戶端與ISE伺服器對話並根據ISE NAC伺服器上配置的策略驗證自身。
- 4. 客戶端上的NAC代理啟動狀態驗證(流向埠80):代理向埠80傳送HTTP發現請求,控制器將 請求重定向到訪問接受中提供的URL。ISE知道客戶端嘗試聯絡並直接響應客戶端。這樣,客 戶端可以瞭解ISE伺服器IP,從現在開始,客戶端將直接與ISE伺服器對話。
- 5. WLC允許此流量,因為ACL設定為允許此流量。在發生VLAN覆寫的情況下,流量會橋接以便 到達ISE伺服器。
- 6. ISE使用者端完成評估後,會向WLC傳送帶有reauth服務的RADIUS CoA-Req。這將啟動客戶端的重新身份驗證(通過傳送EAP-START)。重新身份驗證成功後,ISE會傳送訪問接受並帶有一個新的ACL(如果有)和沒有URL重定向或訪問VLAN。
- 7. 根據RFC 3576,WLC支援CoA-Req和Disconnect-Req。根據RFC 5176,WLC需要支援重新驗 證服務的CoA-Req。
- 8. WLC上使用的是預配置的ACL,而不是可下載的ACL。ISE伺服器只傳送ACL名稱,該名稱已 在控制器中配置。
- 9. 此設計適用於VLAN和ACL兩種情況。在發生VLAN覆寫的情況下,我們只需將連線埠80重新 導向,並允許(橋接)隔離VLAN上的其餘流量。對於ACL,會套用在access accept中接收的 預先驗證ACL。

下圖直觀地顯示了此功能流程:

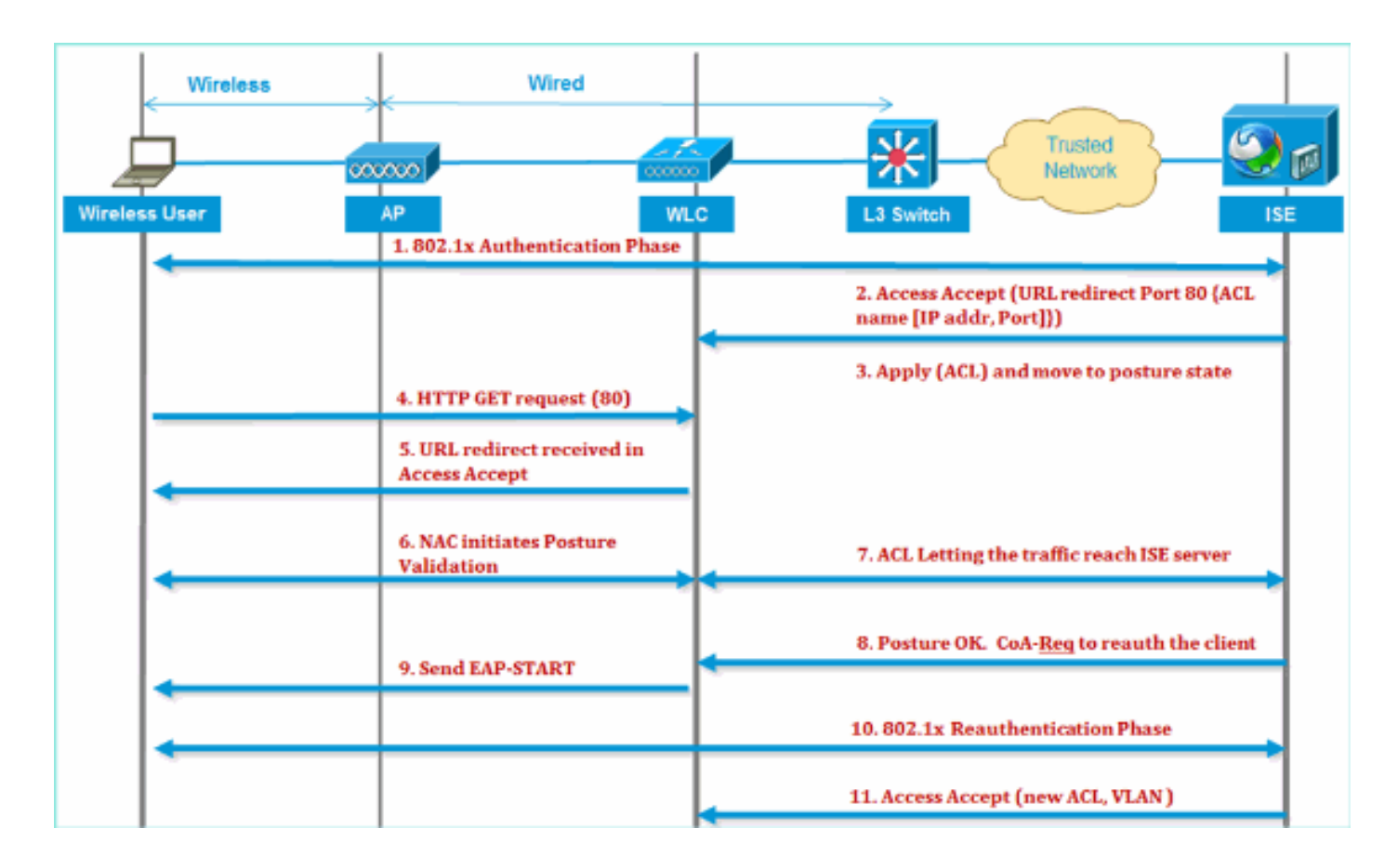

#### <u>ISE分析概述</u>

思科ISE分析器服務提供發現、定位和確定網路上所有連線端點的功能,無論其裝置型別如何,以 確保和維護對您的企業網路的適當訪問。它主要收集網路上所有終端的一個屬性或一組屬性,並根 據其配置檔案對它們進行分類。

Profiler由以下元件組成:

- 感測器包含多個探測器。探測器通過查詢網路接入裝置來捕獲網路資料包,並將從端點收集到的屬性及其屬性值轉發到分析器。
- 分析器使用配置的策略和身份組評估端點以匹配所收集的屬性及其屬性值,將端點分類到指定的組並將具有匹配配置檔案的端點儲存在思科ISE資料庫中。

對於流動裝置檢測,建議使用以下探針組合來正確識別裝置:

- RADIUS(Calling-Station-ID):提供MAC地址(OUI)
- DHCP(主機名):主機名 預設主機名可以包括裝置型別;例如:jsmith-ipad
- DNS(反向IP查詢): FQDN 預設主機名可以包括裝置型別
- •HTTP(使用者代理):有關特定流動裝置型別的詳細資訊

在iPad的這個示例中,探查器從User-Agent屬性中捕獲Web瀏覽器資訊,以及從請求消息中捕獲其 它HTTP屬性,並將它們新增到終端屬性清單中。

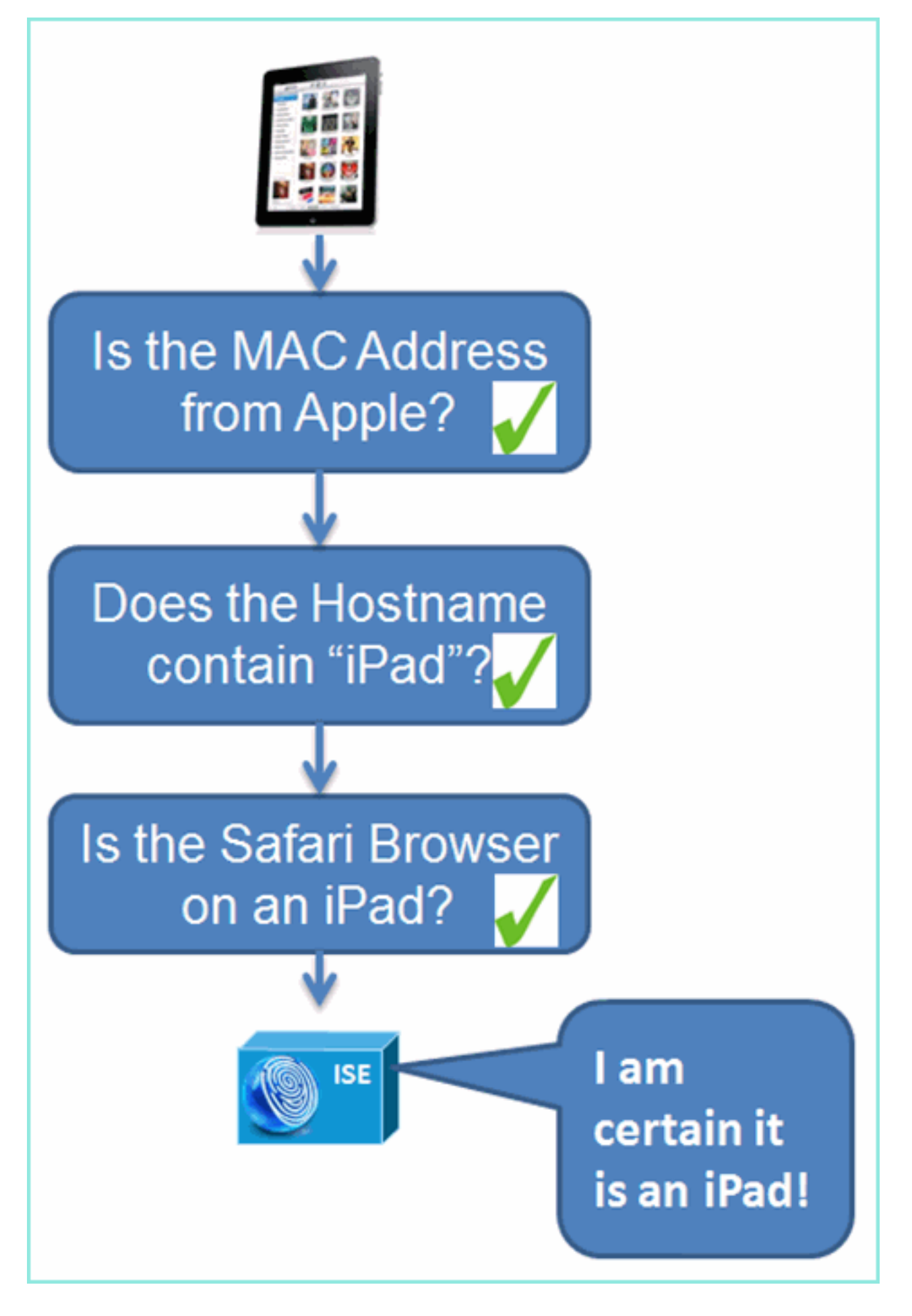

<u>建立內部身份使用者</u>

MS Active Directory(AD)對於簡單的概念驗證不是必需的。ISE可用作唯一身份庫,包括區分使用者 訪問和精細策略控制。

在ISE 1.0發佈時,使用AD整合,ISE可以在授權策略中使用AD組。如果使用ISE內部使用者儲存 (無AD整合),則不能將組與裝置身份組一起用於策略(已在ISE 1.1中確定需要解決的錯誤)。 因此,除了裝置身份組之外,只有個人使用者才能被區分,如員工或承包商。

請完成以下步驟:

- 1. 開啟瀏覽器視窗訪問https://ISEip地址。
- 2. 導航到管理>身份管理>身份。

| cisco Identity Services Engi | ne                      |                           |
|------------------------------|-------------------------|---------------------------|
| A Home Monitor V Policy V    | Administration <b>v</b> |                           |
| System 🏼 🖓 Identity Manageme | n System                | A Identity Management     |
| Identities Groups External   | Deployment<br>Licensing | Groups                    |
| Identities                   | Certificates            | External Identity Sources |

3. 選擇**Users**,然後按一下**Add**(網路訪問使用者)。輸入以下使用者值並分配給Employee組 :姓名:員工密碼

: XXXX

| 💧 Home         | Monitor 🔻    | Policy 🔻 🚺    | dministration | •           |                 |              |
|----------------|--------------|---------------|---------------|-------------|-----------------|--------------|
| 💑 System       | And Identity | Management    | Network       | Resources   | 🛃 Guest Manag   | ement        |
| Identities     | Groups       | External Iden | tity Sources  | Identity So | ource Sequences | Settings     |
| Identities     |              |               | م<br>چ        | Netwo       | rk Access Users | nge Status 🔻 |
| Users Endpoint | s            |               | •             |             | 1               |              |

| 💧 Home Monitor 🕶 Policy 🕶 🛛 A    | dministration 🔻          |                                                      |
|----------------------------------|--------------------------|------------------------------------------------------|
| 🔆 System 🛛 🖓 Identity Management | Network Resources        | 🛃 Guest Management                                   |
| Identities Groups External Iden  | tity Sources Identity So | urce Sequences Settings                              |
| Identities                       | Network A                | ccess Users > New Network Access User<br>Access User |
| Users                            | Name                     | employee Status                                      |
| Endpoints                        | Email                    |                                                      |
|                                  | ▼ Passwo                 | rd                                                   |
|                                  |                          | * Password                                           |
|                                  | * Re-En                  | ter Password                                         |
|                                  | ▼ User Inf               | formation                                            |

- 4. 按一下「Submit」。名稱:承包商密碼:XXXX
- 5. 確認兩個帳戶均已建立。

| Identities   | Network Access Users                   |
|--------------|----------------------------------------|
|              | / Edit 🕂 Add 🔯 Change Status 👻 🔂 Impor |
| ♥▼           | Status 🔺 Name De                       |
| Users        | Enabled 🕹 contractor                   |
| Endpoints () | 🖸 🖾 Enabled 🖉 employee                 |
|              |                                        |

## <u>向ISE新增無線LAN控制器</u>

任何向ISE發起RADIUS請求的裝置都必須在ISE中有一個定義。這些網路裝置是根據其IP地址定義 的。ISE網路裝置定義可以指定IP地址範圍,從而允許定義表示多個實際裝置。

除了RADIUS通訊所需的設定,ISE網路裝置定義還包含其他ISE/裝置通訊的設定,例如SNMP和 SSH。

網路裝置定義的另一個重要方面是對裝置進行適當分組,以便可以在網路訪問策略中利用此分組。

本練習將配置實驗所需的裝置定義。

請完成以下步驟:

1. 從ISE轉至管理>網路資源>網路裝置。

| Administration + Policy + Administration +     |                                                             |
|------------------------------------------------|-------------------------------------------------------------|
| 🔆 System 🏾 🕂 Identity Management 🛛 🖬 Network P | Resources August Management                                 |
| Network Devices Network Device Groups External | rnal RADIUS Servers RADIUS Server Sequences SGA AAA Servers |
| Network Devices                                | Network Devices List > New Network Device                   |
| <u>۹</u>                                       | * Name pod-wic                                              |
| <b>⊕</b> - ⊗-                                  | Description                                                 |
| Network Devices                                |                                                             |
| Default Device                                 | * IP Address: 10.10.10.5 / 32                               |
|                                                | <b>C</b>                                                    |
|                                                | Model Name                                                  |
|                                                | Software Version                                            |
|                                                | Network Device Group                                        |
|                                                | Location All Locations                                      |
|                                                | Device Type All Device Types Set To Default                 |
| 🔪 🐪                                            |                                                             |
|                                                | Authentication Settings                                     |
|                                                | Enable Authentication Settings                              |
|                                                | Protocol RADIUS                                             |
|                                                | Show Show                                                   |
|                                                | SNMP Settings                                               |
|                                                | Security Group Access (SGA)                                 |
|                                                | Device Configuration Deployment                             |
|                                                |                                                             |

- 2. 在「Network Devices(網路裝置)」中,按一下Add。輸入IP地址,掩碼檢查身份驗證設定 ,然後輸入「cisco」作為共用金鑰。
- 3. 儲存WLC專案,並在清單上確認控制器。

| System       Identity Management       Network Resources       Guest Management         Network Devices       Network Device Groups       External RADIUS Servers       RADIUS Server Sequences       SGA AAA Servers         Network Devices       Imagement       Imagement       Imagement       Imagement         Network Devices       Imagement       Imagement       Imagement         Imagement       Imagement       Imagement       Imagement         Network Devices       Imagement       Imagement       Imagement         Imagement       Imagement       Imagement       Imagement         Imagement       Imagement       Imagement       Imagement         Imagement       Imagement       Imagement       Imagement         Imagement       Imagement       Imagement       Imagement         Imagement       Imagement       Imagement       Imagement         Imagement       Imagement       Imagement       Imagement         Imagement       Imagement       Imagement       Imagement         Imagement       Imagement       Imagement       Imagement         Imagement       Imagement       Imagement       Imagement       Imagement         Imagement       Imagement       Imagement <th>🔥 Home Monitor 🔻 Policy 🔻 🗛</th> <th>dministration 🔻</th> <th></th> <th></th> <th></th>                                                                                                    | 🔥 Home Monitor 🔻 Policy 🔻 🗛       | dministration 🔻      |                   |                       |             |
|----------------------------------------------------------------------------------------------------|-----------------------------------|----------------------|-------------------|-----------------------|-------------|
| Network Devices       Network Devices       Network Devices       Network Devices         Image: Second second sec                                                    | System Aldentity Management       | Network Resources    | E Guest Managemen | t                     |             |
| Network Devices       Network Devices       Image: Second second se | Network Devices Network Device Gr | roups External RADIU | IS Servers RADIUS | Server Sequences SGA  | AAA Servers |
| Image: Construction     Image: Construction     Image: Construction     Image: Construction     Image: Construction       Image: Construction     Image: Construction     Image: Construction     Image: Construction     Image: Construction                                                                                                    | Network Devices                   | Network I            | Devices           |                       |             |
| Name IP/Mask Location                                                                                                    | ·                                 | P dit                | Add Duplicate     | 🔂 Import 🛛 🔂 Export 👻 | 🗙 Deleto 👻  |
| Network Devices                                                                                                    | @+                                | 😔 🔪 Name             | IP/Mask           | Location              |             |
| pod-wic 10.10.10.5/32 All Locations                                                                                                    | Network Devices                   | > pod-v              | vic 10.10.10.5/   | 32 All Locations      |             |

## <u>配置ISE進行無線身份驗證</u>

需要配置ISE以驗證802.1x無線客戶端並使用Active Directory作為身份庫。

請完成以下步驟:

- 1. 從ISE導航到Policy > Authentication。
- 2. 按一下展開Dot1x > Wired\_802.1X(-)。
- 3. 按一下齒輪圖示以從庫中新增條件。

| cisco Identity Services Engine           | ise admin Log Out Feedba                                                                                    |
|------------------------------------------|----------------------------------------------------------------------------------------------------|
| 💧 Home Monitor 🔹 Policy 💌 Administration | ee Task Novigetar                                                                                           |
| Authentication Authorization Approfiling | 🔀 Posture 🔤 Client Provisioning 🔄 Security Group Access 4. Policy Elements                                  |
| Policy Type O Simple   Rule-Bas          | red                                                                                                    |
| * Rule Based                             |                                                                                                    |
| 11 💌 🕶 MAB : H                           | Wired_MA8 🔶 allow protocols Allowed Protocol : Default Network allow and                                    |
| E DettX : If                             | Wired_802.1X - Blow protocols Allowed Protocol : Default Network and ,                                      |
| 🔄 👻 Defsult Rule (If no match) 💠 a       | Add All Conditions Below to Library                                                                         |
|                                          | Condition Name Expression AND Acid Attribute/Value Acid Attribute/Value Acid Condition from Literary Detete |

#### 4. 從條件選擇下拉選單中,選擇**複合條件> Wireless\_802.1X**。

| Dot1X : If                     | Wired_802.1X                                   |
|--------------------------------|------------------------------------------------|
| Default Rule (If no match) : a | Add All Conditions Below to Library            |
|                                | Condition Name Expression                      |
|                                | Select Condition                               |
|                                | Compound Condition                             |
|                                |                                                |
|                                | Vired_802.1X                                   |
|                                | Wireless_802.1X Switch_Local_Web_A_mentication |

#### 5. 將Express條件設定為OR。

#### 6. 展開after allow protocols選項,並接受預設的Internal Users(預設)。

| - 🛛 | Dot1X                      | : If | Wired_802.1XA  allow protocols Allowed Protocol : Default Networ  and      |          |
|-----|----------------------------|------|----------------------------------------------------------------------------|----------|
| •   | Default Rule (If no match) | : a  | Add All Conditions Below to Library                                        | <b>1</b> |
|     |                            |      | Condition Name Expression                                                  | OR I     |
|     |                            |      | Wired_802.1X 🕑                                                             | OR       |
|     |                            |      | Wireless_802.1X 😒 Acondition to match an 802.1X based authentication reque |          |
|     |                            |      |                                                                            |          |

| cisi | יוי<br>כס | · 1   | den    | tity S       | ervices Er      | ngine     |              |        |                           |                                                                | _                                          |             |             |             |
|------|-----------|-------|--------|--------------|-----------------|-----------|--------------|--------|---------------------------|----------------------------------------------------------------|--------------------------------------------|-------------|-------------|-------------|
| â    | н         | ome   |        | Monito       | or 🔻 🕴 Polic    | / 🔻 🛛 Adi | ministration |        |                           |                                                                |                                            |             |             |             |
| 4    | Au        | ther  | nticat | tion         | 🧕 Authoriza     | ation     | Profiling    | 💽 P    | osture                    | 🐻 Client Pr                                                    | ovisioning                                 | 🚍 Sec       | urity Group | Access      |
| •    | Ru        | ile I | Base   | Policy<br>ed | /Type 🔿 S       | mple 💽    | ) Rule-Bas   | ed     |                           | 2                                                              | 22                                         |             |             |             |
|      | =         |       | •      | MAE          | 9               |           | : If         | Wired  | _MAB                      | $\diamondsuit$ all                                             | w protoco                                  | s Allowed   | Protocol    | Default Net |
|      | 1         | 2     | Ŧ      | Dot          | 1X              |           | : If         | Wired  | 802.1X                    | 0 ⇔ allo                                                       | w protoco                                  | s Allowed   | Protocol    | Default Net |
|      |           |       |        | •            | Default         |           | :            | use    | Internal                  | Users 👄                                                        | 1                                          |             |             |             |
| -    |           |       | Ŧ      | Def          | ault Rule (If n | o match)  | : all        | ow pro | Options<br>If authe<br>If | Identity<br>entication faile<br>user not foun<br>process faile | Source I<br>d Reject<br>d Reject<br>d Drop | nternal Use | irs         |             |

7. 將其他所有內容保留為預設值。按一下「Save」以完成步驟。

### Bootstrap無線LAN控制器

#### <u>將WLC連線到網路</u>

Cisco 2500系列無線控制器部署指南中也提供Cisco 2500無線LAN控制器部署指南。

#### 使用啟動嚮導配置控制器

```
(Cisco Controller)
Welcome to the Cisco Wizard Configuration Tool Use the '-' character to backup
Would you like to terminate autoinstall? [yes]: yes AUTO-INSTALL: process terminated
-- no configuration loaded System Name [Cisco_d9:24:44] (31 characters max):
   ISE-Podx Enter Administrative User Name (24 characters max): admin
   Enter Administrative Password
   (3 to 24 characters): Ciscol23
   Re-enter Administrative Password: Cisco123
Management Interface IP Address: 10.10.10.5
Management Interface Netmask: 255.255.255.0
Management Interface Default Router: 10.10.10.1
Management Interface VLAN Identifier (0 = untagged): 0
Management Interface Port Num [1 to 4]: 1
Management Interface DHCP Server IP Address: 10.10.10.10
Virtual Gateway IP Address: 1.1.1.1
Mobility/RF Group Name: ISE
Network Name (SSID): PODx
Configure DHCP Bridging Mode [yes][NO]: no
Allow Static IP Addresses [YES][no]: no
Configure a RADIUS Server now? [YES][no]: no
Warning! The default WLAN security policy requires a RADIUS server.
Please see documentation for more details.
Enter Country Code list (enter 'help' for a list of countries) [US]: US
```

Enable 802.11b Network [YES][no]: yes Enable 802.11a Network [YES][no]: yes Enable 802.11g Network [YES][no]: yes Enable Auto-RF [YES][no]: yes Configure a NTP server now? [YES][no]: no Configure the ntp system time now? [YES][no]: yes Enter the date in MM/DD/YY format: mm/dd/yy Enter the time in HH:MM:SS format: hh:mm:ss Configuration correct? If yes, system will save it and reset. [yes][NO]: yes Configuration saved! Resetting system with new configuration... Restarting system.

#### 鄰居交換機配置

控制器已連線到相鄰交換機(Fast Ethernet 1)上的乙太網埠。鄰居交換機埠配置為802.1Q中繼並允 許中繼上的所有VLAN。本徵VLAN 10允許連線WLC的管理介面。

802.1Q交換機埠配置如下:

switchport
switchport trunk encapsulation dotlq
switchport trunk native VLAN 10
switchport mode trunk
end

### <u>將驗證伺服器(ISE)新增到WLC</u>

需要將ISE新增到WLC,以便為無線終端啟用802.1X和CoA功能。

請完成以下步驟:

- 1. 開啟瀏覽器,然後連線到Pod WLC(使用安全HTTP)>https://wlc。
- 2. 導覽至Security > Authentication > New。

| MONITOR WLANS CONTROLLER     | WIRELESS     | SECURITY       | MANAGEMENT         | COMMANDS        | HELP      | FEEDBACI   |  |  |  |
|------------------------------|--------------|----------------|--------------------|-----------------|-----------|------------|--|--|--|
| RADIUS Authentication Server | s > New      |                |                    |                 |           |            |  |  |  |
|                              |              |                |                    |                 |           |            |  |  |  |
| Server Index (Priority)      | 1 •          | 1              |                    |                 |           |            |  |  |  |
| Server IP Address            | 10.10.10.70  | 10.10.10.70    |                    |                 |           |            |  |  |  |
| Shared Secret Format         | ASCII 🔻      |                |                    |                 |           |            |  |  |  |
| Shared Secret                |              |                |                    |                 |           |            |  |  |  |
| Confirm Shared Secret        | ····· 🔨      |                |                    |                 |           |            |  |  |  |
| Key Wrap                     | (Designed fo | r FIPS custome | ers and requires a | key wrap compli | iant RADI | US server) |  |  |  |
| Port Number                  | 1812         | 1812           |                    |                 |           |            |  |  |  |
| Server Status                | Enabled 👻    | Enabled 👻      |                    |                 |           |            |  |  |  |
| Support for RFC 3576         | Enabled 🚽    | and the second |                    |                 |           |            |  |  |  |
| Server Timeout               | 2 secon      | ds             |                    |                 |           |            |  |  |  |
| Network User                 | 🗹 Enable     |                |                    |                 |           |            |  |  |  |
| Management                   | 🖉 Enable     |                |                    |                 |           |            |  |  |  |
| IPSec                        | Enable       |                |                    |                 |           |            |  |  |  |

- 3. 輸入以下值:伺服器IP地址:10.10.10.70(檢查分配)共用金鑰:cisco支援RFC 3576(CoA):已啟用(預設)其他所有內容:預設
- 4. 按一下「Apply」以繼續。
- 5. 選擇RADIUS Accounting > Add NEW。

| <br>cısco                                                                                                    | MONITOR                                                                                                    | <u>W</u> LANs                                                                               | CONTROLLER                                                      | WIRELESS | <u>S</u> ECURITY | MANAGEMENT | c |
|----------------------------------------------------------------------------------------------------|----------------------------------------------------------------------------------------------------|---------------------------------------------------------------------------------------------|-----------------------------------------------------------------|----------|------------------|------------|---|
| Security                                                                                                    | RADIUS                                                                                                    | Account                                                                                     | ing Servers >                                                   | New      |                  |            |   |
| <ul> <li>AAA</li> <li>General</li> <li>RADIUS         <ul> <li>Authentication</li> <li>Accounting</li> <li>Fallback</li> </ul> </li> <li>TACACS+         <ul> <li>LOAP</li> <li>Local Net Users</li> <li>MAC Filtering</li> <li>Disabled Clients</li> <li>User Login Policies</li> <li>AP Policies</li> <li>Password Policies</li> </ul> </li> <li>Local EAP</li> <li>Priority Order</li> </ul> | Server In<br>Server IP<br>Shared S<br>Shared S<br>Confirm S<br>Port Num<br>Server St<br>Server Ti<br>Network U<br>IPSec | dex (Priori<br>Address<br>ecret Form<br>ecret<br>Shared Sec<br>ber<br>atus<br>meout<br>Jser | ty) 2 -<br>10.10<br>at ASC<br>••••<br>1813<br>Enab<br>2<br>V Er | D.10.70  |                  |            |   |
| Certificate                                                                                                    |                                                                                                    |                                                                                             |                                                                 |          |                  |            |   |

6. 輸入以下值:伺服器IP地址:10.10.10.70共用金鑰:cisco其他所有內容:預設 7. 按一下「**Apply**」,然後儲存WLC的組態。

## 建立WLC員工動態介面

完成以下步驟,以便為WLC新增動態介面,並將其對應到員工VLAN:

1. 在WLC中,導覽至Controller > Interfaces。然後,按一下New。

|                  |                |                     |                  |                 | Sage Configura | stion   <u>P</u> ing   Logout | Retre |
|------------------|----------------|---------------------|------------------|-----------------|----------------|-------------------------------|-------|
| CISCO            | MONITOR WLANS  | CONTROLLER WIRELESS | <u>s</u> ecurity | MANAGEMENT COMM | ANDS HELP      | EEEDBACK                      |       |
| Controller       | Interfaces     |                     |                  |                 |                | New.                          |       |
| General          |                |                     |                  |                 |                |                               |       |
| Inventory        | Interface Name | VLAN Identifier     | IP Address       | Interface Type  | Dynamic AP 1   | Management                    |       |
| Interfaces       | management     | untagged            | 10.10.10.5       | Static          | Enabled        |                               |       |
| Interface Groups | virtual        | N/A                 | 1.1.1.1          | Static          | Not Supported  |                               |       |
|                  |                |                     |                  |                 |                |                               |       |

2. 在WLC中,導覽至**Controller > Interfaces**。輸入以下內容:介面名稱:員工VLAN id:11

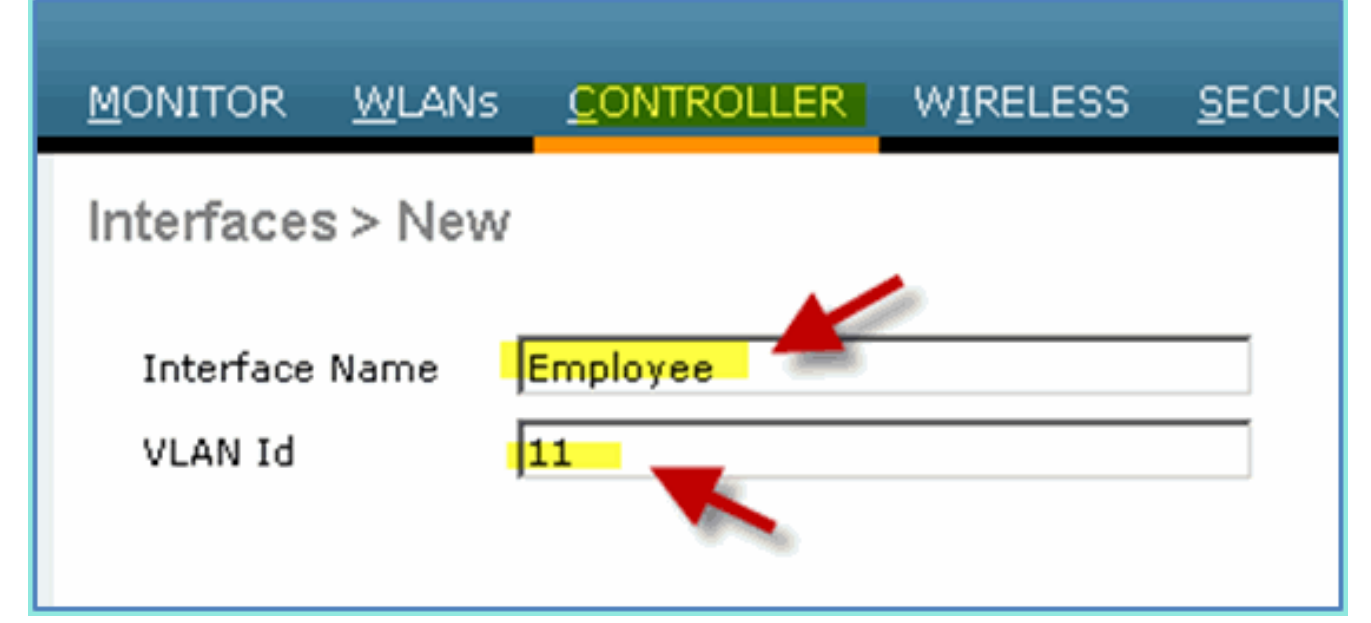

- 3. 為Employee介面輸入以下內容:埠號:1VLAN識別符號:11IP地址:10.10.11.5網路掩碼 :255.255.255.0網關
  - : 10.10.11.1DHCP:10.10.10.10

| Configuration          |               |
|------------------------|---------------|
| Quarantine             |               |
| Quarantine Vlan Id     | 0             |
| Physical Information   |               |
| Port Number            | 1             |
| Backup Port            | 0             |
| Active Port            | 0             |
| Enable Dynamic AP Mana | gement 🗌      |
| Interface Address      |               |
| VLAN Identifier        | 11            |
| IP Address             | 10.10.11.5    |
| Netmask                | 255.255.255.0 |
| Gateway                | 10.10.11.1    |
| DHCP Information       |               |
| Primary DHCP Server    | 10.10.10      |
| Secondary DHCP Server  |               |
|                        |               |

#### 4. 確認已建立新的員工動態介面。

| cisco                | MONITOR    | <u>W</u> LANs |   | WIRELESS        | SECURITY   | MANAGEMENT | С <u>О</u> ММА |
|----------------------|------------|---------------|---|-----------------|------------|------------|----------------|
| Controller           | Interfaces | 6             |   |                 |            |            |                |
| General<br>Inventory | Interface  | Name          | , | /LAN Identifier | IP Addres  | s Interfac | е Туре         |
| Interfaces           | employee   |               | 1 | 11              | 10.10.11.5 | Dynamic    | :              |
| Interface Groups     | manageme   | nt            |   | untagged        | 10.10.10.5 | Static     |                |
| Multicast            | virtual    |               | 1 | 4/A             | 1.1.1.1    | Static     |                |

### <u>建立WLC訪客動態介面</u>

完成以下步驟,以便為WLC新增動態介面,並將其對應到訪客VLAN:

- 1. 在WLC中,導覽至**Controller > Interfaces**。然後,按一下**New**。
- 2. 在WLC中,導覽至Controller > Interfaces。輸入以下內容:介面名稱:訪客VLAN
  - id:12

| cisco                              | MONITOR              | <u>W</u> LANs |       | WIRELESS | <u>s</u> ec |
|------------------------------------|----------------------|---------------|-------|----------|-------------|
| Controller                         | Interfaces           | s > New       |       |          |             |
| General<br>Inventory<br>Interfaces | Interface<br>VLAN Id | Name 🚺        | Guest |          |             |

- 3. 為訪客介面輸入以下內容:埠號:1VLAN識別符號:12IP地址:10.10.12.5網路掩碼
  - :255.255.255.0網關
  - : 10.10.12.1DHCP:10.10.10.10

| Configuration                                                                       |                                                                          |
|-------------------------------------------------------------------------------------|--------------------------------------------------------------------------|
| Quarantine 📃                                                                        |                                                                          |
| Quarantine Vlan Id                                                                  |                                                                          |
| <b>Physical Information</b>                                                         |                                                                          |
| Port Number                                                                         | 1                                                                        |
| Backup Port                                                                         | 0                                                                        |
| Active Port                                                                         | 0                                                                        |
| Enable Dynamic AP Managem                                                           | ient 🖯                                                                   |
| Interface Address                                                                   |                                                                          |
| VLAN Identifier                                                                     | 12                                                                       |
| IP Address                                                                          | 10.10.12.5                                                               |
| Netmask                                                                             | 255.255.255.0                                                            |
| Gateway                                                                             | 10.10.12.1                                                               |
| DHCP Information                                                                    |                                                                          |
| Primary DHCP Server                                                                 | 10.10.10.10                                                              |
| Secondary DHCP Server                                                               |                                                                          |
| Access Control List                                                                 |                                                                          |
| ACL Name                                                                            | none                                                                     |
| Note: Changing the Interface pa<br>temporarily disabled and thus m<br>some clients. | rameters causes the WLANs to be<br>ay result in loss of connectivity for |

4. 確認已新增訪客介面。

| uluulu<br>cisco       |            | <u>W</u> LANs | WIRELESS        | <u>S</u> ECURITY | MANAGEMENT | C <u>O</u> MMAN |
|-----------------------|------------|---------------|-----------------|------------------|------------|-----------------|
| Controller            | Interfaces | 6             |                 |                  |            |                 |
| General               | Interface  | Name          | VLAN Identifier | IP Address       | i Interfac | е Туре І        |
| Interfaces            | employee   |               | 11              | 10.10.11.5       | Dynamic    | 1               |
| Interface Groups      | quest      |               | 12              | 10.10.12.5       | Dynamic    | :               |
| Multicast             | manageme   | nt            | untagged        | 10.10.10.5       | Static     |                 |
| Finternal DHCP Server | virtual    |               | N/A             | 1.1.1.1          | Static     |                 |

## <u>新增802.1x WLAN</u>

從WLC的初始啟動中,可能建立了一個預設WLAN。如果是,請按照指南中的說明修改它或建立一個新的WLAN以支援無線802.1X身份驗證。

請完成以下步驟:

1. 在WLC中,導覽至WLAN > Create New。

| ականո       |                      |              |                 | Sa <u>v</u> e C | onfiguration <u>P</u> ir                               | ng Logout | t   <u>R</u> e |
|-------------|----------------------|--------------|-----------------|-----------------|--------------------------------------------------------|-----------|----------------|
|             | WLANS CONTROLLER     | WIRELESS     | SECURITY        | MANAGEMENT      | COMMANDS                                               | HELP E    | EEDI           |
| WLANs       | WLANs                |              |                 |                 |                                                        | Entries 0 | - 0 o          |
| WLANs WLANs | Current Filter: None | [Change F    | ilter] (Clear F | ilter)          | Create New                                             | Go        |                |
| Advanced    | WLAN ID Type Pro     | ofile Name W | LAN SSID        | Admin Status Se | Disable Selected<br>Enable Selected<br>Remove Selected |           |                |

2. 對於WLAN,請輸入以下內容:配置檔名稱:pod1xSSID:相同

| cisco                      |                                    |                             | WIRELESS | <u>S</u> ECURITY | MANAGEMENT |
|----------------------------|------------------------------------|-----------------------------|----------|------------------|------------|
| WLANs                      | WLANs > New                        |                             |          |                  |            |
| WLANS<br>WLANS<br>Advanced | Type<br>Profile Name<br>SSID<br>ID | WLAI<br>pod1:<br>pod1:<br>1 |          | -                |            |

3. 對於WLAN settings > General頁籤,請使用以下內容:無線電策略:全部介面/組:管理所有 其他內容:預設

| <u>M</u> ONITOR <u>W</u> L | ANs <u>C</u> ON | TROLLER              | WIRELESS                       | <u>S</u> ECURITY       |
|----------------------------|-----------------|----------------------|--------------------------------|------------------------|
| WLANs > Ed                 | it 'pod1x'      |                      |                                |                        |
|                            |                 |                      |                                |                        |
| General                    | Security        | QoS                  | Advanced                       |                        |
| Profile Nam                | e               | pod1×                |                                |                        |
| Туре                       |                 | WLAN                 |                                |                        |
| SSID                       |                 | pod1×                |                                |                        |
| Status                     |                 | 🗆 Enabl              | ed                             |                        |
| Security Po                | licies          | [WPA2]<br>(Modificat | [Auth(802.1X<br>ions done unde | )]<br>r security tab w |
| Radio Policy               | ¢.              | All                  | •                              |                        |
| Interface/Ir<br>Group(G)   | nterface        | manage               | ment 💽 🔶                       |                        |
| Multicast VI               | an Feature      | 🗆 Enable             | ed                             |                        |
| Broadcast S                | SID             | 🔽 Enable             | ed                             |                        |
|                            |                 |                      |                                |                        |

4. 對於WLAN > Security頁籤>第2層,請設定以下內容:第2層安全:WPA+WPA2WPA2策略/加 密:啟用/AES身份驗證金鑰管理

|                     | MONITOR | <u>W</u> LANs | <u>C</u> ON | TROLLER     | WIF    | RELESS | <u>S</u> ECUR                                                                                                    |
|---------------------|---------|---------------|-------------|-------------|--------|--------|----------------------------------------------------------------------------------------------------|
|                     | WLANs>  | Edit 'po      | od1x        | b           |        |        |                                                                                                    |
|                     | Conoral | Cacuu         |             | O a F       | Adus   | need   |                                                                                                    |
|                     | General | Secur         | ity         | Qus         | Adad   | incea  |                                                                                                    |
|                     | Layer 2 | Laye          | er 3        | AAA Se      | ervers |        |                                                                                                    |
|                     |         |               |             |             |        | -      |                                                                                                    |
|                     | Layer   | 2 Security    | 🧕 🚺         | PA+WPA2     |        |        |                                                                                                    |
|                     |         |               |             | 10 MAC Filt | tering |        |                                                                                                    |
|                     | WPA+W   | PA2 Parai     | meter       | s           |        |        |                                                                                                    |
|                     | WPA I   | Policy        |             |             |        |        |                                                                                                    |
|                     | WPA2    | Policy        |             |             |        |        |                                                                                                    |
|                     | WPA2    | Encryption    | n           | I AES       | с Г    | ТКІР   |                                                                                                    |
|                     | Auth I  | Key Mgmt      |             | 802.        | 1X     |        | and the second second s |
| <sup>.</sup> 802 1X |         |               |             |             |        | 45     |                                                                                                    |

5. 對於WLAN > Security頁籤> AAA Servers,設定以下內容:無線電伺服器覆蓋介面:已禁用身份驗證/記帳伺服器:已啟用伺服器 1:10.10.10.70

| MONITOR | <u>W</u> LANs |                    | WIRELESS       | <u>S</u> ECURITY | MANAGEMENT               | C <u>O</u> MMANDS H |
|---------|---------------|--------------------|----------------|------------------|--------------------------|---------------------|
| WLANs > | Edit 'p       | od1x'              |                |                  |                          |                     |
| General | Secu          | rity QoS           | Advanced       |                  |                          |                     |
| Layer   | 2 Lay         | er 3 AAA Se        | ervers         |                  |                          |                     |
| Select  | AAA serve     | ers below to ove   | rride use of a | lefault serve    | rs on this WLAN          |                     |
| Radius  | Servers       |                    |                |                  |                          |                     |
| Radi    | us Server     | Overwrite interfac | e 🗆 Enabled    |                  |                          |                     |
|         |               |                    | Authentica     | tion Servers     | Accounting               | Servers             |
|         |               |                    | Enabled        |                  | Enabled                  |                     |
| Serv    | er 1          | _                  | IP:10.10.1     | 0.70, Port:181   | 2 💌 IP:10.10.10          | .70, Port:1813 👻    |
| Serv    | er 2          | ~                  | None           |                  | <ul> <li>None</li> </ul> | •                   |
| Serv    | /er 3         |                    | None           |                  | ▼ None                   | •                   |
| Local E | AP Authe      | ntication          |                |                  |                          |                     |

6. 對於WLAN > Advanced頁籤,請設定以下內容:允許AAA覆蓋:已啟用NAC狀態:Radius

| NAC(選中<br>)                             |                               |                  |               |                                       |                  |   |
|-----------------------------------------|-------------------------------|------------------|---------------|---------------------------------------|------------------|---|
| MONITOR WLANS CONT                      | ROLLER WIRELESS               | <u>S</u> ECURITY | MANAGEMENT    | C <u>O</u> MMANDS                     | HELP FEEDBAC     | к |
| WLANs > Edit 'pod1x'                    |                               |                  |               |                                       |                  |   |
| General Security                        | QoS Advanced                  |                  |               |                                       |                  |   |
| Allow AAA Override                      | Enabled                       |                  | DHCP          |                                       |                  |   |
| Coverage Hole Detection                 | Enabled                       |                  | DHC           | P Server                              | Override         |   |
| Enable Session Timeout                  | V 1800<br>Session Timeout (se | cs)              | DHC           | P Addr. Assignn                       | nent 🗖 Required  |   |
| Aironet IE                              | ✓ Enabled                     |                  | Manag         | ement Frame                           | Protection (MFP) |   |
| Diagnostic Channel                      | Enabled                       |                  |               |                                       |                  |   |
| IPv6 Enable Z                           |                               |                  | MFP           | Client Protectio                      | n 🔨 🛛 Optional 💌 |   |
| Override Interface ACL                  | None                          | *                | DTIM P        | eriod (in beac                        | on intervals)    |   |
| P2P Blocking Action                     | Disabled                      |                  |               |                                       |                  | _ |
| Client Exclusion <sup>2</sup>           | Enabled Timeout V             | alue (secs)      | 802           | .11a/n (1 - 255)<br>.11b/g/n (1 - 25) | 5) 1             | _ |
| Maximum Allowed<br>Clients <sup>2</sup> | 0                             |                  | NAC           |                                       |                  |   |
| Static IP Tunneling 22                  | Enabled                       |                  | NAC<br>Load B | State Radius                          | NAC              |   |

7. 回到WLAN > General索引標籤> Enable WLAN(覈取方塊)。

| WLANs > E             | dit 'pod1x      |                          |                                   |                       |
|-----------------------|-----------------|--------------------------|-----------------------------------|-----------------------|
| General               | Security        | QoS                      | Advanced                          |                       |
|                       |                 |                          |                                   |                       |
| Profile Na            | ame             | pod1×                    |                                   |                       |
| Туре                  |                 | WLAN                     |                                   |                       |
| SSID                  |                 | pod1×                    |                                   | ¢                     |
| Status                |                 | Enat                     | oled                              |                       |
| Security              | Policies        | ۲۶<br>[WPA2<br>(Modifica | ][Auth(802.1X<br>itions done unde | )]<br>er security tab |
| Radio Po              | licy            | All                      | •                                 |                       |
| Interface<br>Group(G) | /Interface<br>) | manag                    | ement 💌                           |                       |
| Multicast             | Vlan Feature    | 🗆 Enab                   | led                               |                       |
| Broadcas              | t SSID          | 🔽 Enab                   | led                               |                       |
|                       |                 |                          |                                   |                       |

# <u>測試WLC動態介面</u>

您需要快速檢查有效的員工和訪客介面。使用任何裝置與WLAN關聯,然後更改WLAN介面分配。

1. 在WLC中,導覽至WLAN > WLANs。按一下以編輯在前面練習中建立的安全SSID。

2. 將介面/介面組更改為Employee,然後按一下Apply。

3. 如果配置正確,裝置將從員工VLAN(10.10.11.0/24)接收IP地址。此示例顯示獲取新IP地址的

|                 | Wi-Fi Networks | pod1x       |              |
|-----------------|----------------|-------------|--------------|
|                 | Forg           | et this Net | work         |
|                 | IP Address     |             |              |
|                 | DHCP           | BootP       | Static       |
| :00. <b>世</b> 军 | IP Address     |             | 10.10.11.100 |

| 4. | 確認上一個介面後,將WLAN介 | 面分配更改為G              | uest,然後按         | 一下Apply。           |                 |          |
|----|-----------------|----------------------|------------------|--------------------|-----------------|----------|
|    | ալալո           |                      | - K              |                    |                 |          |
|    | cisco           | MONITOR              | WLANS            | ONTROLLER          | WIRELESS        | <u>s</u> |
|    | W/LANS          | WI ANS > P           | -dit 'pod'       | lv'                |                 |          |
|    | IFE/UIS         | ILC/110 / L          | - arc pou        |                    |                 |          |
|    | WLANS           | General              | Security         | QoS                | Advanced        |          |
|    | WLANS           |                      |                  |                    |                 |          |
|    | Mayanced 1      | Profile N            | ame              | pod1x              |                 |          |
|    |                 | Туре                 |                  | WLAN               |                 |          |
|    |                 | SSID                 |                  | pod1×              |                 |          |
|    |                 | Status               |                  | 🔽 Enabl            | led             |          |
|    |                 |                      |                  |                    |                 |          |
|    |                 | Security             | Policies         | [WPA2]             | [Auth(802.1X    | )]       |
|    |                 |                      |                  | (Modificat         | tions done unde | r se     |
|    |                 |                      |                  |                    |                 |          |
|    |                 | Radio Po             | dicy             | All                | -               |          |
|    |                 | Interface<br>Group(G | e/Interface<br>) | guest              |                 |          |
|    |                 | Multicast            | Vlan Feature     | guest              |                 | 0        |
|    |                 | Broadca              | st SSID          | Manage<br>✓ Enable | ed              |          |
|    |                 |                      |                  |                    |                 |          |

5. 如果配置正確,裝置將從訪客VLAN(10.10.12.0/24)接收IP地址。此示例顯示獲取新IP地址的

| Wi-Fi Networks | pod1x        |             |
|----------------|--------------|-------------|
| Forg           | get this Net | work        |
| IP Address     |              |             |
| DHCP           | BootP        | Static      |
| IP Address     | -            | 0.10.12.102 |

iOS裝置。

6. 重要資訊:將介面分配更改回原始管理。

7. 按一下「Apply」,並儲存WLC的組態。

## 適用於iOS的無線驗證(iPhone/iPad)

使用iPhone、iPad或iPod等iOS裝置,通過經過身份驗證的SSID與內部使用者(或整合的AD使用者 )關聯到WLC。如果不適用,請跳過這些步驟。

1. 在iOS裝置上,轉到WLAN設定。啟用WIFI,然後選擇上一節中建立的啟用802.1X的SSID。 2. 提供以下資訊以便連線:使用者名稱:員工(內部 — 員工)或承包商(內部 — 承包商)密碼

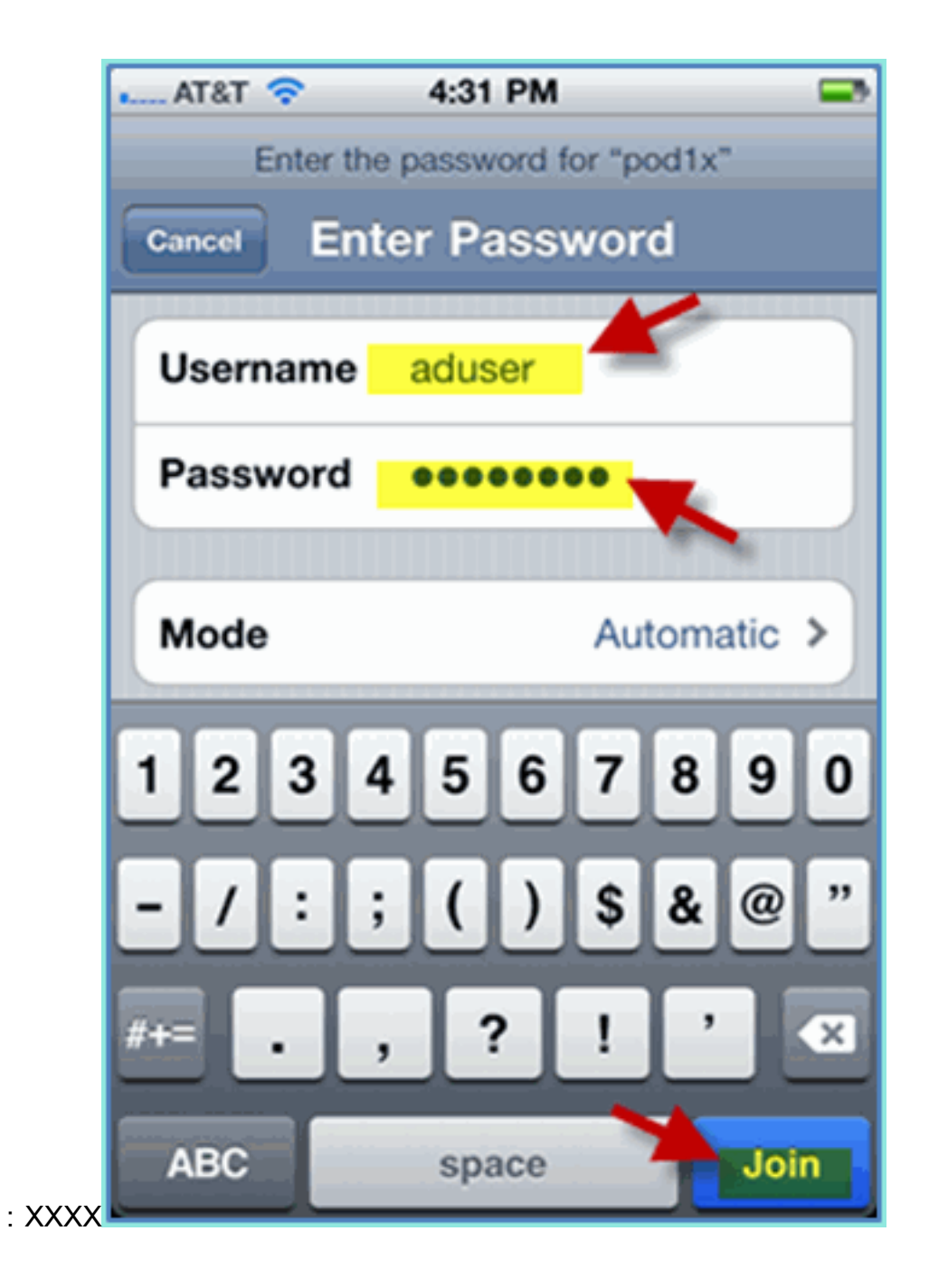

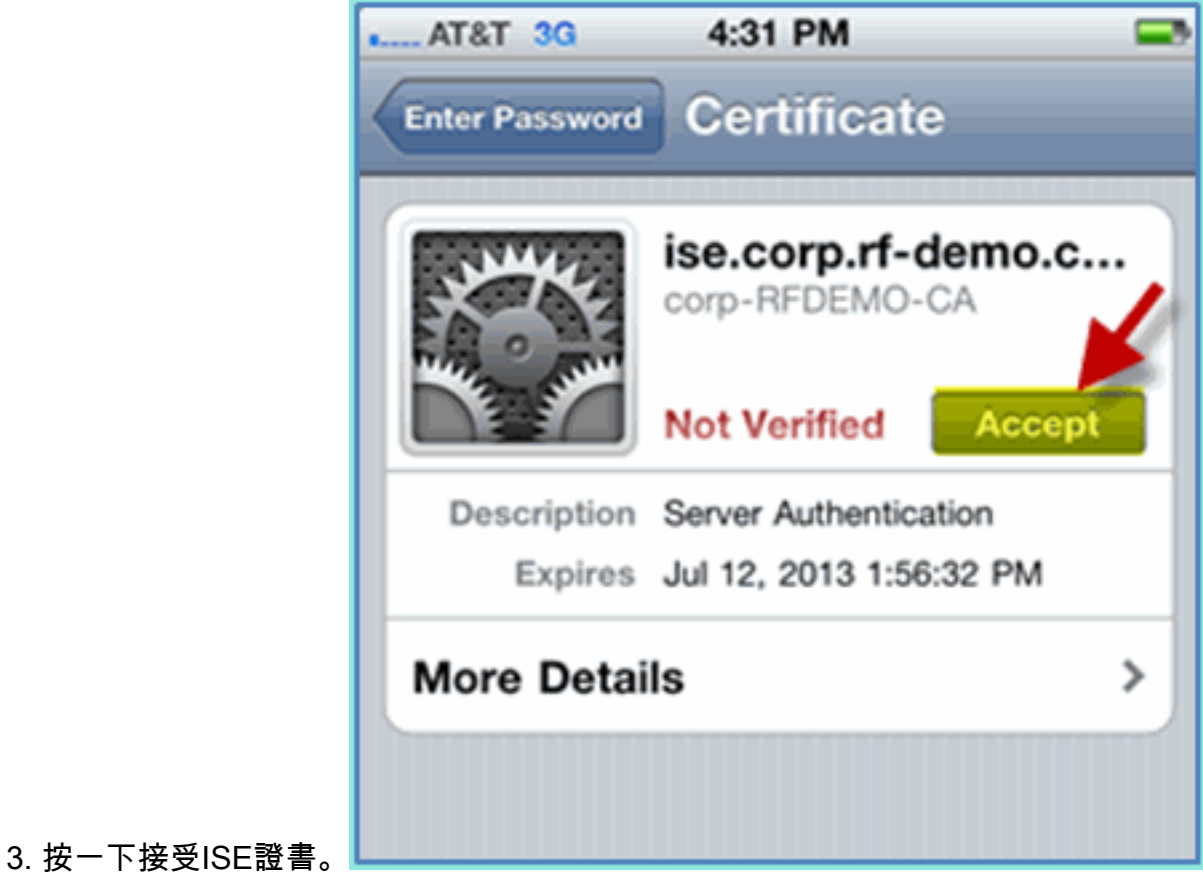

4. 確認iOS裝置正在從管理(VLAN10)介面獲取IP地址。

| • AT&T 穼 4:31      | PM 📼             |
|--------------------|------------------|
| Wi-Fi Networks POC | l1x              |
| Forget this        | s Network        |
| IP Address         |                  |
| DHCP Boo           | otP Static       |
| IP Address         | 10.10.10.102     |
| Subnet Mask        | 255.255.255.0    |
| Router             | 10.10.10.1       |
| DNS                | 10.10.10.10      |
| Search Domains     | corp.rf-demo.com |
| Client ID          |                  |

5. 在WLC > Monitor > Clients上,驗證終端資訊,包括使用、狀態和EAP型別。

| uluilu<br>cisco          | <u>M</u> ONITOR <u>W</u> LANS <u>C</u> O | NTROLLER WIRELE   |  |
|--------------------------|------------------------------------------|-------------------|--|
| Monitor                  | Clients > Detail                         |                   |  |
| Summary<br>Access Points | Client Properties                        |                   |  |
| Cisco CleanAir           | MAC Address                              | 5c:59:48:40:82:8d |  |
| Statistics               | IP Address                               | 10.10.10.102      |  |
| ▶ CDP                    | Client Type                              | Regular           |  |
| Rogues                   | User Name                                | aduser            |  |
| Clients                  | Port Number                              | 1                 |  |
| Multicast                | Interface                                | management        |  |
|                          | Mobility Peer IP Address                 | N/A               |  |
|                          | Policy Manager State                     | RUN               |  |
|                          | Management Frame<br>Protection           | No                |  |
|                          | Security Information                     |                   |  |
|                          | Security Policy<br>Completed             | Yes               |  |
|                          | Policy Type                              | RSN (WPA2)        |  |
|                          | Encryption Cipher                        | CCMP (AES)        |  |
|                          | EAP Type                                 | PEAP              |  |
|                          | SNMP NAC State                           | Access            |  |
|                          | Radius NAC State                         | RUN               |  |
|                          | AAA Override ACL Name                    | none              |  |

6. 同樣,客戶端資訊也可由ISE > Monitor > Authentication頁面提供。

|    | cisco Identity Services Engine      |                  |                   |                |                        | _     |
|----|-------------------------------------|------------------|-------------------|----------------|------------------------|-------|
|    | 💧 Home Monitor 🔻 Policy 🔻 Adminis   | tration <b>v</b> |                   |                |                        |       |
|    | Authentications 💆 Alarms 🧮 Reports  | 💊 Troubleshoot   |                   |                |                        |       |
|    |                                     |                  |                   |                |                        |       |
|    | 🎡 Add or Remove Columns 👻 🛞 Refresh | li li            |                   |                |                        |       |
|    | Time • Status Details               | Username         | Endpoint ID       | Network Device | Authorization Profiles | Ident |
|    | Jul 13.11 04:39:36.573 PM           | aduser           | 5C:59:48:40:82:8D | WLC            | PermitAccess           |       |
|    | Jul 13,11 04:38:46.285 PM           | aduser           | 5C:59:48:40:82:8D | WLC            | PermitAccess           |       |
| 7. | 按一下 <b>Details</b> 圖示可細化到會話以        | 以獲取會話的深          | 【入資訊。             |                |                        |       |
|    | վերին                               |                  |                   |                |                        |       |
|    | cisco Identity Servi                | ces Engi         | ne                |                |                        |       |
|    |                                     |                  |                   |                |                        |       |
|    | 브, 🛋 📷                              |                  |                   |                |                        |       |
|    |                                     |                  |                   |                |                        |       |
|    | Showing Page                        | 1 of 1           |                   |                |                        |       |
|    | AAA Protocol > RAD                  | IUS Auth         | entication        | ) Detail       |                        |       |
|    | RADIUS Audit Session                | ID : 0a0a0;      | a050000000        | ld4e1e2a       | 45                     |       |
|    | AAA session ID :                    | ise/99           | 967658/11         |                |                        |       |
|    | Date :                              | July             | 13,2011           |                |                        |       |
|    | 0                                   | 044 4 44 4       |                   |                |                        |       |
|    | Generated on July 13, 2             | 011 4:41:1       | IPMPUI            |                |                        |       |
|    | Authentication Summa                | ry               |                   |                |                        |       |
|    | Logged At:                          | July 13,2        | 011 4:39:36       | .573 PM        |                        |       |
|    | RADIUS Status:                      | Authentic        | ation succe       | eded           |                        |       |
|    | NAS Failure:                        |                  |                   |                |                        |       |
|    | Username:                           | <u>aduser</u>    |                   |                |                        |       |
|    | MAC/IP Address:                     | 5C:59:48         | :40:82:8D         |                |                        |       |
|    | Network Device:                     | <u>WLC</u> : 10  | ).10.10.5 :       |                |                        |       |
|    | Allowed Protocol:                   | Default N        | etwork Acc        | ess            |                        |       |
|    | Identity Store:                     | AD1              |                   |                |                        |       |
|    | Authorization Profiles:             | PermitAc         | cess              |                |                        |       |
|    | SGA Security Group:                 |                  |                   |                |                        |       |
|    | Authentication Protocol             | : PEAP(EA        | AP-MSCHA          | Pv2)           |                        |       |

# <u>將狀態重新導向ACL新增到WLC</u>

在WLC上配置終端安全評估重定向ACL,ISE將用於限制客戶端安全評估。ACL至少可以有效地允許ISE之間的流量。如果需要,可以在此ACL中新增可選規則。

1. 導覽至WLC>Security>Access Control Lists>Access Control Lists。按一下「New」。

| ahuhu                                                                                                    |               |               |          |          | Save Config | uration <u>P</u> ing | Logout   <u>R</u> efresh |
|----------------------------------------------------------------------------------------------------|---------------|---------------|----------|----------|-------------|----------------------|--------------------------|
| CISCO MONITOR                                                                                                    | <u>W</u> LANs | CONTROLLER    | WIRELESS | SECURITY | MANAGEMENT  | COMMANDS             | HELP FEEDE               |
| Security                                                                                                    | Ad            | ccess Control | Lists    |          | Ĺ           | New                  | Apply                    |
| <ul> <li>▼ AAA</li> <li>General</li> <li>▼ RADIUS</li> <li>Authentication</li> </ul>                                                                         | En            | able Counters |          |          |             | -                    |                          |
| Accounting<br>Fallback<br>TACACS+<br>LDAP<br>Local Net Users<br>MAC Filtering<br>Disabled Clients<br>User Login Policies<br>AP Policies<br>Password Policies |               |               |          |          |             |                      | •                        |
| Local EAP                                                                                                    |               |               |          |          |             |                      |                          |
| Priority Order                                                                                                    |               |               |          |          |             |                      |                          |
| Ecrtificate                                                                                                    |               |               |          |          |             |                      |                          |
| Access Control Lists     CPU Access Control                                                                                                    | Lists         |               |          |          |             |                      |                          |

2. 為ACL提供名稱(ACL-POSTURE-REDIRECT)。

| cisco                                                                                                    |          | <u>W</u> LANs |               | WIRELESS    | SECURITY | Me |
|----------------------------------------------------------------------------------------------------|----------|---------------|---------------|-------------|----------|----|
| Security                                                                                                    | Access ( | Control L     | ists > New    |             |          |    |
| <ul> <li>AAA</li> <li>General</li> <li>RADIUS</li> <li>Authentication</li> <li>Accounting</li> <li>Fallback</li> </ul> | Access C | ontrol Lis    | t Name ACL-PO | STURE-REDIR | ECT      |    |

 點選新ACL的Add New Rule。將以下值設定為ACL序列#1。完成後按一下Apply。來源:任意 目的地:IP地址10.10.10.70、255.255.255協定:任意Action: Permit

| MONITOR     | <u>W</u> LANs |                | WIRELESS | SECURITY          | MANAGEMENT | C <u>O</u> MMANDS          | HELP |
|-------------|---------------|----------------|----------|-------------------|------------|----------------------------|------|
| Access 0    | Control L     | ists > Rules > | Edit     |                   |            |                            |      |
| Sequence    | •             | 1              |          |                   |            |                            |      |
| Source      |               | Any            |          |                   |            |                            |      |
| Destination |               | IP Address     |          | IP Addr<br>10.10. | ess 10.70  | Netmask<br>255.255.255.255 | -    |
| Protocol    |               | Any            |          |                   |            |                            |      |
| DSCP        |               | Any            | •        |                   |            |                            |      |
| Direction   |               | Any            |          |                   |            |                            |      |
| Action      |               | Permit         |          |                   |            |                            |      |

4. 已新增確認序列。

| Seq | Action | Source IP/Mask          | Destination<br>IP/Mask              | Protocol | Source Port | Dest Port | DSCP | Direction | Number of Hits |
|-----|--------|-------------------------|-------------------------------------|----------|-------------|-----------|------|-----------|----------------|
| 1   | Permit | 0.0.0.0<br>/<br>0.0.0.0 | 10.10.10.70<br>/<br>255.255.255.255 | Any      | Any         | Any       | Any  | Any       | 0              |

5. 按一下「Add New Rule」。將以下值設定為ACL序列#2。完成後按一下Apply。來源:IP地址 10.10.10.70、255.255.255目標:任意協定:任意Action:

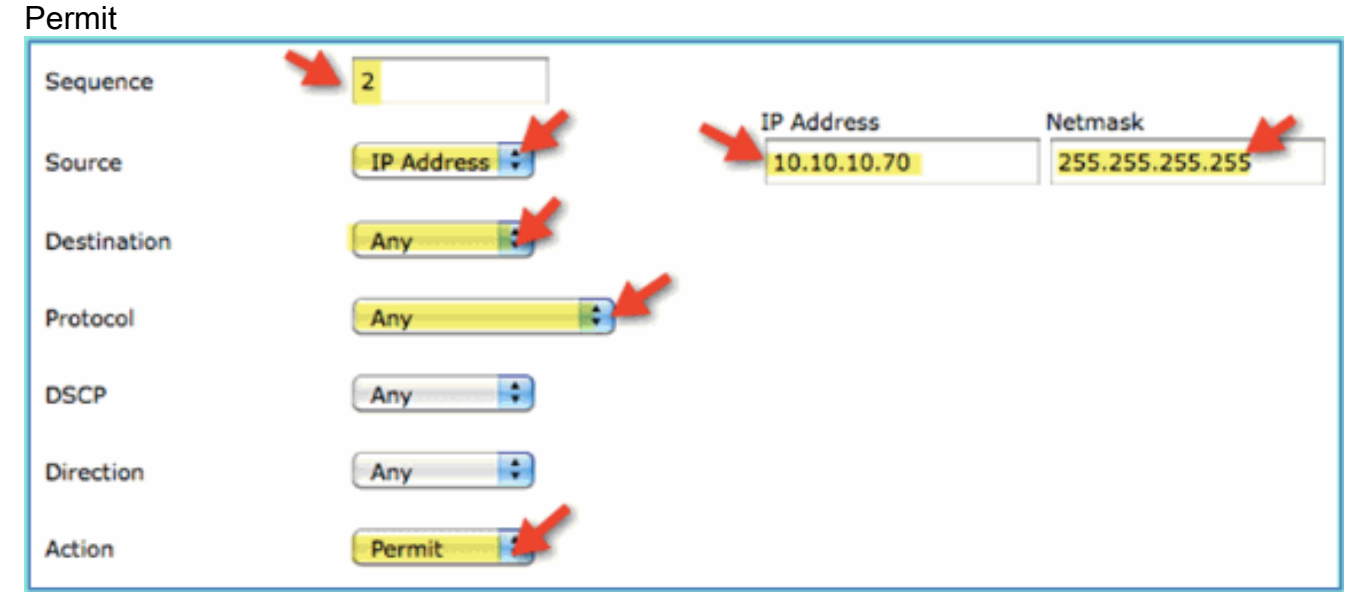

#### 6. 已新增確認序列。

| Seq | Action | Source IP/Mask                      | Destination<br>IP/Mask              | Protocol | Source Port | Dest Port | DSCP | Direction |
|-----|--------|-------------------------------------|-------------------------------------|----------|-------------|-----------|------|-----------|
| 1   | Permit | 0.0.0.0<br>/<br>0.0.0.0             | 10.10.10.70<br>/<br>255.255.255.255 | Any      | Any         | Any       | Any  | Any       |
| 2   | Permit | 10.10.10.70<br>/<br>255.255.255.255 | 0.0.0.0<br>/<br>0.0.0.0             | Any      | Any         | Any       | Any  | Any       |

7. 將以下值設定為ACL序列#3。完成後按一下**Apply**。來源:任意目標:任意協定:UDP源埠 :DNS目的地連線埠:任意Action:

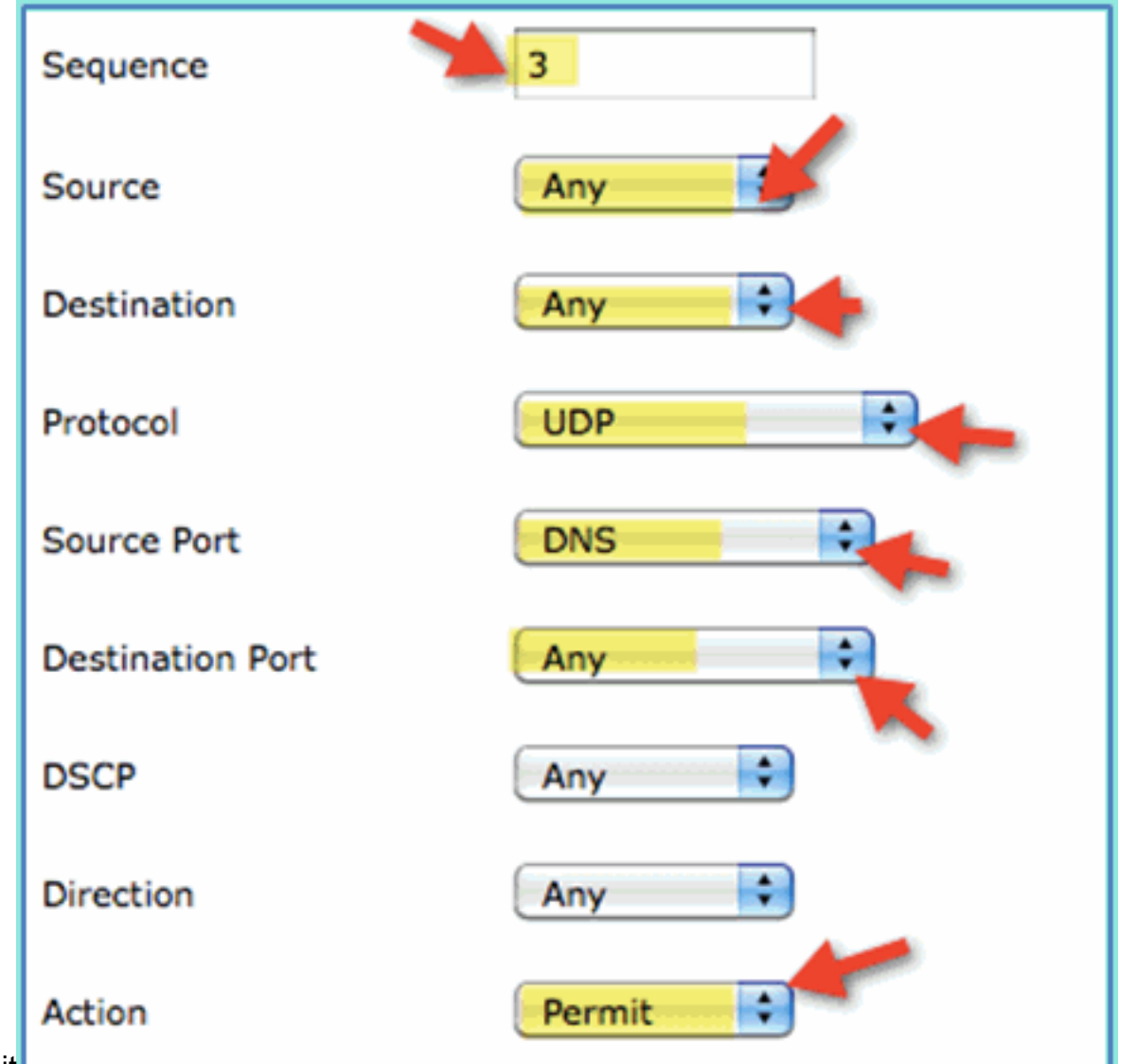

- Permit
- 8. 已新增確認序列。

| Seq | Action | Source IP/Mask                      | Destination<br>IP/Mask              | Protocol | Source Port | Dest Port | DSCP | Direction |
|-----|--------|-------------------------------------|-------------------------------------|----------|-------------|-----------|------|-----------|
| 1   | Permit | 0.0.0.0<br>/<br>0.0.0.0             | 10.10.10.70<br>/<br>255.255.255.255 | Any      | Any         | Any       | Any  | Any       |
| 2   | Permit | 10.10.10.70<br>/<br>255.255.255.255 | 0.0.0.0<br>/<br>0.0.0.0             | Any      | Any         | Any       | Any  | Any       |
| 3   | Permit | 0.0.0.0<br>/<br>0.0.0.0             | 0.0.0.0<br>/<br>0.0.0.0             | UDP      | DNS         | Any       | Any  | Any       |

9. 按一下「Add New Rule」。將以下值設定為ACL序列#4。完成後按一下Apply。來源:任意目標:任意協定:UDP源埠:任意目的地連線埠: DNSAction:

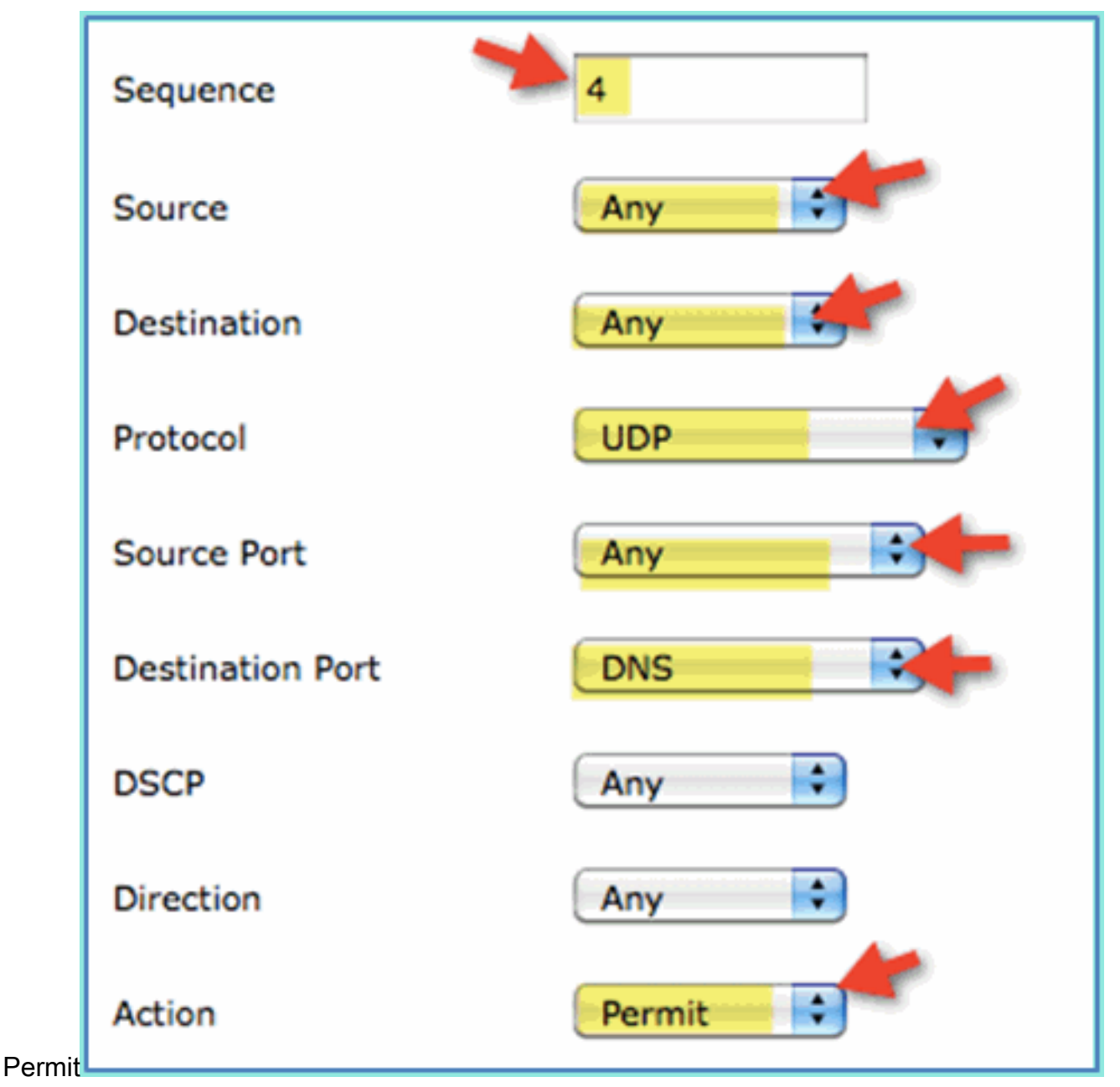

10. 已新增確認序列。

| Seq | Action | Source IP/Mask                      | Destination<br>IP/Mask              | Protocol | Source Port | Dest Port | DSCP | Direction |
|-----|--------|-------------------------------------|-------------------------------------|----------|-------------|-----------|------|-----------|
| 1   | Permit | 0.0.0.0<br>/<br>0.0.0.0             | 10.10.10.70<br>/<br>255.255.255.255 | Any      | Any         | Any       | Any  | Any       |
| 2   | Permit | 10.10.10.70<br>/<br>255.255.255.255 | 0.0.0.0<br>/<br>0.0.0.0             | Any      | Any         | Any       | Any  | Any       |
| 3   | Permit | 0.0.0.0<br>/<br>0.0.0.0             | 0.0.0.0<br>/<br>0.0.0.0             | UDP      | DNS         | Any       | Any  | Any       |
| 4   | Permit | 0.0.0.0<br>/<br>0.0.0.0             | 0.0.0.0<br>/<br>0.0.0.0             | UDP      | Any         | DNS       | Any  | Any       |

11. 儲存目前的WLC組態。

# <u>在ISE上啟用分析探測</u>

需要將ISE配置為探測器,以有效地分析端點。預設情況下,這些選項處於禁用狀態。本節介紹如 何將ISE配置為探測。 1. 在ISE管理中,導航到管理>系統>部署。

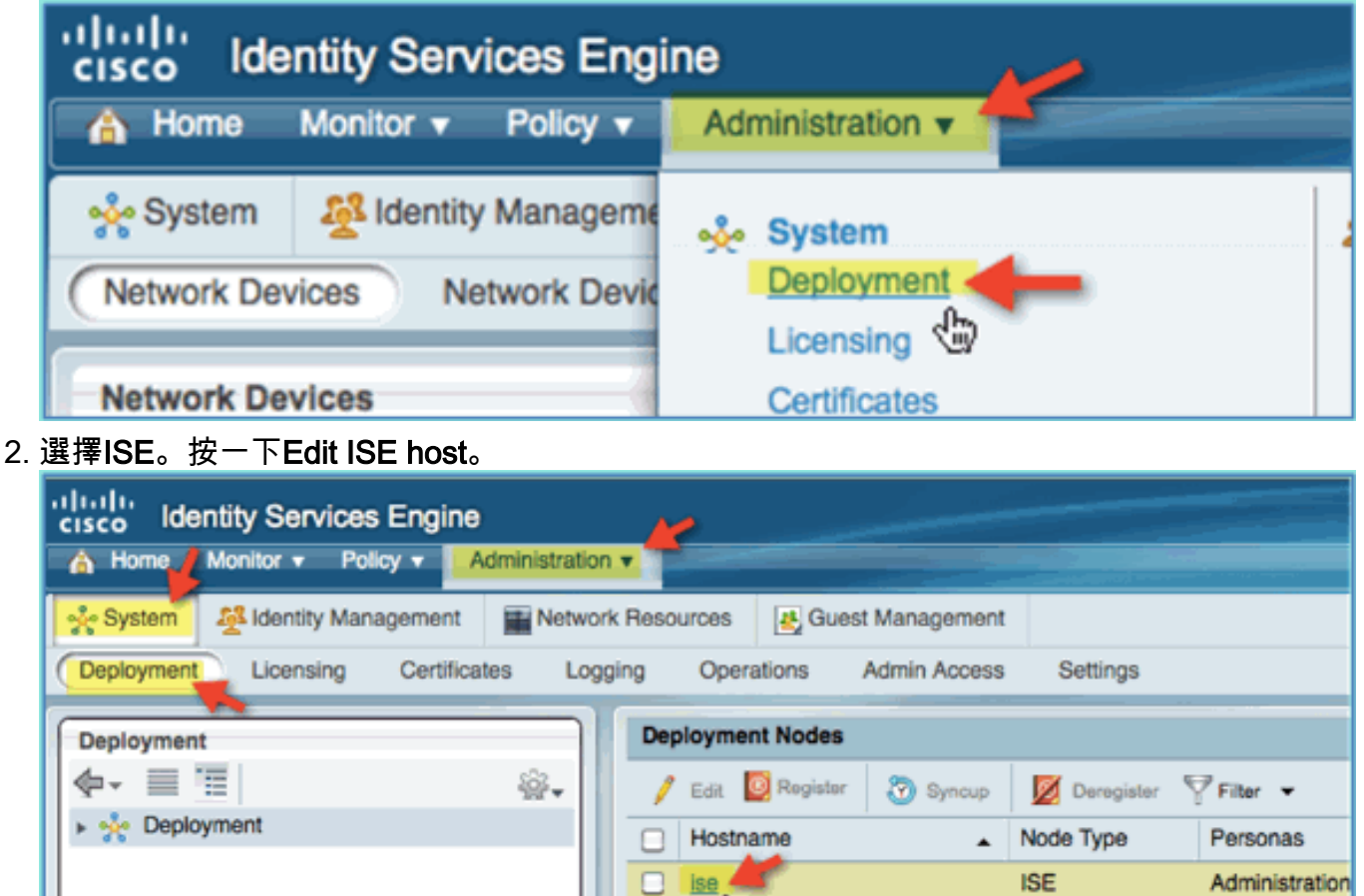

3. 從「編輯節點」頁中,選擇分析配置並配置以下內容:DHCP:啟用、全部(或預設) )DHCPSPAN:啟用、全部(或預設)HTTP:Enabled,All(或預設)RADIUS:已啟用 ,不適用DNS:已啟用,不適用

٩

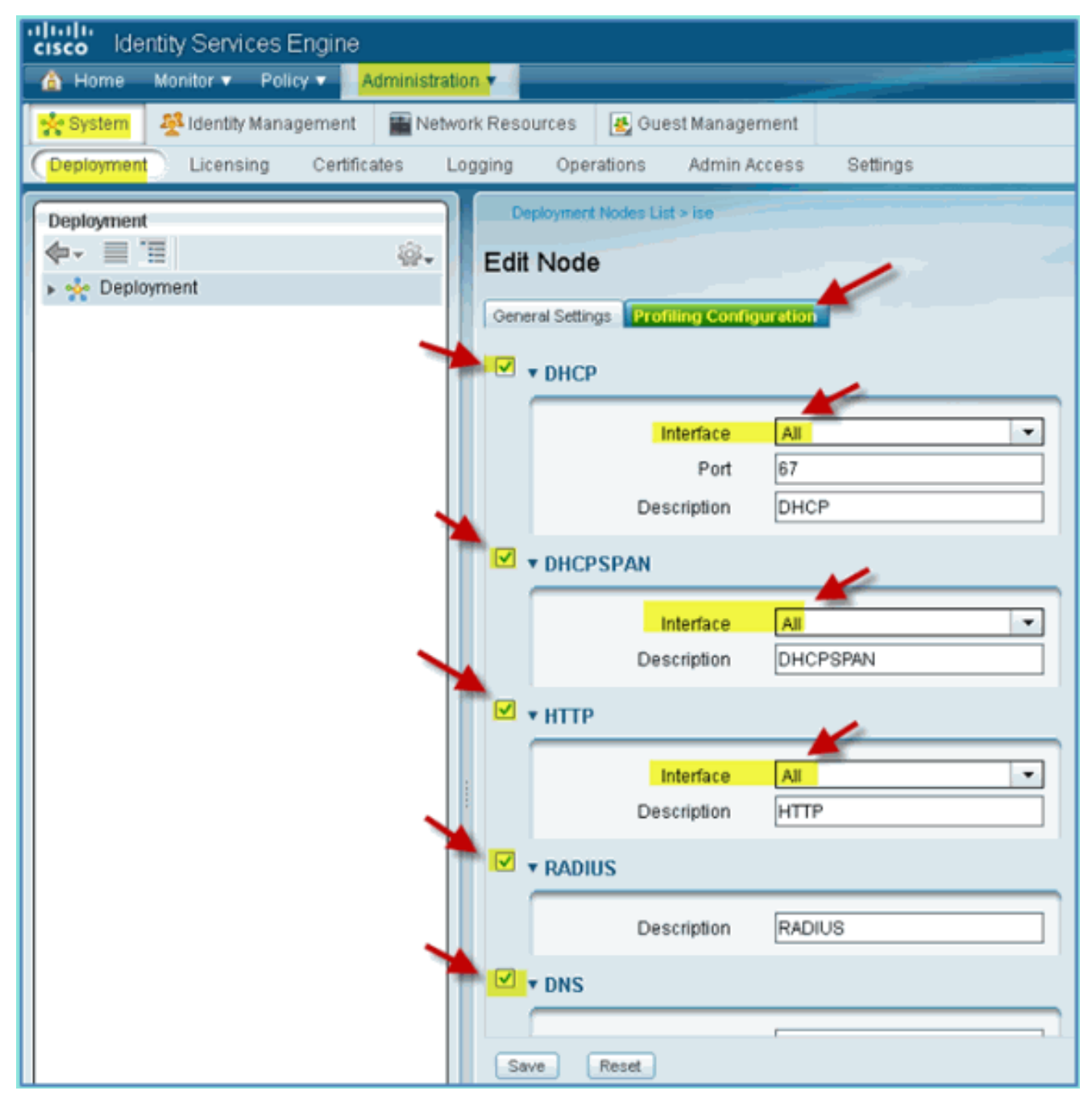

- 4. 重新關聯裝置(iPhone/iPad/Droids/Mac等)。
- 5. 確認ISE終端標識。導航到管理>身份管理>身份。點選Endpoints以列出已分析的內容。注意
  - :初始分析來自RADIUS探測器。
| cisco Identity Services Engine              | -                                                                                                    |                                  |
|---------------------------------------------|----------------------------------------------------------------------------------------------------|----------------------------------|
| 🔺 Home Monitor 🔻 Policy 🔻 🚺 Administrati    | on The second second second second second second second second second second second second second second second |                                  |
| 🔆 System 🏼 🌺 Identity Management 🖉 🔤 Netwo  | ork Resources 🛛 🛃 Guest Management                                                                              |                                  |
| Identities Groups External Identity Sources | s Identity Source Sequences Setting                                                                             | 15                               |
| Identities                                  | Endpoints                                                                                                    |                                  |
|                                             | 🖊 Edit 🕂 Create 🗙 Delete 👻                                                                                      | 😢 Import 👻 😰 Export 👻 😽 Filter 👻 |
| @•                                          | Endpoint Profile                                                                                                | <ul> <li>MAC Address</li> </ul>  |
| Users                                       | Android                                                                                                    | 40:FC:89:75:64:43                |
| Endponts ()                                 | Apple-Device                                                                                                    | 5C:59:48:40:82:8D                |
|                                             | Apple-Device                                                                                                    | 44:2A:60:F7:3A:4A                |
|                                             | Microsoft-Workstation                                                                                           | 00:21:5C:69:9A:39                |
|                                             | Microsoft-Workstation                                                                                           | 00:26:C6:0C:33:56                |
|                                             | Windows7-Workstation                                                                                            | 00:1B:21:4D:EE:C0                |
|                                             |                                                                                                    |                                  |

#### <u>為裝置啟用ISE配置檔案策略</u>

ISE開箱即用提供各種終端配置檔案庫。完成以下步驟,為裝置啟用設定檔:

1. 從ISE導航到Policy > Profiling。

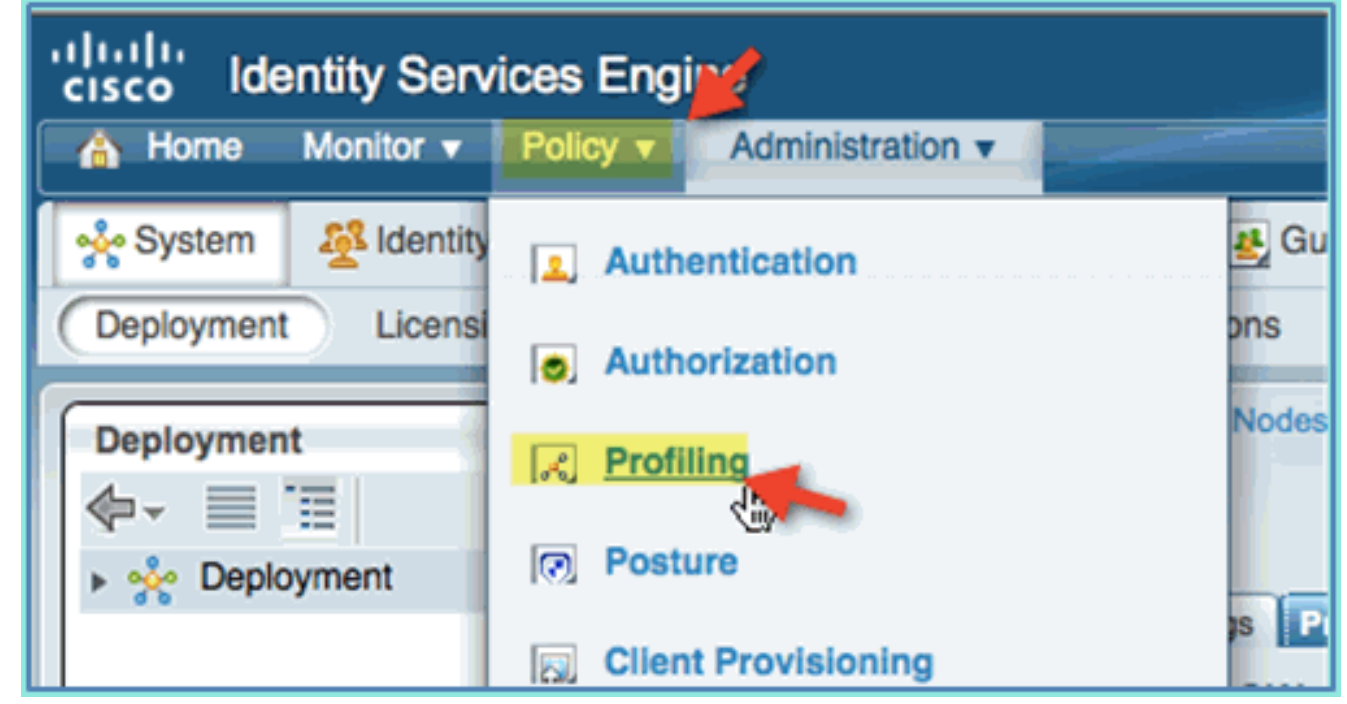

- 2. 在左窗格中,展開**分析策略**。
- 按一下Apple Device > Apple iPad, 然後設定以下內容:已啟用策略:已啟用建立匹配的身份 組:已選擇

| cisco Identity Services Engine |                |                |                   |             |                      |        |
|--------------------------------|----------------|----------------|-------------------|-------------|----------------------|--------|
| A Home Monitor V Policy V      | Administration |                |                   |             |                      |        |
| Authentication Suthorization   | Refiling       | Posture        | Client Pro        | ovisioning  | Security Group A     | ccess  |
| Profiling                      |                | Profiler Polic | y List > Apple-iP | ad          | -                    |        |
|                                | P              |                | * Name            | Apple-iPa   | ad                   | Des    |
| <b>◆</b> - ■ 1                 |                | F              | olicy Enabled     |             | 8                    |        |
| 👻 🚞 Profiling Policies         |                | * Minimum Ce   | artainty Factor   | 20          |                      | (Valir |
| Android                        |                |                | intunity r doitor | 20          |                      |        |
| 👻 🛃 Apple-Device               |                | * Ex           | ception Action    | NONE        |                      | •      |
| Apple-MacBook                  |                |                |                   | Create Mat  | ching Identity Group |        |
| Apple-iPad @                   |                |                | 0                 | Lico Hioror | obu                  |        |
| Apple-iPhone                   |                |                | 0                 | Use hierard | uny                  |        |
| Apple-iPod                     |                |                | Parent Policy     | Apple-De    | evice                | -      |
| Applera-Device                 |                |                |                   |             |                      |        |

4. 按一下Apple Device > Apple iPhone,設定以下內容:已啟用策略:已啟用建立匹配的身份組 :已選擇

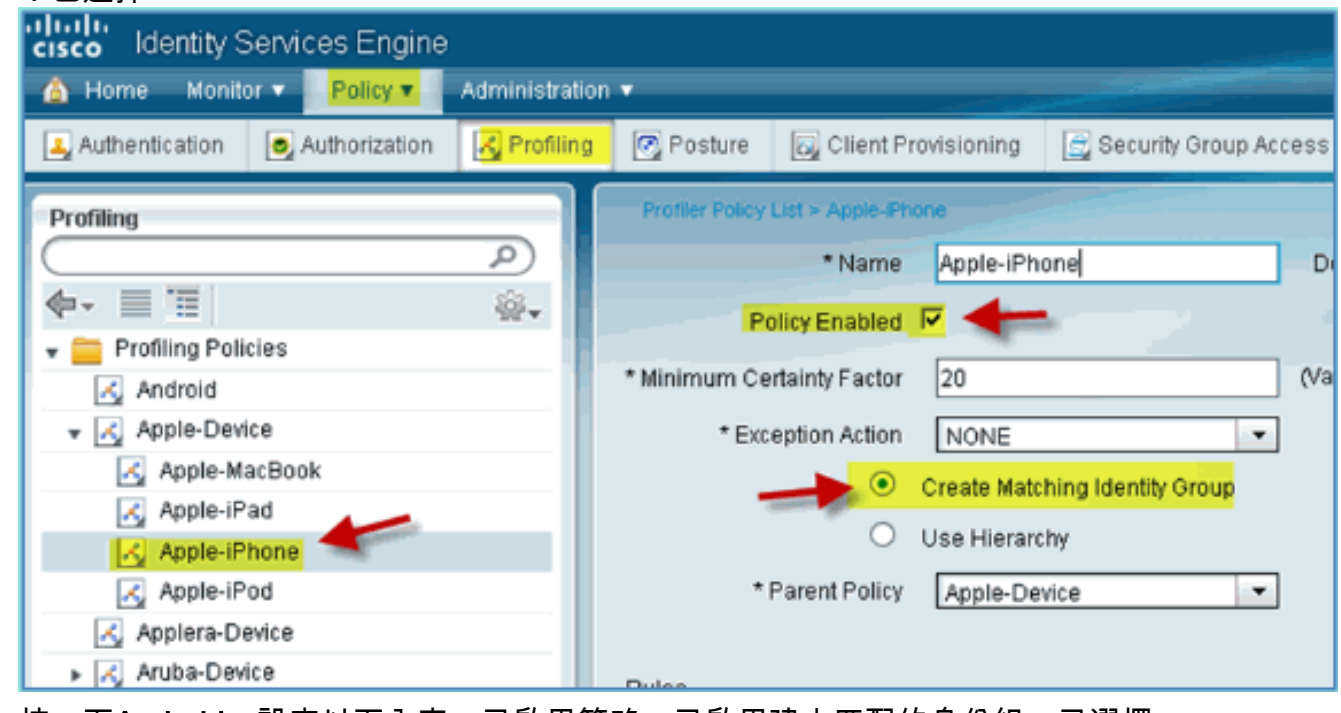

5. 按一下Android,設定以下內容:已啟用策略:已啟用建立匹配的身份組:已選擇

| cisco Identity Services Engine |                |                 |                      |                            |
|--------------------------------|----------------|-----------------|----------------------|----------------------------|
| 🛕 Home 🛛 Monitor 🔻 🛛 Policy 🔻  | Administration | ì <b>v</b>      |                      |                            |
| Authentication SAuthorization  | 🛃 Profiling    | 💽 Posture       | 🛃 Client Provisionii | ng 🔄 Security Group Access |
| Profiling                      |                | Profiler Policy | List > Android       |                            |
| <b>∲</b> - ≡ ≡                 | <br>⊛•         | P               | * Name Andro         | id C                       |
| Profiling Policies     Android |                | * Minimum Ce    | ertainty Factor 30   | ~                          |
| V Apple-Device                 |                | * Exc           | eption Action NON    | E                          |
| Apple-MacBook                  |                |                 | Create               | Matching Identity Group    |
| Apple-iPhone                   |                |                 | O Use His            | erarchy                    |
| Apple-iPod                     |                | *               | Parent Policy NON    | E                          |

# <u>狀態發現重定向的ISE授權配置檔案</u>

完成以下步驟,配置授權策略狀態重定向允許將新裝置重定向到ISE以進行正確發現和分析:

1. 從ISE導航到Policy > Policy Elements > Results。

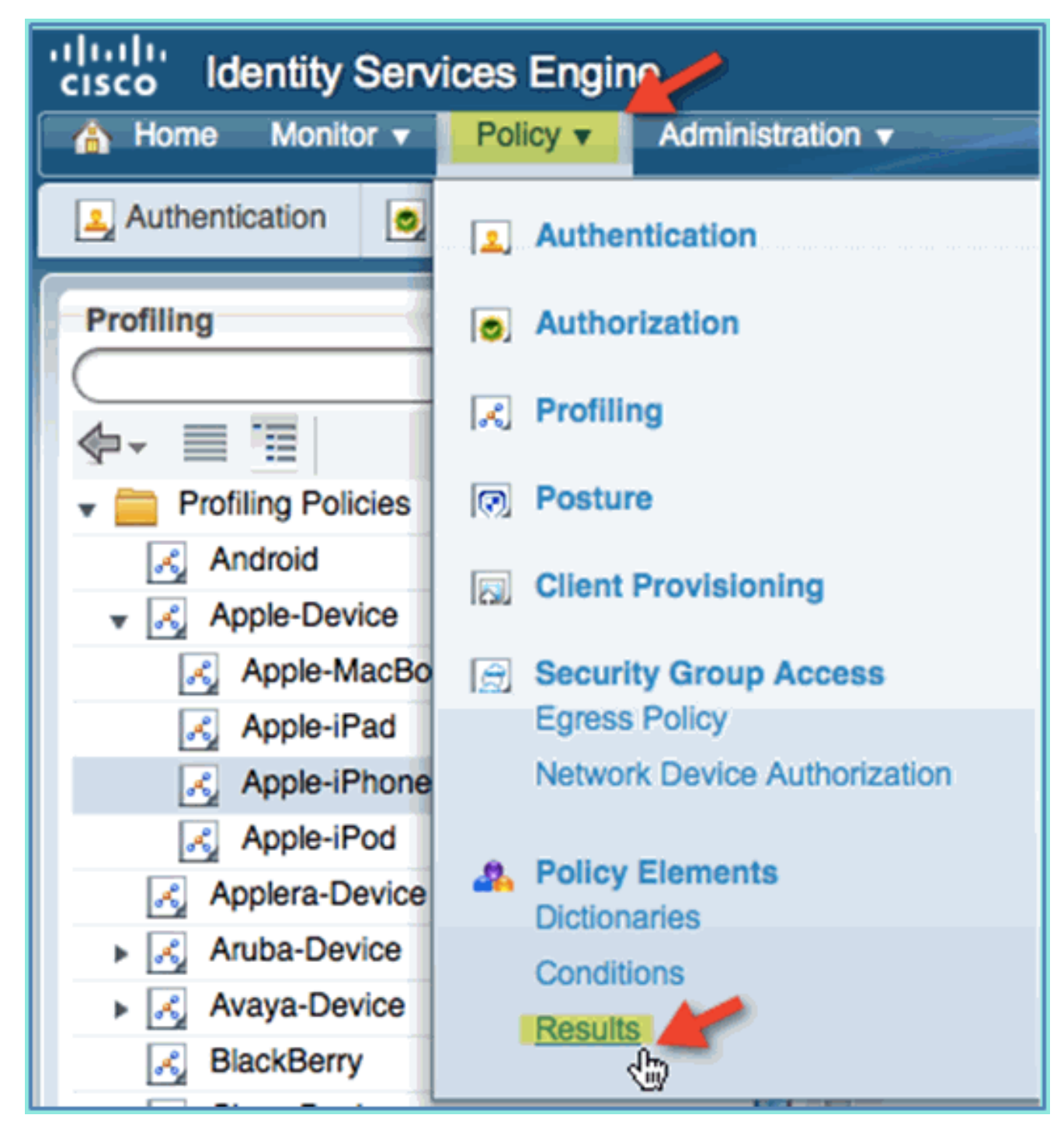

2. 展開**授權**。按一下Authorization Profiles(左窗格),然後按一下Add。

| cisco Identity Services Engine              |       |                                                           |
|---------------------------------------------|-------|-----------------------------------------------------------|
| 💧 Home Monitor 🔻 Policy 🕇 Administr         | ation | ion 🔻                                                     |
| 🛃 Authentication 🛛 S Authorization 🔀 Profil | ling  | g 💽 Posture 🔂 Client Provisioning 🔂 Security Group Access |
| Dictionaries Conditions (Results)           |       | -                                                         |
| Results                                     |       | Standard Authorization Profiles                           |
|                                             | Т     | / Edit Add Duplicate X Delete 🖓 Filter 🗸                  |
|                                             |       | Name     Description                                      |
| Authentication                              |       | Cisco_IP_Phones Profile For Cisco Pho                     |
| Authorization     Authorization             |       | DenyAccess Default Network Auth                           |
| Cisco_IP_Phones                             |       | PermitAccess Default Network Auth                         |
| 😪 DenyAccess                                |       |                                                           |
| 😪 PermitAccess                              |       |                                                           |
| Downloadable ACLs                           |       |                                                           |
| Inline Posture Node Profiles                |       |                                                           |
| Profiling                                   |       |                                                           |

3. 使用以下內容建立授權配置檔案:名稱:Posture\_Remediation訪問型別:Access\_Accept常 用工具:狀態發現,已啟用狀態發現、ACL ACL-POSTURE-REDIRECT

| cisco Identity Services Engine             |                                                                                                    |  |  |  |  |
|--------------------------------------------|----------------------------------------------------------------------------------------------------|--|--|--|--|
| Administra                                 | ton 🕶                                                                                                    |  |  |  |  |
| 🛃 Authentication 💽 Authorization 🔀 Profili | ng 💽 Posture 🙀 Client Provisioning 📑 Security Group Access 🐥 Policy Elements                                                                                                    |  |  |  |  |
| Dictionaries Conditions Results            |                                                                                                    |  |  |  |  |
| Results                                    | Authorization Profiles > New Authorization Profile                                                                                                    |  |  |  |  |
| <u>ج</u>                                   | *Name Posture_Remediation                                                                                                    |  |  |  |  |
| ◆- 三 Ξ 容-                                  | Description Permit Access To Posture And Remediation Services; Redirect Traffic To Client Provisioning And Posture                                                                                          |  |  |  |  |
| Authentication     Authentization          | Services.                                                                                                    |  |  |  |  |
| Authorization Profiles                     | *Acress Type ACCESS_ACCEPT                                                                                                    |  |  |  |  |
| Cisco_IP_Phones                            |                                                                                                    |  |  |  |  |
| 2 DenyAccess                               |                                                                                                    |  |  |  |  |
| Permitaccess     Downloadable ACLs         | * Common Tasks                                                                                                    |  |  |  |  |
| inline Posture Node Profiles               | DACI Narra                                                                                                    |  |  |  |  |
| Frotting                                   |                                                                                                    |  |  |  |  |
| Posture                                    |                                                                                                    |  |  |  |  |
| Client Provisioning                        | C Voice Domain Permission                                                                                                    |  |  |  |  |
| Security Group Access                      | Posture Discovery ACL ACL-POSTURE-REDIRECT                                                                                                    |  |  |  |  |
|                                            | Contrained Web Authentication                                                                                                    |  |  |  |  |
|                                            | Centralized Heb Automation                                                                                                    |  |  |  |  |
|                                            | Auto Smart Port                                                                                                    |  |  |  |  |
|                                            | * Advanced Attributes Settings                                                                                                    |  |  |  |  |
|                                            | ii Select an item 💿 = 💮 🚽                                                                                                    |  |  |  |  |
|                                            | * Attributes Details                                                                                                    |  |  |  |  |
|                                            | Access Type = ACCESS_ACCEPT<br>tisto-aw-pair = url-redirect+ateACL-POSTURE-REDIRECT<br>cisco-aw-pair = url-redirect+https://pr.8443/guestportal/gateway?sessionid=SessionidValue&action=cpp<br>Sdant Cancel |  |  |  |  |

4. 按一下**提交**以完成此任務。

5. 確認已新增新的授權配置檔案。

| CISCO Identity Services Engine              | on 🔻                              |                         |                               |
|---------------------------------------------|-----------------------------------|-------------------------|-------------------------------|
| 🛃 Authentication 💽 Authorization 🔀 Profilin | g 🔯 Posture 🔯 Client Provisioning | 🚉 Security Group Access | 🐥 Policy Elements             |
| Dictionaries Conditions Results             |                                   |                         |                               |
| Results                                     | Standard Authorization Profiles   | elete 🛛 🖓 Filber 👻      |                               |
| <b>∲</b> • <u>≡</u> <u>⊞</u> <u>@</u> •     | Name                              | Description             |                               |
| Authentication     Authorization            | Cisco_IP_Phones                   | Profile For Clsco Pho   | ones.                         |
| 👻 🚞 Authorization Profiles                  | DemyAccess                        | Default Network Aufr    | orization Profile with access |
| Cisco_IP_Phones                             | Posture Remediation               | Permit Access To Pr     | voture and Remediation Serv   |
| PermitAccess                                |                                   | 1 01111/200800 1011     |                               |
| Posture_Remediation                         |                                   |                         |                               |

### <u>為員工建立ISE授權配置檔案</u>

為員工新增授權配置檔案允許ISE使用分配的屬性授權和允許訪問。在此案例中分配了員工VLAN 11。

請完成以下步驟:

1. 從ISE導航到Policy > Results。展開Authorization,然後按一下Authorization Profiles,然後按 一下Add。

| cisco Identity Services Engine               |                                                                                                    |
|----------------------------------------------|----------------------------------------------------------------------------------------------------|
| 🕼 Home 🛛 Monitor 🔻 🔽 Policy 🔻 🗍 Administra   | tion <b>v</b>                                                                                                    |
| 🚨 Authentication 🛛 🧔 Authorization 🔀 Profili | ng 👩 Posture 😡 Client Provisioni                                                                                                    |
| Dictionaries Conditions Results              |                                                                                                    |
| Results                                      | Standard Authorization Profiles         ✓ Edit       Add       Duplicate         □ Name       Cisco_IP_Phones         □ DenyAccess       PermitAccess |

- 2. 為員工授權配置檔案輸入以下內容:名稱:Employee\_Wireless常見任務:VLAN,已啟用 VLAN,子值11
- 3. 按一下提交以完成此任務。

| Results                      | Authorization Profiles > New Authorization Profile |  |  |
|------------------------------|----------------------------------------------------|--|--|
|                              | * Name Employee_Wireless                           |  |  |
| ♦- ■ "■                      | Description Full Network Access For Employees      |  |  |
| Authentication               |                                                    |  |  |
| 🔻 🪞 Authorization            | * Access Type ACCESS_ACCEPT                        |  |  |
| 👻 🚞 Authorization Profiles   |                                                    |  |  |
| Cisco_IP_Phones              |                                                    |  |  |
| 😋 DenyAccess                 | = Common Toolo                                     |  |  |
| 🚱 PermitAccess               | Common Tasks                                       |  |  |
| Posture_Remediation          | DACI Name                                          |  |  |
| Downloadable ACLs            |                                                    |  |  |
| Inline Posture Node Profiles | VLAN 11                                            |  |  |
| Profiling                    | Voice Domain Permission                            |  |  |
| 🕨 🚞 Posture                  | - voice Domain Fernission                          |  |  |
| Client Provisioning          | Posture Discovery                                  |  |  |
| Security Group Access        | Centralized Web Authentication                     |  |  |
|                              | ▼ Advanced Attributes Settings                     |  |  |
|                              | Select an item 🕥 =                                 |  |  |
|                              | ▼ Attributes Details                               |  |  |
|                              | Access Type = ACCESS_ACCEPT                        |  |  |
|                              | Submitter Cancel                                   |  |  |

4. 確認已建立新的員工授權配置檔案。

| cisco Identity Services Engine                 |                                      |                                                |
|------------------------------------------------|--------------------------------------|------------------------------------------------|
| 🏠 Home 🛛 Monitor 🔻 📴 Policy 💌 🖕 Administratio  | n <b>T</b>                           |                                                |
| 🛃 Authentication 🛛 💿 Authorization 🔀 Profiling | 🐼 Posture 🙀 Client Provisioning 🚊 Se | curity Group Access 🔒 Policy Elements          |
| Dictionaries Conditions Results                |                                      |                                                |
| Results                                        | Standard Authorization Profiles      |                                                |
| (٩)                                            | 🖊 Edit 🕂 Add 🗅 Duplicate 🗙 Delete    | ₩ Filter ▼                                     |
|                                                | Name                                 | Description                                    |
| Authentication                                 | Cisco_IP_Phones                      | Profile For Cisco Phones.                      |
| * Authorization                                | DerryAccess                          | Default Network Authorization Profile with acc |
| Authonization Profiles                         | Employee Wireless                    | Full Network Access For Employees              |
| Obruiterass                                    | PermitAccess                         | Default Network Authorization Profile with acc |
| Employee_Wireless                              | Posture_Remediation                  | Permit Access To Posture And Remediation 8     |
| Permitérose                                    |                                      |                                                |

## <u>為承包商建立ISE授權配置檔案</u>

為承包商新增授權配置檔案允許ISE授權和允許具有指定屬性的訪問。在此案例中分配承包商VLAN 12。 請完成以下步驟:

- 1. 從ISE導航到Policy > Results。展開Authorization,然後按一下Authorization Profiles,然後按 一下Add。
- 2. 為員工授權配置檔案輸入以下內容:名稱:Employee\_Wireless常見任務:VLAN,已啟用 VLAN,子值

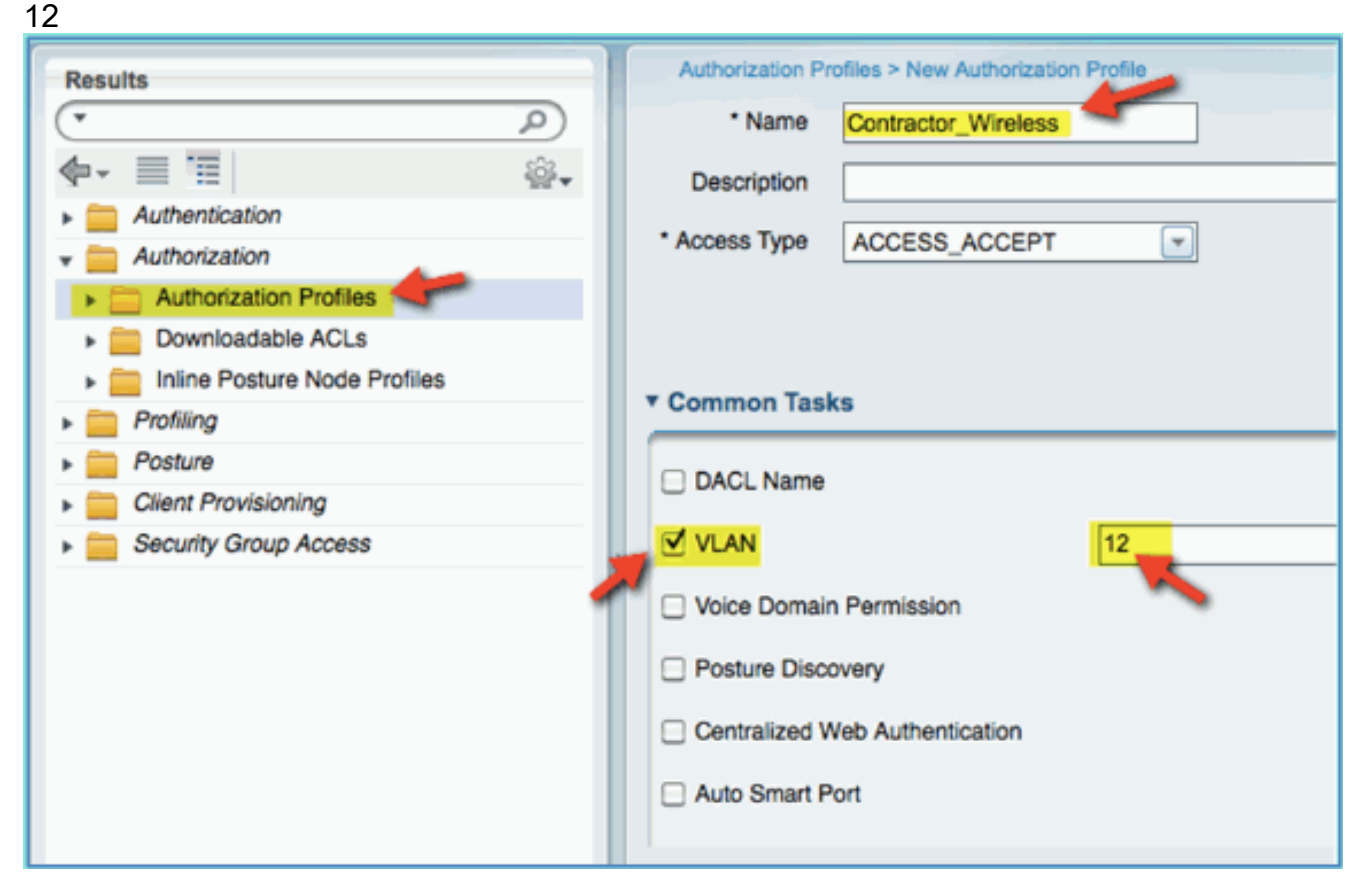

- 3. 按一下提交以完成此任務。
- 4. 確認已建立承包商授權配置檔案。

| Results                      | Standard Authorization Profiles   |
|------------------------------|-----------------------------------|
| ٩ ٠                          | / Edit 🕂 Add 🖓 Duplicate 🗙 Delete |
| �- ≡ ≡ ÷                     | Name                              |
| Authentication               |                                   |
| 👻 🚞 Authorization 🥢 🎽        |                                   |
| Authorization Profiles       | Contractor_Wireless               |
|                              | DenyAccess                        |
| Downloadable ACLs            |                                   |
| Inline Posture Node Profiles | Employee_wireless                 |
| Profiling                    | PermitAccess                      |
| P roming                     | Desture Remediation               |
| ▶ 🚞 Posture                  | - Posture_remediation             |

#### <u>裝置狀態/分析的授權策略</u>

新裝置首次進入網路時,幾乎沒有關於它的資訊,管理員會建立相應的策略,以便在允許訪問之前 識別未知端點。在本練習中,將建立授權策略,以便將新裝置重定向到ISE進行狀態評估(對於流 動裝置是無代理的,因此僅與分析相關);終端將重定向到ISE強制網路門戶並識別。 請完成以下步驟:

1. 從ISE導航到Policy > Authorization。

| Indue Identity Services Engine                                                |                                                                                                    |               |          |                     |                       |                 |  |
|-------------------------------------------------------------------------------|----------------------------------------------------------------------------------------------------|---------------|----------|---------------------|-----------------------|-----------------|--|
| 🏠 Home 🛛 Ma                                                                   | Home Monitor   Policy  Administration                                                                 |               |          |                     |                       |                 |  |
| 🔔 Authenticatio                                                               | n 👩 Authorization                                                                                     | Ref Profiling | Posture  | Client Provisioning | Security Group Access | Policy Elements |  |
| Define the Autho                                                              | Define the Authorization Policy by configuring rules based on identity groups and/or other conditions |               |          |                     |                       |                 |  |
| First Matched Rule Applies                                                    |                                                                                                    |               |          |                     |                       |                 |  |
| * Standard                                                                    |                                                                                                    |               |          |                     |                       |                 |  |
| Status R                                                                      | ule Name                                                                                              | Identity      | / Groups | Other Conditions    | Pe                    | rmissions       |  |
| Profiled Cisco IP Phones If Cisco-IP 💠 and Condition(s) 💠 then Cisco_IP_Pho 💠 |                                                                                                    |               |          |                     |                       |                 |  |
| Cefault If no matches, then PermitAccess                                      |                                                                                                    |               |          |                     |                       |                 |  |

- 2. 已分析的Cisco IP電話有一個策略。這是開箱即用的。將此項編輯為狀態策略。
- 3. 為此策略輸入以下值:規則名稱:狀態\_補救身份組:任意其他條件>新建:(高級)會話>狀 態狀態PostureStatus > Equals:未知

|                                             | Session            |
|---------------------------------------------|--------------------|
|                                             |                    |
|                                             | 🔶 - 🗏 📜 🙀          |
| Client Provisioning 📄 Security Group Access | Agent-Request-Type |
|                                             | CurrentDate        |
| and/or other conditions                     | CurrentDay         |
|                                             | CurrentMonth       |
|                                             | CurrentTime        |
|                                             | CurrentWeekDay     |
|                                             | CurrentYear        |
|                                             | OS-Architecture    |
| Other Conditions Permissio                  | U PostureStatus    |
| Session:PostureStatus EQUAL   then Select a | URL-Redirected     |
| Add All Conditions Below to Library         |                    |
| Condition Name Expression                   |                    |
| Session:PostureStat                         | Equals 🕞 Unknown 💽 |

4. 設定以下許可權: Permissions > Standard: Posture\_Remediation

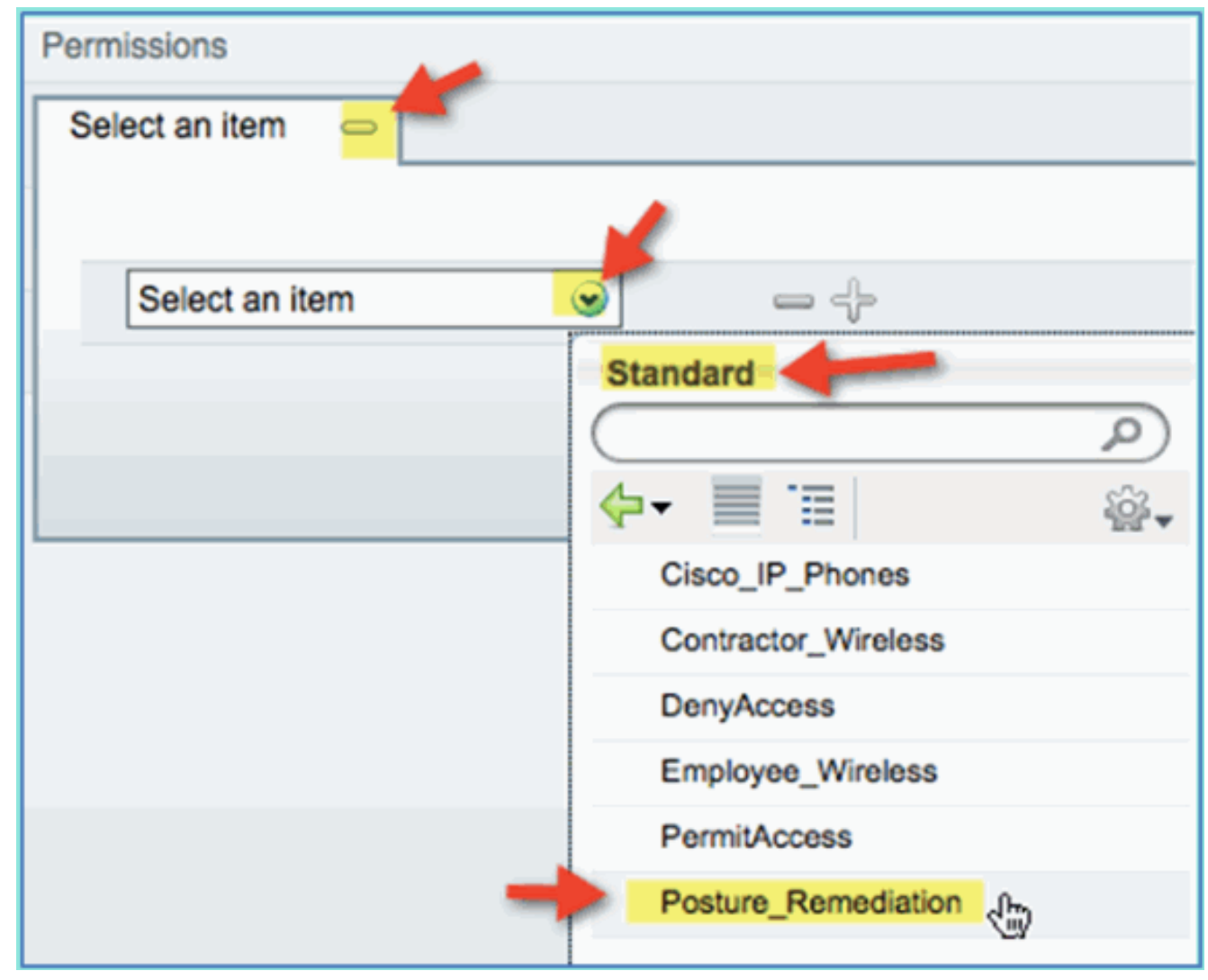

5. 按一下「Save」。注意:或者,可以建立自定義策略元素以增加易用性。

#### <u>測試狀態修正策略</u>

可以執行簡單演示,以顯示ISE正在根據終端安全評估策略正確分析新裝置。

1. 從ISE導航到管理>身份管理>身份。

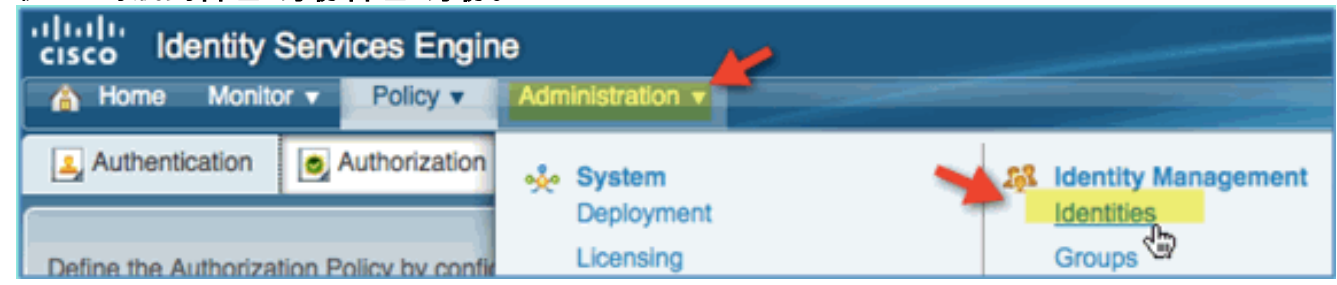

2. 按一下「Endpoints」。關聯並連線裝置(本例中為iPhone)。

| Administration                              |                                     |                       |  |  |  |  |
|---------------------------------------------|-------------------------------------|-----------------------|--|--|--|--|
| System Addentity Management Network         | Resources August Management         |                       |  |  |  |  |
| Identities Groups External Identity Sources | Identity Source Sequences Settings  |                       |  |  |  |  |
| Identities Endpoints                        |                                     |                       |  |  |  |  |
| <u>(م</u>                                   | / Edit 🕂 Create 🗙 Delete 👻 Import 🗸 | 🚱 Export 👻 🖓 Filter 👻 |  |  |  |  |
| ₽-<br>₩-                                    | Endpoint Profile                    | MAC Address           |  |  |  |  |
| Users 💿 🕌                                   | Apple-Device                        | 5C:59:48:40:82:8D     |  |  |  |  |
| Endpoints 📀 🧮                               |                                     |                       |  |  |  |  |

- 3. 刷新端點清單。觀察給出的資訊。
- 4. 從終端裝置瀏覽到: URL:http://www(或10.10.10.10)裝置已重定向。接受證書的任何提示。
- 5. 流動裝置完全重定向後,從ISE再次刷新終端清單。觀察已更改的內容。上一個終結點(例如 , Apple-Device)應更改為「Apple-iPhone」等。原因是HTTP探測器有效地獲取使用者代理 資訊,這是重定向到強制網路門戶的過程的一部分。

| Endpoint                                | ts |  |  |           |          |            |
|-----------------------------------------|----|--|--|-----------|----------|------------|
| 🥖 Edit 🕂 Create 🗙 Delete 👻 🎲 Import 👻 🔂 |    |  |  |           | Export 👻 | 🖓 Filter 🔻 |
| Endpoint Profile                        |    |  |  | •         | MAC Add  | ress       |
| Apple-iPhone                            |    |  |  | 5C:59:48: | 40:82:8D |            |

## <u>差異化訪問的授權策略</u>

成功測試安全狀態授權後,繼續構建策略以支援員工和承包商的差異化訪問,包括已知裝置和特定 於使用者角色的不同VLAN分配(在此方案中,為員工和承包商)。

請完成以下步驟:

- 1. 導航到ISE > Policy > Authorization。
- 2. 在Posture Remediation policy/line上方新增/插入新規則。

| ¥ S | tandard |                     |                                  |                                   |                                                |
|-----|---------|---------------------|----------------------------------|-----------------------------------|------------------------------------------------|
|     | Status  | Rule Name           | Identity Groups Other Co         | nditions Permissio                | ns 🚽                                           |
| 1   | -       | Posture_Remediation | If Any 💠 and Conditi             | on(s) $\diamondsuit$ then Posture | _Rem 💠 🔯 Actions 👻                             |
|     | •       | Default             | If no matches, then PermitAccess | ¢ —                               | Insert New Rule Above<br>Insert New Rule Below |
|     |         |                     |                                  |                                   | Duplicate Above                                |

3. 為此策略輸入以下值:規則名稱:員工身份組(擴展):終端身份組

| dentity                      | Services Engin                                    | Identity Groups | Ø                  |                       |                          |          |  |  |  |
|------------------------------|---------------------------------------------------|-----------------|--------------------|-----------------------|--------------------------|----------|--|--|--|
| A Home Monit                 | or V Policy V                                     | Administration  | 1 🔻                | and the second data   |                          | -<br>    |  |  |  |
| Authentication               | S Authorization                                   | Refiling        | Posture            | Client Provisio       | ■ Any                    | P        |  |  |  |
|                              |                                                   |                 |                    |                       | Endpoint Identity Groups | <b>A</b> |  |  |  |
| Define the Authoriza         | ation Policy by config                            | uring rules bas | ed on identity gro | oups and/or other cor | User Identity Groups     | 7 5      |  |  |  |
| First Matched Rule           | First Matched Rule Applies                        |                 |                    |                       |                          |          |  |  |  |
| <ul> <li>Standard</li> </ul> |                                                   |                 |                    |                       |                          |          |  |  |  |
| Status Rule                  | Status Rule Name K Identity Groups Other Conditio |                 |                    |                       |                          |          |  |  |  |
| Emp                          | loyee                                             | If A            | ny 🧰               | and Condition(s)      |                          | P        |  |  |  |
| 🛛 🔽 👻 Post                   | ure_Remediation                                   | lf              |                    |                       |                          |          |  |  |  |

終端身份組:已分析描述:Android、Apple-iPad或Apple-

|        | Profiled       |   |  |  |  |  |  |  |
|--------|----------------|---|--|--|--|--|--|--|
|        |                |   |  |  |  |  |  |  |
|        | ∲- 🗏 🗄         | ÷ |  |  |  |  |  |  |
|        | Android        |   |  |  |  |  |  |  |
|        | Apple-iPad     |   |  |  |  |  |  |  |
|        | Apple-iPhone   |   |  |  |  |  |  |  |
| iPhone | Cisco-IP-Phone | э |  |  |  |  |  |  |

4. 若要指定其他裝置型別,請按一下+並新增更多裝置(如果需要):終端身份組:已分析描述 :Android、Apple-iPad或AppleiPhone

| Identity Groups | Other Conditions |    |     |
|-----------------|------------------|----|-----|
| Any 🗢 and       | Condition(s)     |    |     |
|                 |                  |    |     |
| Apple-iPhone    | 9                | or | -   |
| Apple-iPad      | ۲                | or | -   |
| Android         | ۲                |    | - + |

5. 為此策略指定以下「許可權」值:其他條件(展開):建立新條件(高級選項

| )                            |                  |                                                                                         |
|------------------------------|------------------|-----------------------------------------------------------------------------------------|
| Identity Groups              | Other Conditions | Permissions                                                                             |
| Apple-IPh $\diamondsuit$ and | Condition(s)     | then AuthZ Profile(s)                                                                   |
| Any 💠 and                    |                  | Select Existing Condition from Library (a) as Create New Condition (Advance Option) (b) |
| o matches, then Permi        |                  |                                                                                         |

條件>表達式(從清單):InternalUser >名稱

|                             |                  | DEVI     | CE         | •    |
|-----------------------------|------------------|----------|------------|------|
|                             |                  | 🚞 Gues   | t          | ۲    |
|                             |                  | 🚞 Identi | ityGroup   | ٠.   |
| Other Conditions            | Permissio        | intern   | alUser     | B    |
| Condition(s)                | then AuthZ P     | Micro    | soft       | 3    |
|                             |                  | Netw     | ork Access | ی 🖢  |
| Add All Conditions Below to | Library          | 📄 Radiu  | IS         | ۰ 🛓  |
| Condition Name              | Expression       | - Cana   | ian        | ~ L. |
|                             | Select Attribute | 9        |            |      |
|                             |                  |          |            |      |

InternalUser > Name:員工

| Other Conditions         | Permissions                           |  |
|--------------------------|---------------------------------------|--|
| Select Attribute         | 👄 then AuthZ Profile(s) 🔶             |  |
| Add All Conditions Below | v to Library                          |  |
| Condition Name           | Expression                            |  |
| $\diamond$               | InternalUser:Name 🕤 Equals 💽 employee |  |

6. 為符合安全狀態會話新增條件:許可權>配置檔案>標準

| : Employee_Wireless |                     |  |  |  |  |  |  |
|---------------------|---------------------|--|--|--|--|--|--|
| Permissions         |                     |  |  |  |  |  |  |
| AuthZ Profile(s)    |                     |  |  |  |  |  |  |
|                     |                     |  |  |  |  |  |  |
|                     |                     |  |  |  |  |  |  |
| Select an item      |                     |  |  |  |  |  |  |
|                     | Standard            |  |  |  |  |  |  |
|                     |                     |  |  |  |  |  |  |
|                     | 🔶 - 📃 🔚 🙀 🎡 -       |  |  |  |  |  |  |
|                     | Cisco_IP_Phones     |  |  |  |  |  |  |
|                     | Contractor_Wireless |  |  |  |  |  |  |
|                     | DenyAccess          |  |  |  |  |  |  |
|                     | Employee_Wireless   |  |  |  |  |  |  |
|                     | PermitAccess        |  |  |  |  |  |  |
|                     | Posture_Remediation |  |  |  |  |  |  |

7. 按一下「Save」。確認已正確新增策略。

| ▼ Standard |                     |                                              |                    |  |  |  |  |  |
|------------|---------------------|----------------------------------------------|--------------------|--|--|--|--|--|
| Status     | Rule Name           | Identity Groups Other Conditions             | Permissions        |  |  |  |  |  |
| -          | Employee            | Apple-IPh 🔶 and InternalUser:Name EQUALS e 💠 | then Employee_Wi < |  |  |  |  |  |
| -          | Posture_Remediation | If Any 🔶 and Session:PostureStatus EQUAL 🔆   | then Posture_Rem < |  |  |  |  |  |
| -          | Default             | If no matches, then DenyAccess               |                    |  |  |  |  |  |

8. 繼續新增承包商策略。在本文檔中,複製了先前的策略以加快處理速度(或者可以手動配置以 採用良好的做法)。在Employee policy > Actions中,按一下**Duplicate Below**。

| ſ | • Standard |                     |                         |                                                |                |                                                |
|---|------------|---------------------|-------------------------|------------------------------------------------|----------------|------------------------------------------------|
| I | Status     | Rule Name           | Identity Groups         | Other Conditions                               | Permissions    | •                                              |
| I | 1 🛛 🔹      | Employee            | if Apple-IPh 🔶 and      | InternalUser:Name EQUALS e 💠 the               | n Employee_Wi  | 🔶 🏭 Actions 👻                                  |
|   |            | Posture_Remediation | If Any 🔶 and            | Session:PostureStatus EQUAL $\diamondsuit$ the | n Posture_Rem. | Insert New Rule Above<br>Insert New Rule Below |
|   |            | Default             | If no matches, then Der | yAccess 💠                                      | -              | Duplicate Above Duplicate Below                |

 編輯此策略的以下欄位(複製副本):規則名稱:承包商其它條件>內部使用者>名稱:承包商 許可權:

| v Stan       | tracto                                         |                                                                                     |                        |                                                                          |                                         |                                                                                                    |              |                                                                          |
|--------------|------------------------------------------------|-------------------------------------------------------------------------------------|------------------------|--------------------------------------------------------------------------|-----------------------------------------|----------------------------------------------------------------------------------------------------|--------------|--------------------------------------------------------------------------|
| Sta          | atus                                           | Rule Name                                                                           | ld                     | lentity Groups                                                           |                                         | Other Conditions                                                                                                    |              | Permissions                                                              |
| 1            | - 1                                            | Employee                                                                            | п I                    | Apple-iPh 💠                                                              | and                                     | InternalUser:Name EQUALS e                                                                                                    | ↔ then       | Employee_Wi                                                              |
|              | - 1                                            | Employee_copy                                                                       | 1 H 🗸                  | Apple-iPh 🔶                                                              | and                                     | InternalUser:Name EQUALS e                                                                                                    | 🗘 then       | Employee_Wi 🔶                                                            |
|              | •                                              | Posture_Remediation                                                                 | 1 If 🖌                 | Any 💠                                                                    | and                                     | Session:PostureStatus EQUAL                                                                                                    | . 🗘 ten      | Posture_Rem 💠                                                            |
|              |                                                |                                                                                     |                        |                                                                          |                                         |                                                                                                    |              |                                                                          |
|              |                                                | Default                                                                             | If no r                | matches, then                                                            | Deny/                                   | Access 💠                                                                                                    |              |                                                                          |
| <br>. 按-     | ┛<br>- 下「                                      | Default<br>「 <b>Save</b> 」。確認以前                                                     | ∎<br>f的複               | matches, then [<br>製副本(或                                                 | Deny/<br>成新贫                            | Access ↔<br>策略)配置正確。                                                                                                    |              |                                                                          |
| . 按一         | ┛ ァ<br>一下「<br>tandard                          | Default<br>「Save」。確認以前                                                              | ┃ <b># no</b> i<br>前的複 | matches, then [<br>製副本(或                                                 | Deny/<br>战新闭                            | Access                                                                                                    |              |                                                                          |
| . 按-         | ┛ ァ<br>一下「<br>tandard<br>Status                | Default<br>Save」。確認以前<br>Rule Name                                                  | ╹nor<br>f的複<br>k       | matches, then [<br>製副本(或<br>Jentity Groups                               | Deny/<br>戊新贫                            | Access                                                                                                    | P            | <sup>2</sup> ermissions                                                  |
| . 按一         | 2 ▼<br>一下「<br>tandard<br>Status                | Default<br>Save」。確認以前<br>Rule Name<br>Employee                                      | 」 <b>* no</b>          | matches, then [<br>製副本(或<br>Jentity Groups<br>Apple-IPh 今                | Deny/<br>戊新贫                            | Access                                                                                                    | P<br>¢ then  | Permissions<br>Employee_Wi 💠                                             |
| . 按一         | □ ▼<br>一下「<br>tandard<br>Status<br>□ ▼         | Default<br>Save」。確認以前<br>Rule Name<br>Employee                                      | 前的複<br>"<br>」"<br>」"   | matches, then [<br>製副本(或<br>Sentity Groups<br>Apple-iPh 令<br>Apple-iPh 令 | Deny/<br>戊新分<br>and [<br>and [          | Access<br>策略)配置正確。<br>Other Conditions<br>InternalUser:Name EQUALS co                                                               | P<br>\$ then | Permissions<br>Employee_Wi $\diamondsuit$<br>Contractor_W $\diamondsuit$ |
| . 按一<br>▼ St | □ ▼<br>- 下「<br>tandard<br>Status<br>□ ・<br>□ ・ | Default<br>Save」。確認以前<br>Rule Name<br>Employee<br>Contractor<br>Posture_Remediation |                        | matches, then [<br>製副本(或<br>Sentity Groups<br>Apple-iPh ◇<br>Apple-iPh ◇ | Deny/<br>戈新分<br>and [<br>and [<br>and ] | Access<br>家略)配置正確。<br>Other Conditions<br>InternalUser:Name EQUALS co<br>InternalUser:Name EQUALS co<br>Session:PostureStatus EQUAL | P            | Permissions Employee_Wi                                                  |

11. 要預覽策略,請按一下Policy-at-a-Glance。

| ientity se                     | IVICES EII                         | Ψ.L    |               | TLC.  | w l              | iue         |     | JEIV | ICCS LIL. | <u></u>     |
|--------------------------------|------------------------------------|--------|---------------|-------|------------------|-------------|-----|------|-----------|-------------|
|                                |                                    |        |               |       |                  | ise         | adr | nin  | Log Out   | Feedback    |
|                                |                                    |        |               |       |                  |             |     | 00   | Task Nav  | vigator 👻 🕗 |
| 灵 Client f                     | Provisioning                       | 📑 S    | ecurity Group | Acces | is 🔒 Polic       | y Eleme     | nts |      |           |             |
|                                |                                    |        |               |       |                  |             |     | -    |           | -           |
| s and/or o                     | ther condition                     | ns     |               |       |                  |             |     | P    | Policy A  | AGlance     |
|                                |                                    |        |               |       |                  |             |     | 1    | Ì         | <u> </u>    |
|                                |                                    |        |               |       |                  | -           |     |      |           |             |
|                                |                                    |        |               |       |                  |             |     |      |           |             |
|                                |                                    |        |               |       |                  |             |     |      |           |             |
| Other                          | Conditions                         |        |               |       | Permissions      |             |     |      |           |             |
| d Inter                        | nalUser:Nam                        | e EQUA | LS e 🔶        | then  | Employee_        | <b>Wi</b> < | >   |      | 🚔 Acti    | ons 👻       |
| d Inter                        | nalUser:Nam                        | e EQUA | LS co 🔶       | then  | Contractor_      | _w <        | Þ   | [    | 🚔 Acti    | ons 👻       |
|                                |                                    |        |               |       |                  |             | _   |      |           |             |
| ╵朿略熌                           | 覓」忸倪提                              | 供東總    | 的束略摘要         | 和易於   | ·                | )           |     |      |           |             |
| Authorization<br>First Matched | Policy At A Glance<br>Rule Applies |        |               |       |                  |             |     |      |           |             |
| Exceptions                     |                                    |        |               |       |                  |             |     |      |           |             |
| Status                         | Rule Name                          | ld     | entity Groups |       | Other Conditions |             |     |      | Perm      | nissions    |
| Standard                       |                                    |        |               |       |                  |             |     |      |           |             |
| Status                         | Rule Name                          | II.    | entity Groups |       | Other Conditions |             |     |      | Perm      | nissions    |

|   | Enabled | Employee            | Android OR Apple-IPad OR Apple-<br>IPhone | InternalUser:Name EQUALS employee    | Employee_Wireless   |
|---|---------|---------------------|-------------------------------------------|--------------------------------------|---------------------|
|   | Enabled | Contractor          | Android OR Apple-IPad OR Apple-<br>iPhone | InternalUser:Name EQUALS contractor  | Contractor_Wireless |
| 1 | Enabled | Posture_Remediation | Any                                       | Session:PostureStatus EQUALS Unknown | Posture_Remediation |
| l | Enabled | Default             | Any                                       |                                      | DenyAccess          |
|   |         |                     |                                           |                                      |                     |

# <u>測試CoA以區分訪問</u>

利用為區分訪問而準備的授權配置檔案和策略,現在正是進行測試的時候。如果使用單個安全WLAN,則將為員工分配員工VLAN,並為承包商分配VLAN。下一個示例中使用的是Apple iPhone/iPad。

請完成以下步驟:

1. 使用流動裝置連線到安全的WLAN(POD1x)並使用以下憑證:使用者名稱:employee密碼 :XXXXX

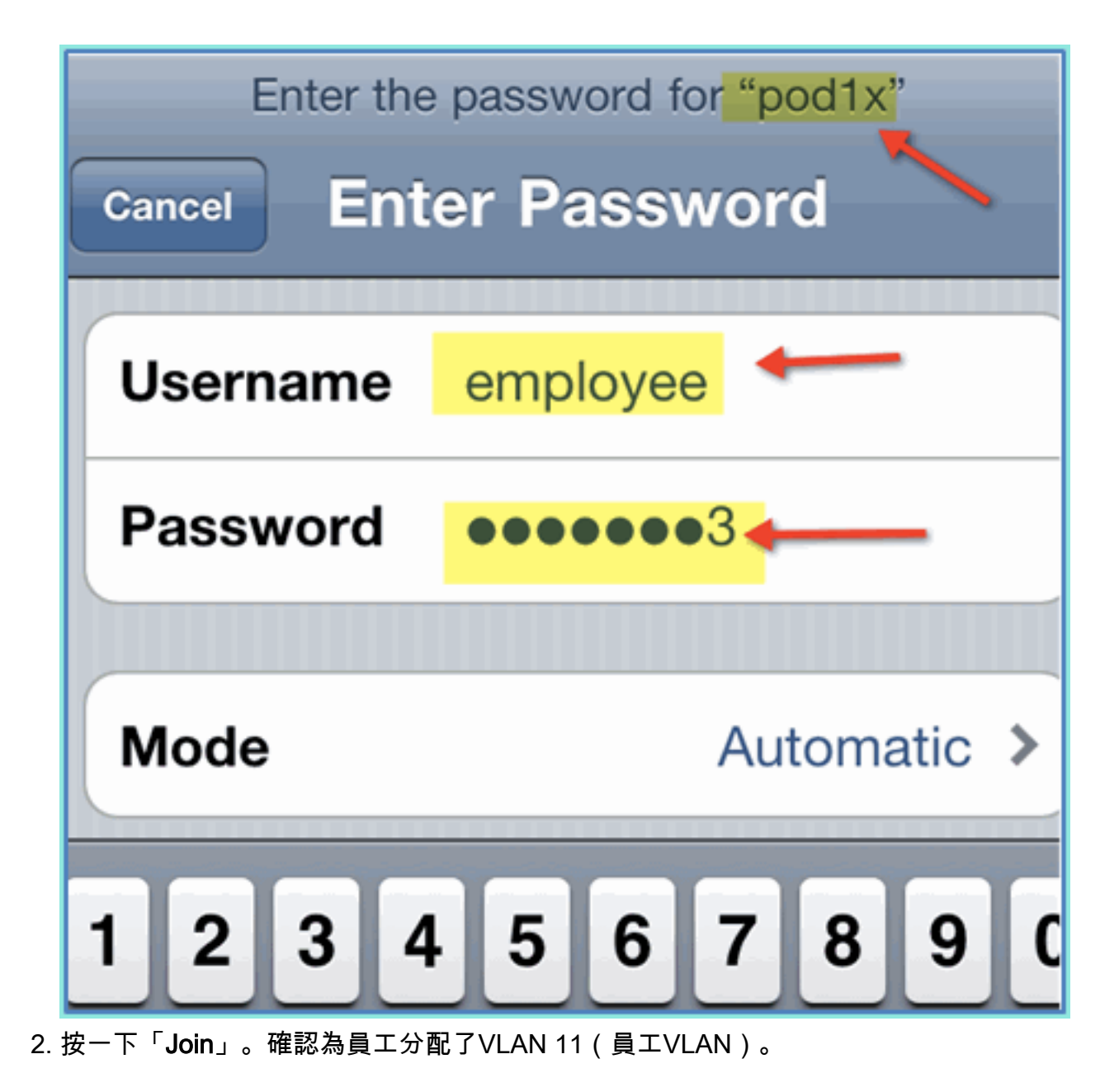

| Wi-Fi Networks | pod1x        |             |
|----------------|--------------|-------------|
| Forge          | et this Netv | vork        |
| IP Address     |              |             |
| DHCP           | BootP        | Static      |
|                |              |             |
| IP Address     | 1            | 0.10.11.100 |
| Subnet Mas     | <b>k</b> 25  | 5.255.255.0 |
| Router         |              | 10.10.11.1  |
| DNS            |              | 10.10.10.10 |

3. 按一下Forget this Network。按一下Forget進行確認。

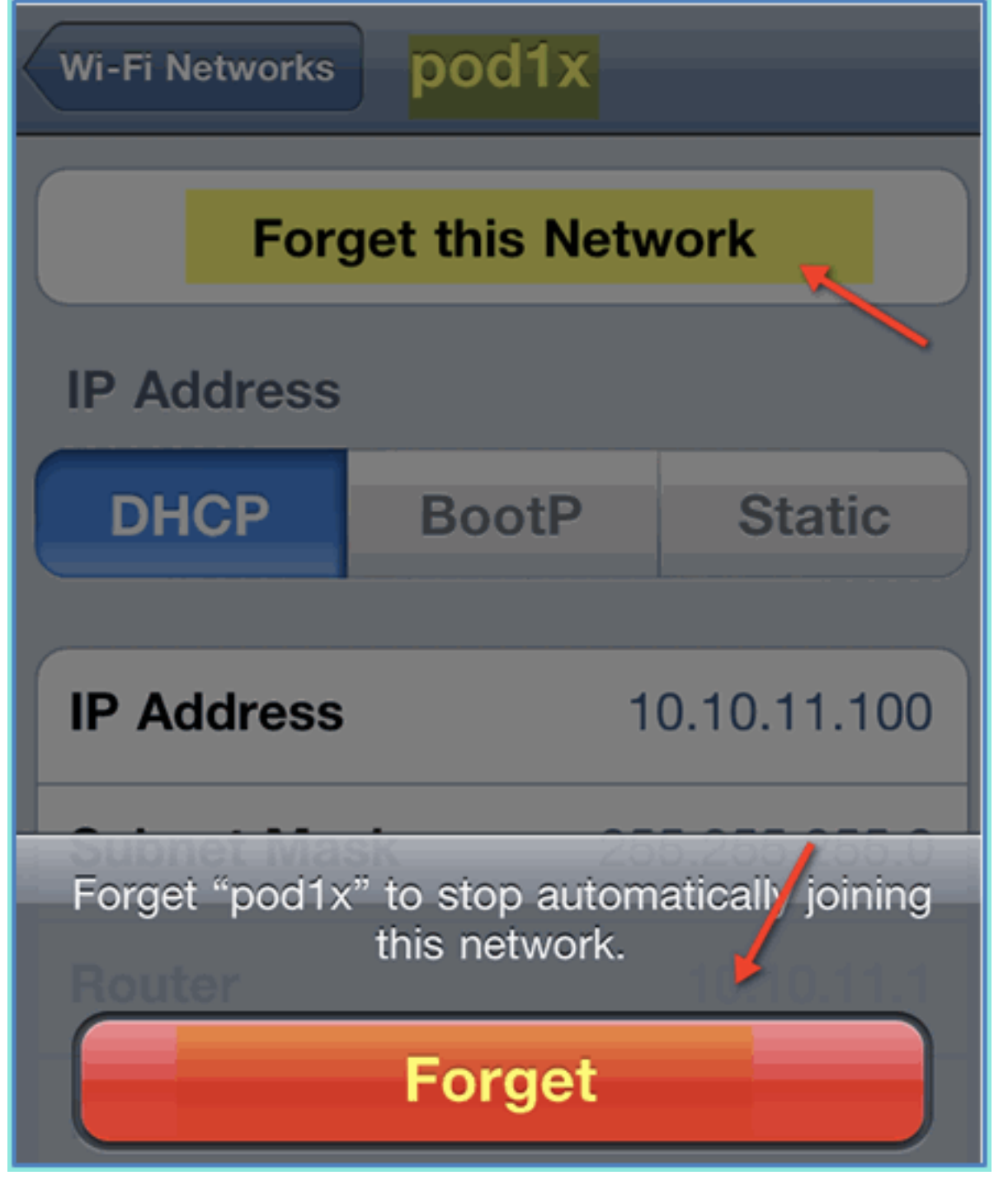

4. 前往WLC並移除現有使用者端連線(如果前面的步驟使用相同的連線)。導覽至Monitor > Clients > MAC address,然後按一下Remove。

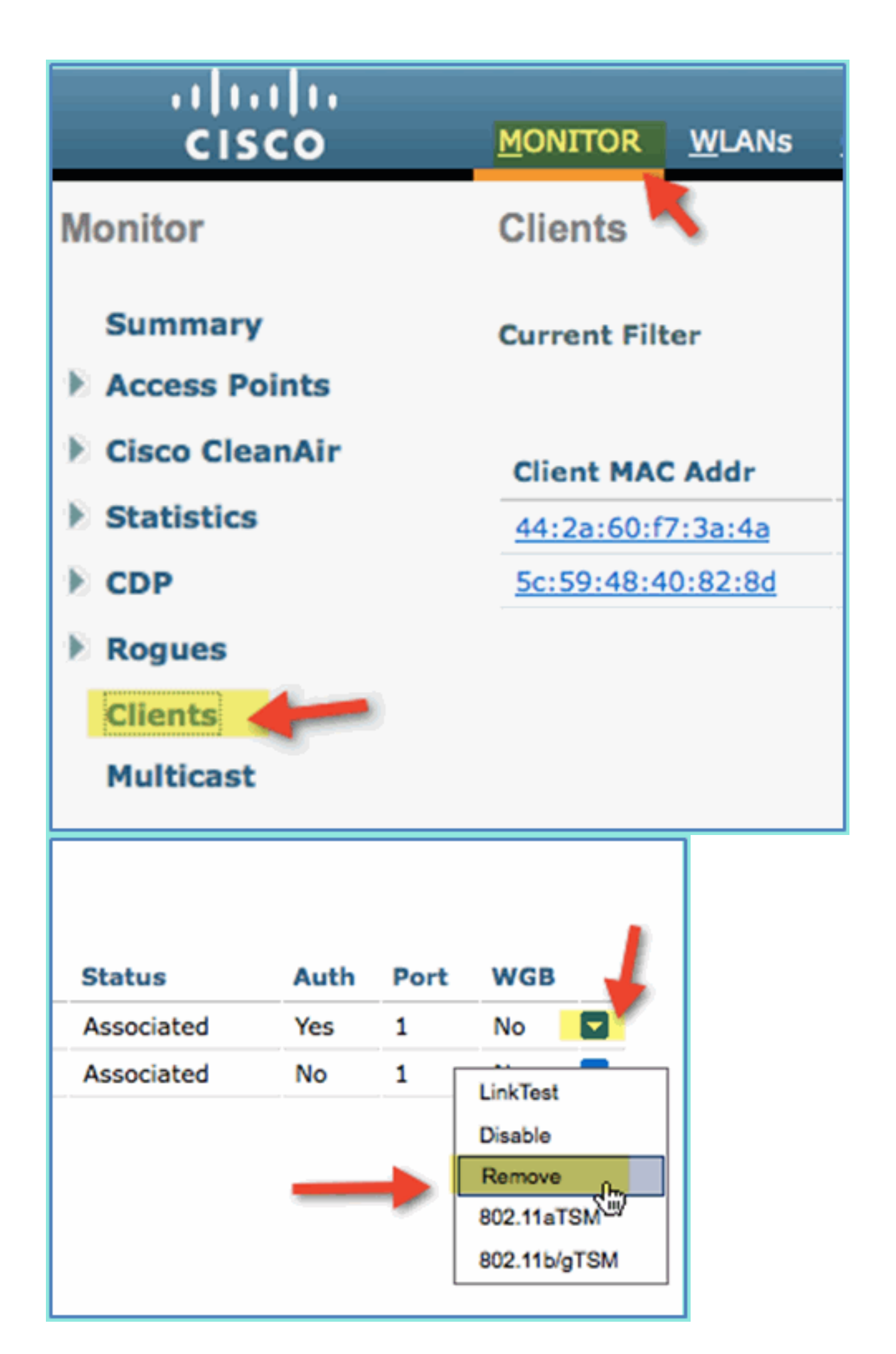

5. 清除先前使用者端作業階段的另一種可靠方法是停用/啟用WLAN。前往WLC > WLANs > WLAN,然後按一下WLAN以進行編輯。取消選中Enabled > Apply(禁用)。選中Enabled > Apply覈取方塊(以重新啟用)。

| cisco    |            | WLANs C   | ONTROLLER | WIRELESS      | <u>S</u> ECURITY | Mį     |
|----------|------------|-----------|-----------|---------------|------------------|--------|
| WLANs    | WLANs > E  | Edit 'pod | 1x'       |               |                  |        |
| WLANS    | General    | Security  | QoS       | Advanced      |                  |        |
| Advanced | Profile Na | ame       | pod1x     | podix         |                  |        |
|          | Туре       |           | WLAN      | AN            |                  |        |
|          | SSID       |           | pod1x     |               |                  |        |
|          | Status     |           | Enabled   |               |                  |        |
|          | Security   | Policies  | [WPA2     | ][Auth(802.1X | )]               | will a |

6. 返回流動裝置。使用以下憑證重新連線到同一個WLAN:使用者名稱:contractor密碼 :XXXX

| Enter the<br>Cancel Ent | e password for "pod1x"<br>er Password |
|-------------------------|---------------------------------------|
| Username                | contractor                            |
| Password                | •••••••                               |
| Mode                    | Automatic >                           |
| 1234                    | 567890                                |

7. 按一下「Join」。確認為承包商使用者分配了VLAN 12(承包商/訪客VLAN)。

| Wi-Fi Networks      | pod1x      |               |  |  |  |  |  |  |
|---------------------|------------|---------------|--|--|--|--|--|--|
| Forget this Network |            |               |  |  |  |  |  |  |
| IP Address          |            |               |  |  |  |  |  |  |
| DHCP                | BootP      | Static        |  |  |  |  |  |  |
| IP Address          |            | 10.10.12.100  |  |  |  |  |  |  |
| Subnet Mask         | <b>x</b> 2 | 255.255.255.0 |  |  |  |  |  |  |
| Router              |            | 10.10.12.1    |  |  |  |  |  |  |

(員工、承包商)在不同的VLAN中獲得不同的授權配置檔案

| Home Monitor V P                                  | aloy 🕶   | Administr | ation v      |                   |            |                |                       |                        |
|---------------------------------------------------|----------|-----------|--------------|-------------------|------------|----------------|-----------------------|------------------------|
| Authentications 💆 Alarms 🛒 Reports 🔪 Troubleshoot |          |           |              |                   |            |                |                       |                        |
|                                                   |          |           |              |                   |            |                |                       |                        |
| 🙀 Add or Remove Columns                           | 🕶 🛞 Ri   | afresh    |              |                   |            | Ru             | afresh Every 3 second | s 💽 Show Lat           |
| Time                                              | Cintur   | Datala    | Usemame      | Endpoint ID       | IP Address | Network Device | Device Port           | Authorization Profiles |
| title.                                            | • Glaida | Lietara   |              |                   |            |                |                       |                        |
| Aug 02,11 03:40:18.331 PM                         | ×        | ò         | employee     | 50:59:48:40:82:80 |            | .wic           |                       | Employee_Wireless      |
| Aug 02,11 03:36:33.663 PM                         | <b>~</b> | à         | contractor 🚍 | 5C:59:48:40:82:8D |            | .wic           |                       | Contractor_Wireless    |
| A                                                 | -        |           |              |                   |            | and a          |                       |                        |

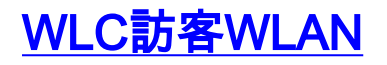

完成以下步驟,新增訪客WLAN以允許訪客訪問ISE發起人訪客門戶:

- 1. 在WLC中,導覽至WLANs > WLANs > Add New。
- 2. 為新的訪客WLAN輸入以下內容:配置檔名稱
  - : pod1guestSSID:pod1guest

| cisco                      | MONITOR WLANS CON                  | NTROLLER WIRELESS SECUR |
|----------------------------|------------------------------------|-------------------------|
| WLANs                      | WLANs > New                        |                         |
| WLANS<br>WLANS<br>Advanced | Type<br>Profile Name<br>SSID<br>ID | WLAN  pod1guest 2       |

- 3. 按一下「Apply」。
- 4. 在訪客WLAN > General頁籤下輸入以下命令:狀態:已禁用介面/介面組:訪客

|                                           | <u>V</u> LANS <u>C</u> OI | NTROLLER                   | WIRELESS                         | <u>s</u> ecur    |  |  |  |  |  |
|-------------------------------------------|---------------------------|----------------------------|----------------------------------|------------------|--|--|--|--|--|
| WLANs > Edit   ' <mark>pod1guest</mark> ' |                           |                            |                                  |                  |  |  |  |  |  |
| General                                   | Security                  | QoS                        | Advanced                         |                  |  |  |  |  |  |
| Profile Na<br>Type<br>SSID<br>Status      | me                        | podigue<br>WLAN<br>podigue | est<br>est<br>l <b>ed</b>        |                  |  |  |  |  |  |
| Security F                                | olicies                   | [WPA2]<br>(Modifica        | ][Auth(802.1X<br>tions done unde | )]<br>r security |  |  |  |  |  |
| Radio Poli                                | су                        | All                        | •                                |                  |  |  |  |  |  |
| Interface/<br>Group(G)                    | 'Interface                | guest                      | •                                | -                |  |  |  |  |  |
| Multicast                                 | Vlan Feature              | 🗖 Enabl                    | ed                               |                  |  |  |  |  |  |
| Broadcast                                 | SSID                      | 🔽 Enabl                    | ed                               |                  |  |  |  |  |  |

5. 導覽至guest WLAN > Security > Layer2,然後輸入以下內容:第2層安全:無

| <u>M</u> ONITOR | <u>W</u> LANs            | <u>C</u> ONT | ROLLER   | WIREL  | ESS | <u>S</u> ECURIT |  |  |  |
|-----------------|--------------------------|--------------|----------|--------|-----|-----------------|--|--|--|
| WLANs >         | WLANs > Edit 'pod1guest' |              |          |        |     |                 |  |  |  |
|                 |                          |              |          |        |     |                 |  |  |  |
| General         | Secu                     | rity         | QoS      | Advanc | ed  |                 |  |  |  |
| Layer           | 2 Lay                    | ver 3        | AAA S    | ervers |     |                 |  |  |  |
|                 |                          |              |          |        |     |                 |  |  |  |
| Laye            | er 2 Securit             | y <u>∮</u> N | one      |        | - 1 | -               |  |  |  |
|                 |                          |              | 10MAC Fi | tering |     |                 |  |  |  |

- 6. 導覽至guest WLAN > Security > Layer3索引標籤,然後輸入以下內容:第3層安全:無Web策 略:已啟用Web策略子值:身份驗證預身份驗證ACL:ACL-POSTURE-REDIRECTWeb身份驗 證型別:外部(重定向到外部伺服器
  - ) URL:https://10.10.10.70:8443/guestportal/Login.action

| M |                          | LANS CON              | TROLLER          | WIRELESS      | SECURITY           | MANAGEMENT |
|---|--------------------------|-----------------------|------------------|---------------|--------------------|------------|
| ٧ | VLANs > E                | dit 'pod1g            | juest'           |               |                    |            |
|   |                          |                       |                  |               |                    |            |
|   | General                  | Security              | QoS              | Advanced      |                    |            |
|   | Layer 2                  | Layer 3               | AAA Se           | ervers        |                    |            |
|   | Layer 3                  | Security No           | ine 🗘            | -             |                    |            |
| - | 🔶 🗹 Wel                  | b Policy <sup>1</sup> |                  |               |                    |            |
|   | <ul> <li>Auth</li> </ul> | entication            |                  |               |                    |            |
|   | O Pass                   | through               |                  |               |                    |            |
|   | O Cond                   | ditional Web Re       | direct           |               |                    |            |
|   | 🖯 Spla                   | sh Page Web R         | edirect          |               |                    |            |
|   | O On M                   | IAC Filter failu      | re <sup>11</sup> |               |                    |            |
|   | Preautho                 | entication ACL        |                  | -POSTURE-R    | EDIRECT 🛟          | -          |
|   | Over-rid                 | e Global Confi        | g 🗹 En           | able 🛑        |                    | <b>2</b>   |
|   | Web Aut                  | th type               | (E               | xternal(Re-di | rect to external s | server)    |
|   |                          | ttps://10.10.1        | 0.70:8443/       | guestportal/L | ogin.action        |            |

- 7. 按一下「Apply」。
- 8. 請確保儲存WLC組態。

## <u>測試訪客WLAN和訪客門戶</u>

現在,您可以測試訪客WLAN的組態。應將訪客重新導向至ISE訪客門戶。

請完成以下步驟:

1. 從iPhone等iOS裝置導航至Wi-Fi Networks > Enable。然後選擇POD訪客網路。

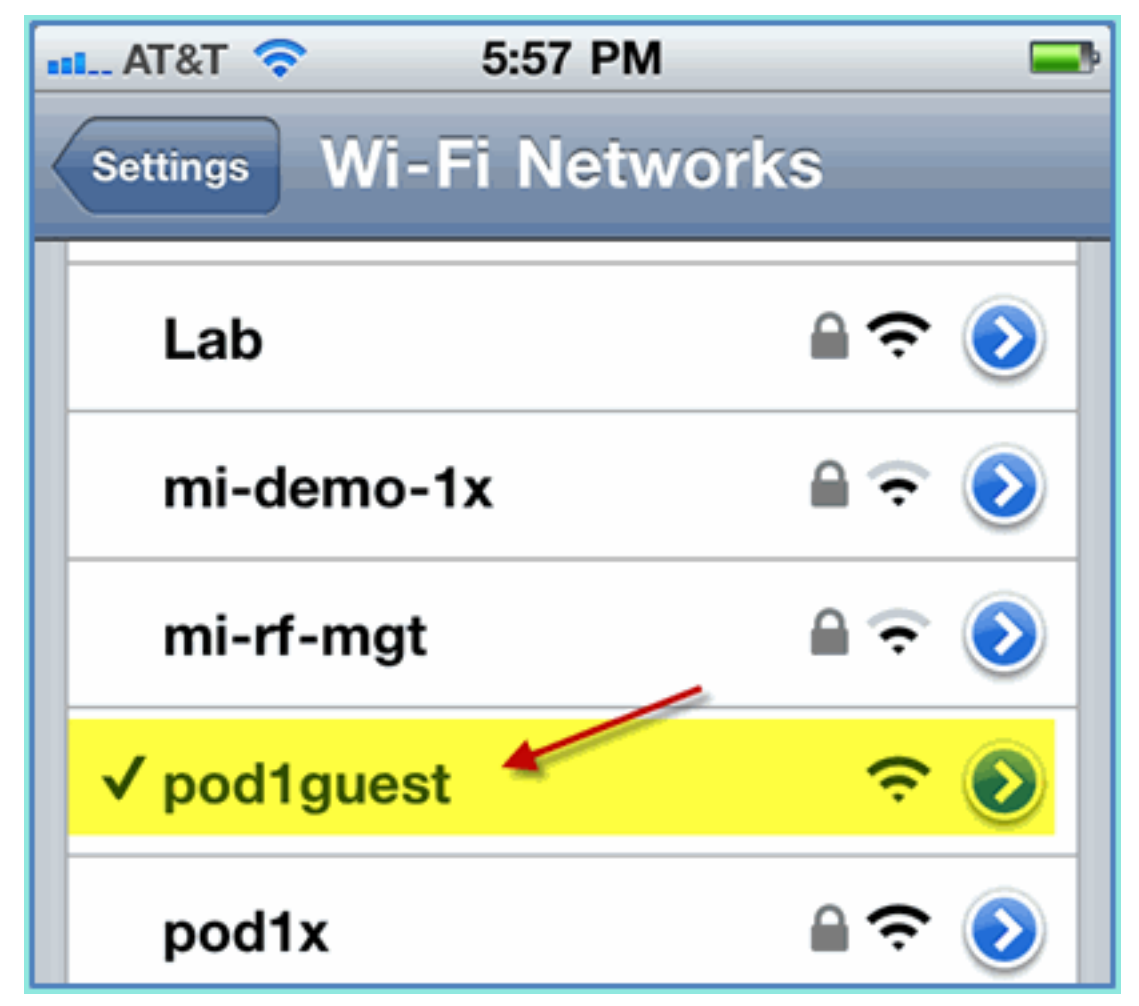

2. 您的iOS裝置應顯示來自訪客VLAN(10.10.12.0/24)的有效IP地址。

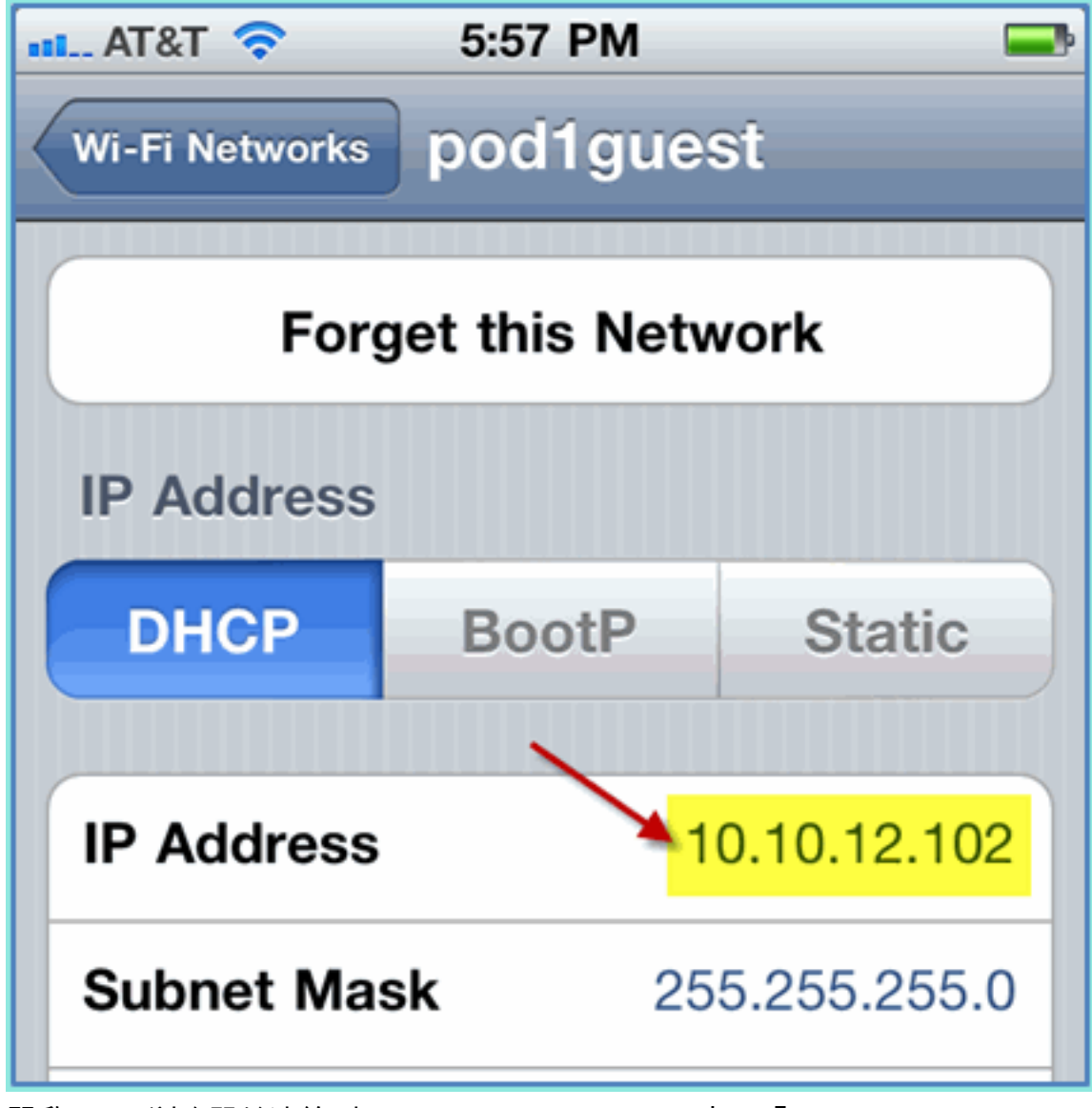

- 3. 開啟Safari瀏覽器並連線到:URL:http://10.10.10.10出現「Web Authentication redirect(Web身份驗證重定向)」。
- 4. 點選Continue,直到您到達ISE訪客門戶頁面。

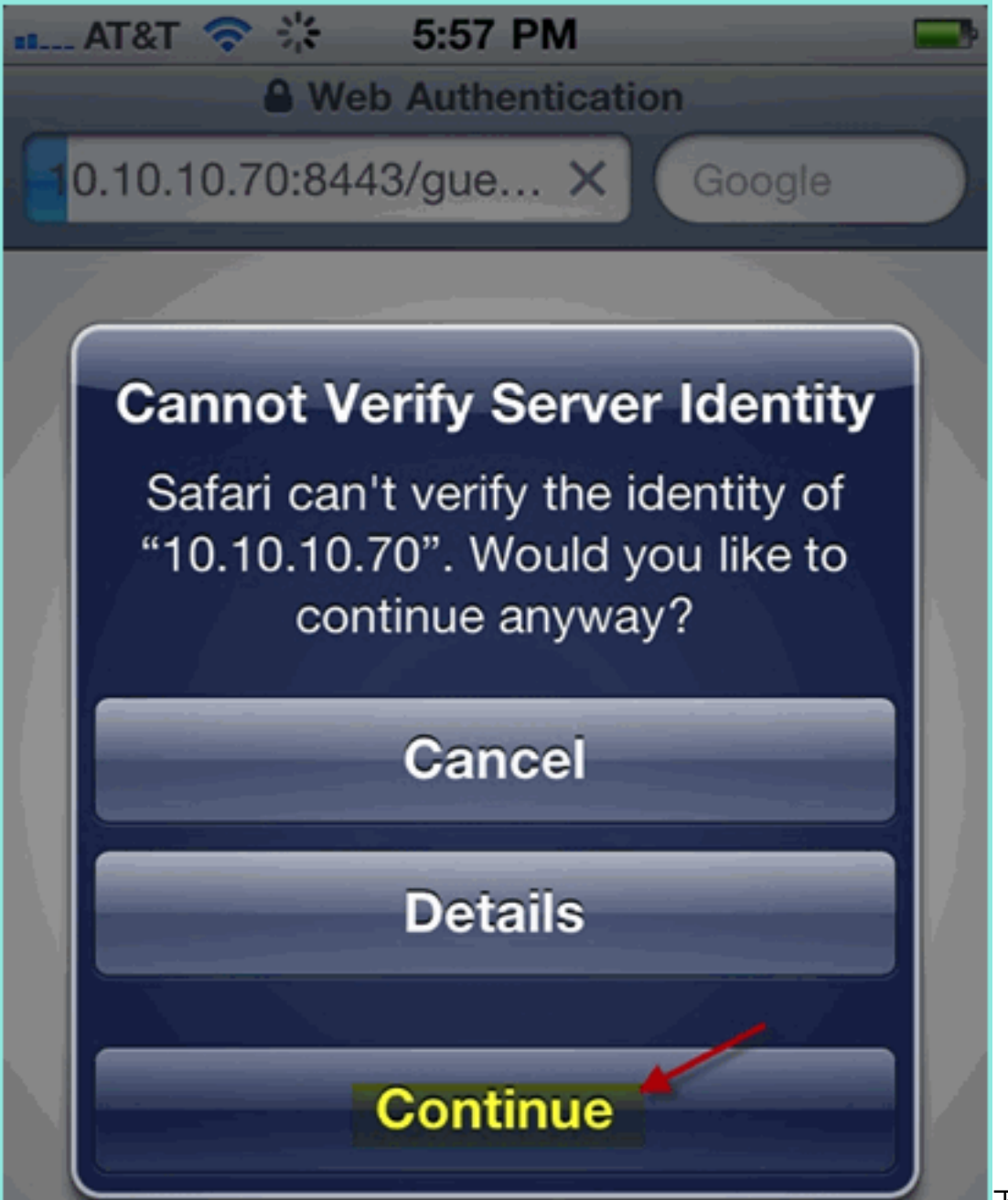

下一個示例螢幕

截圖顯示了訪客門戶登入上的iOS裝置。這確認WLAN和ISE訪客門戶的正確設定處於活動狀態

o

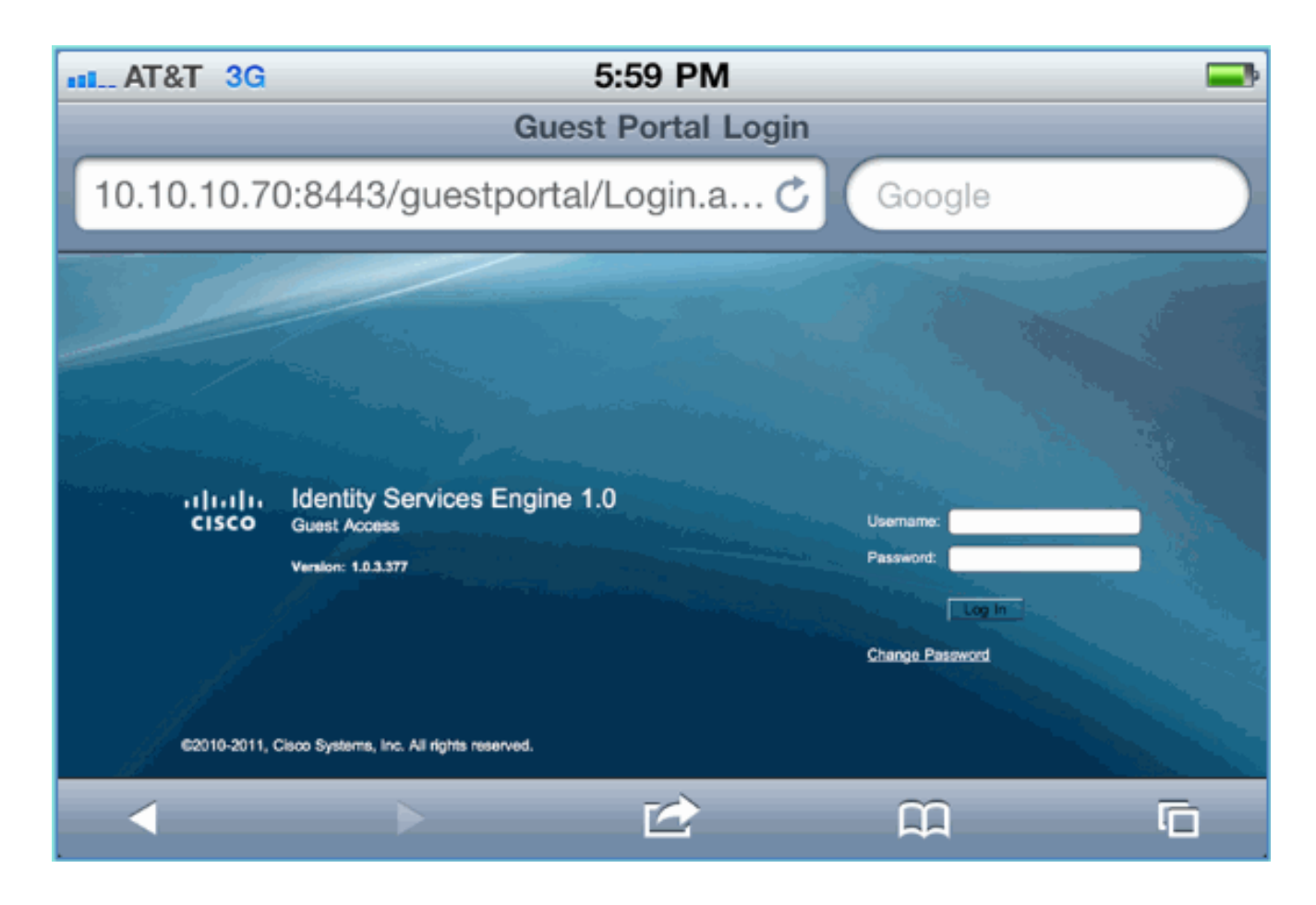

#### ISE無線贊助訪客接入

可以將ISE配置為允許贊助訪客。在這種情況下,您將配置ISE訪客策略以允許內部或AD域(如果 整合)使用者發起訪客訪問。您還將配置ISE以允許發起人檢視訪客密碼(可選),這對本實驗很 有幫助。

請完成以下步驟:

 將員工使用者新增到SponsorAllAccount組。可以使用不同的方法執行此操作:直接轉到組 ,或編輯使用者和分配組。在本例中,導航到管理>身份管理>組>使用者身份組。然後,按一 下SponsorAllAccount並新增員工使用者。

|                 | A Home Monitor - Policy -                     | Administration                    | -              | -                       |                             |            |
|-----------------|-----------------------------------------------|-----------------------------------|----------------|-------------------------|-----------------------------|------------|
|                 | 🔆 System 🏼 🖓 Identity Managem                 | ent 🔛 Networ                      | k Resources    | 🛃 Guest N               | lanagement                  |            |
|                 | Identities Groups External                    | Identity Sources                  | Identity So    | urce Sequen             | ces Setting                 | gs         |
|                 | Identity Groups                               | ٩                                 | User Ident     | ity Groups > S<br>Froup | ponsorAllAccou              | nt         |
|                 |                                               | <u>ي</u> .                        | * Nam          | Sponso                  | rAllAccount                 |            |
|                 | Endpoint Identity Groups                      |                                   | Descriptio     | Default                 | Sponsor Identi              | ty Group   |
|                 |                                               |                                   | Save<br>Member | Reset                   |                             |            |
|                 |                                               |                                   | Users          |                         |                             |            |
|                 |                                               |                                   |                | <b>~</b> × D            | elete 🔻                     |            |
|                 |                                               |                                   |                |                         | -                           |            |
|                 |                                               |                                   | User           | 5                       |                             | ٩          |
|                 |                                               | 1                                 | ¢-             |                         |                             |            |
|                 |                                               |                                   | <u>2</u> co    | ontractor               |                             |            |
|                 |                                               | 1                                 | 🤶 er           | nployee 👆               |                             |            |
| 2. <sup>3</sup> | 尊航到 <b>管理&gt;訪客管理&gt;發起人維</b>                 | l。                                |                |                         |                             |            |
|                 | illulu Identity Services Eng                  | ine                               |                |                         |                             |            |
|                 | A Home Monitor - Policy -                     | Administration •                  |                |                         |                             |            |
|                 | System Manageme<br>Identities Groups External | System<br>Deployment<br>Licensing |                | <u>19</u> 8             | Identity Manager Identities | gement     |
|                 | Identity Groups                               | Certificates                      |                |                         | External Identit            | ty Sources |
|                 | (*                                            | Logging                           |                |                         | Identity Source             | Sequences  |
|                 | <b>∲</b> - <b>≡ ≡</b>                         | Operations                        | 00             |                         | Settings                    |            |
|                 | User Identity Groups                          | Settings                          | 55             | 4                       | Guest Manage                | ement      |
|                 | Endpoint identity Groups                      |                                   |                | -                       | Sponsor Group               | Policy     |
|                 |                                               | Network De                        | vices          |                         | Settings                    |            |
|                 |                                               | Network De                        | 1003           |                         | Journas                     |            |

3. 按一下Edit,然後選擇SponsorAllAccounts。

| dentity Services Engine                      |                  |           |                      |                    |
|----------------------------------------------|------------------|-----------|----------------------|--------------------|
| 💧 Home                                       | Monitor 🔻 Poli   | cy 🔻 🕴 Ad | dministration 🔻      |                    |
| 🔆 System                                     | 👰 Identity Mana  | agement   | 🔛 Network Resources  | 🛃 Guest Management |
| Sponsor Group Policy Sponsor Groups Settings |                  |           |                      |                    |
|                                              |                  |           |                      |                    |
| Guest Spon                                   | sui Groups       |           |                      |                    |
| 💙 Edit 🚽                                     | Add 🔀 Delet      | te 🍸 Filt | er 🔻                 |                    |
| 🗖 Sponso                                     | or Group Name    | •         | Description          |                    |
| Sponso                                       | orAllAccounts 🔩  |           | Default SponsorGroup |                    |
| 🗖 Sponso                                     | orGroupGrpAccoun | its       | Default SponsorGroup |                    |

4. 選擇Authorization Levels並設定以下內容:檢視訪客密碼:是

| dentity Services Engi                   | ne                                           |  |  |  |
|-----------------------------------------|----------------------------------------------|--|--|--|
| 🛕 Home Monitor 🔻 Policy 🔻               | Administration <b>v</b>                      |  |  |  |
| 🔆 🔆 System 🛛 🏄 Identity Managem         | ent 🔛 Network Resources 🛃 Guest Management   |  |  |  |
| Sponsor Group Policy Sponsor            | Sponsor Group Policy Sponsor Groups Settings |  |  |  |
| Sponsor Group List > SponsorAllAccounts |                                              |  |  |  |
|                                         | v 7                                          |  |  |  |
| General Authorization Leve              | Guest Roles Time Profiles                    |  |  |  |
| Contrait Provident Cont                 |                                              |  |  |  |
| Allow Login                             | Yes                                          |  |  |  |
| Create Accounts                         | Yes                                          |  |  |  |
| Create Bulk Accounts                    | Yes                                          |  |  |  |
| Create Random Accounts                  | Yes                                          |  |  |  |
| Import CSV                              | Yes                                          |  |  |  |
| Send Email                              | Yes                                          |  |  |  |
| Send SMS                                | No                                           |  |  |  |
| View Guest Password                     | Yes 🚽                                        |  |  |  |
| Allow Printing Guest Details            | Yes                                          |  |  |  |
| View/Edit Accounts                      | All Accounts                                 |  |  |  |
| Suspend/Reinstate Accounts              | All Accounts                                 |  |  |  |
| * Account Start Time                    | 1 Days (Valid Range 1 to 999999999)          |  |  |  |
| * Maximum Duration of Account           | 5 Days (Valid Range 1 to 999999999)          |  |  |  |
|                                         |                                              |  |  |  |
|                                         |                                              |  |  |  |
| Save Reset                              |                                              |  |  |  |

5. 按一下「Save」以完成此任務。

## <u> 贊助訪客</u>

以前,您已配置相應的訪客策略和組,以允許AD域使用者發起臨時訪客。接下來,您將訪問發起人 門戶並建立臨時訪客訪問許可權。

請完成以下步驟:

 在瀏覽器中,導航到以下URL之一: http://<ise ip>:8080/sponsorportal/ **或**https://<ise ip>:8443/sponsorportal/。然後,使用以下內容登入:使用者名稱: aduser(Active Directory)、 employee(內部使用者)密碼 : XXXX

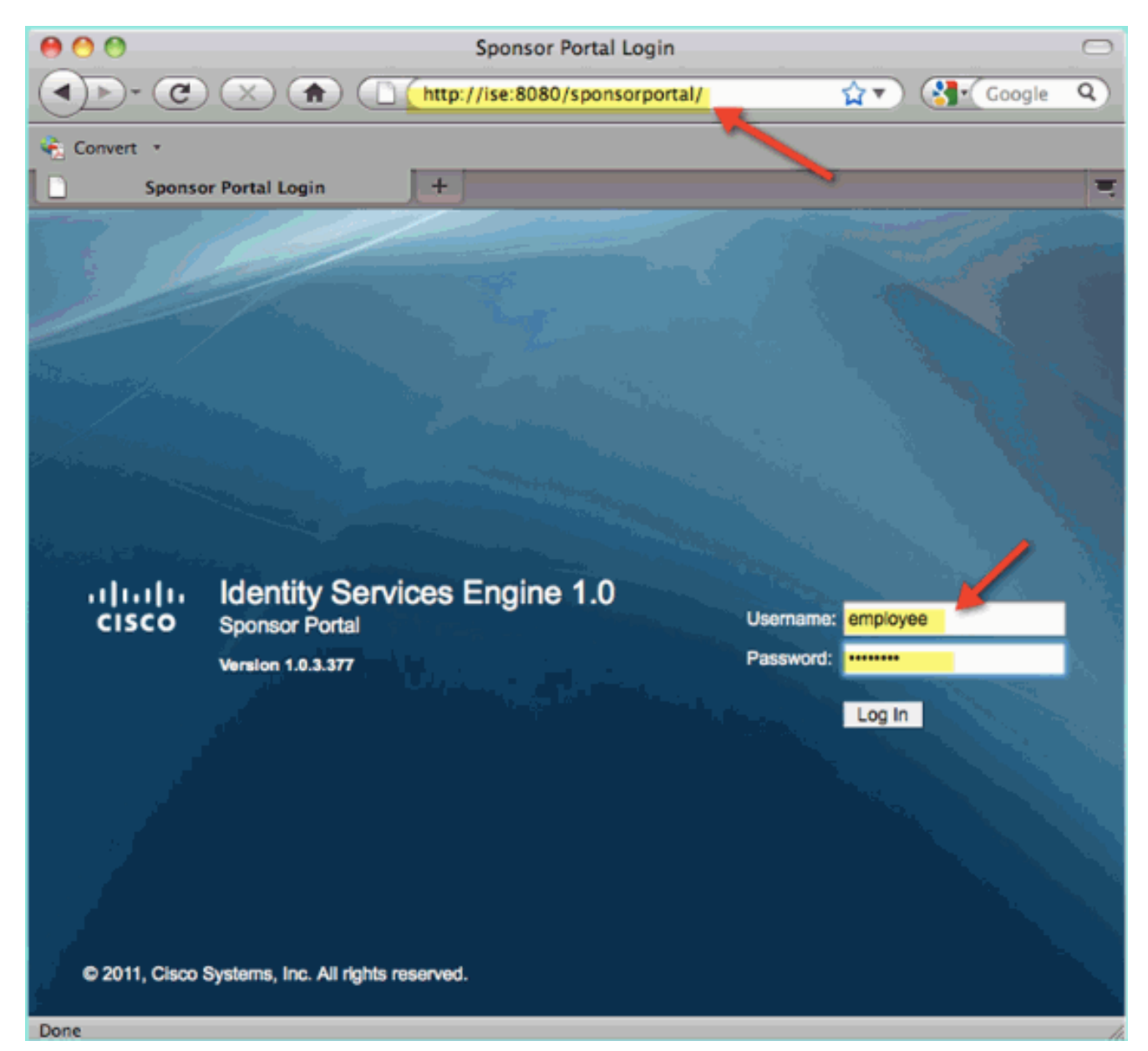

2. 在Sponsor頁面中,按一下Create Single Guest User Account。

| cisco Sponsor Port                              | al                                  |
|-------------------------------------------------|-------------------------------------|
|                                                 |                                     |
| Home<br>Settings Customization                  | Sponsor Portal: Getting Started     |
|                                                 | View All Guest User Accounts        |
|                                                 | Create Single Guest User Account    |
|                                                 |                                     |
| View Guest Accounts<br>Create Multiple Accounts | Create Multiple Guest User Accounts |

3. 對於臨時訪客,新增以下內容:名字:必填(例如,Sam)姓氏:必填(例如,Jones)組角色:訪客時間配置檔案:DefaultOneHour時區:任意/預設

| Sponsor Portal                                                                                                    |                                                                                                    |  |
|----------------------------------------------------------------------------------------------------|----------------------------------------------------------------------------------------------------|--|
|                                                                                                    | Account Management > View All Guest Accounts > Create Guest Account                                                                                                    |  |
| mization                                                                                                    | Create Guest Account                                                                                                    |  |
|                                                                                                    | First Name: Sam                                                                                                    |  |
|                                                                                                    | Last Name:                                                                                                    |  |
| defense and                                                                                                    | Email Address:                                                                                                    |  |
|                                                                                                    | Phone Number:                                                                                                    |  |
| and the second second se | Company:                                                                                                    |  |
|                                                                                                    | Optional Data 1:                                                                                                    |  |
|                                                                                                    | Optional Data 2:                                                                                                    |  |
|                                                                                                    | Optional Data 3:                                                                                                    |  |
|                                                                                                    | Optional Data 4:                                                                                                    |  |
| gement                                                                                                    | Optional Data 5:                                                                                                    |  |
| counts<br>Accounts                                                                                                    | 🜣 Group Role: Guest ≑                                                                                                    |  |
| n Accounts<br>s                                                                                                    | Contraction Contraction Contra |  |
|                                                                                                    | • Timezone: EST                                                                                                    |  |
|                                                                                                    | ✿ = Required fields                                                                                                    |  |
|                                                                                                    | Submit                                                                                                    |  |

- 4. 按一下「Submit」。
- 5. 系統會根據您之前的輸入建立訪客帳戶。請注意,密碼可見(從上一個練習中),與雜湊密碼 相\*\*\*。
- 6. 保持此視窗處於開啟狀態,顯示訪客的使用者名稱和密碼。您將使用它們測試訪客門戶登入 (下一步)。

| Account Management | t > View All Guest Accounts > Create Guest Account |
|--------------------|----------------------------------------------------|
| Cura               | eastully Created Cuest Assount sigm0002            |
| Succ               | essiuny created Guest Account slamoouz             |
|                    |                                                    |
| Username:          | siam0002                                           |
| Password:          | 5_5g6d7Kx                                          |
| First Name:        | Sam                                                |
| Last Name:         | iAm                                                |
| Email Address:     |                                                    |
| Phone Number:      |                                                    |
| Company:           |                                                    |
| Status:            | AWAITING INITIAL LOGIN                             |
| Suspended:         | false                                              |
| Optional Data 1:   |                                                    |
| Optional Data 2:   |                                                    |
| Optional Data 3:   |                                                    |
| Optional Data 4:   |                                                    |
| Optional Data 5:   |                                                    |
| Group Role:        | Guest                                              |
| Time Profile:      | DefaultOneHour                                     |
| Timezon            | e: EST                                             |
| Account            | Start Date: 2011-07-15 13:56:04 EST                |
| Account            | Expiration Date: 2011-07-15 14:56:04 EST           |
|                    | •                                                  |
|                    |                                                    |
|                    |                                                    |
| Email Print        | Create Another Account View All Accounts           |
|                    |                                                    |

### <u>測試訪客門戶訪問</u>

使用由AD使用者/發起人建立的新訪客帳戶,是時候測試訪客門戶和訪問許可權了。

請完成以下步驟:

- 1. 在首選裝置(本例中為Apple iOS/iPad)上,連線到Pod訪客SSID並檢查IP地址/連線。
- 2. 使用瀏覽器並嘗試導航至http://www。系統會將您重新導向至訪客入口登入頁面。
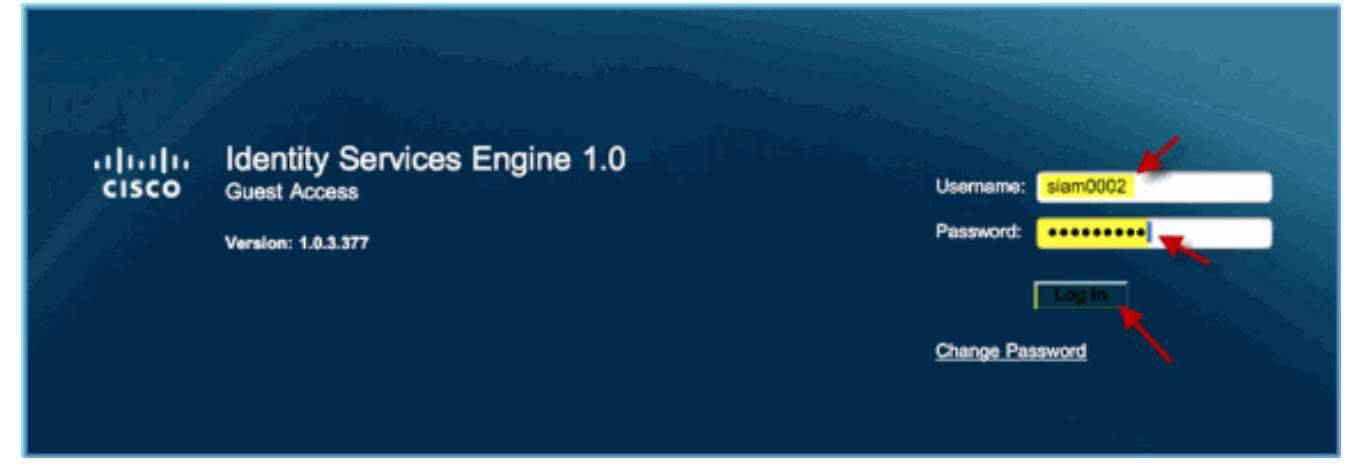

- 3. 使用在上一個練習中建立的訪客帳戶登入。如果成功,將顯示「可接受的使用策略」 (Acceptable use policy)頁面。
- 4. 選中Accept terms and conditions,然後按一下Accept。

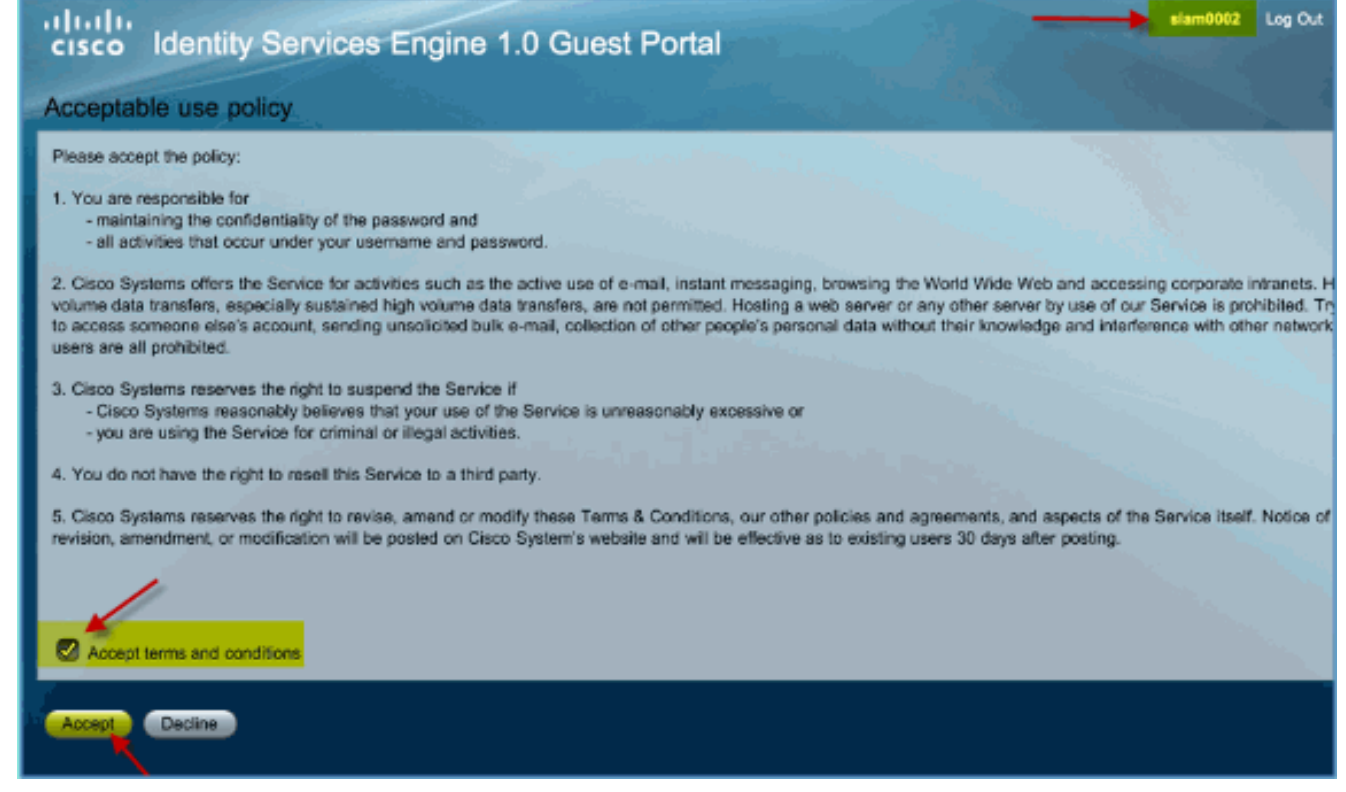

原始URL已完成,且允許終端作為訪客訪問。

### <u> 憑證組態</u>

為了保護與ISE的通訊,請確定該通訊是身份驗證相關還是用於ISE管理。例如,對於使用ISE Web UI的配置,需要配置X.509證書和證書信任鏈以啟用非對稱加密。

請完成以下步驟:

- 1. 在有線連線的PC上,開啟一個瀏覽器視窗訪問https://AD/certsrv。**注意:**使用安全HTTP。**注 意:**使用Mozilla Firefox或MS Internet Explorer訪問ISE。
- 2. 以管理員/Cisco123身份登入。

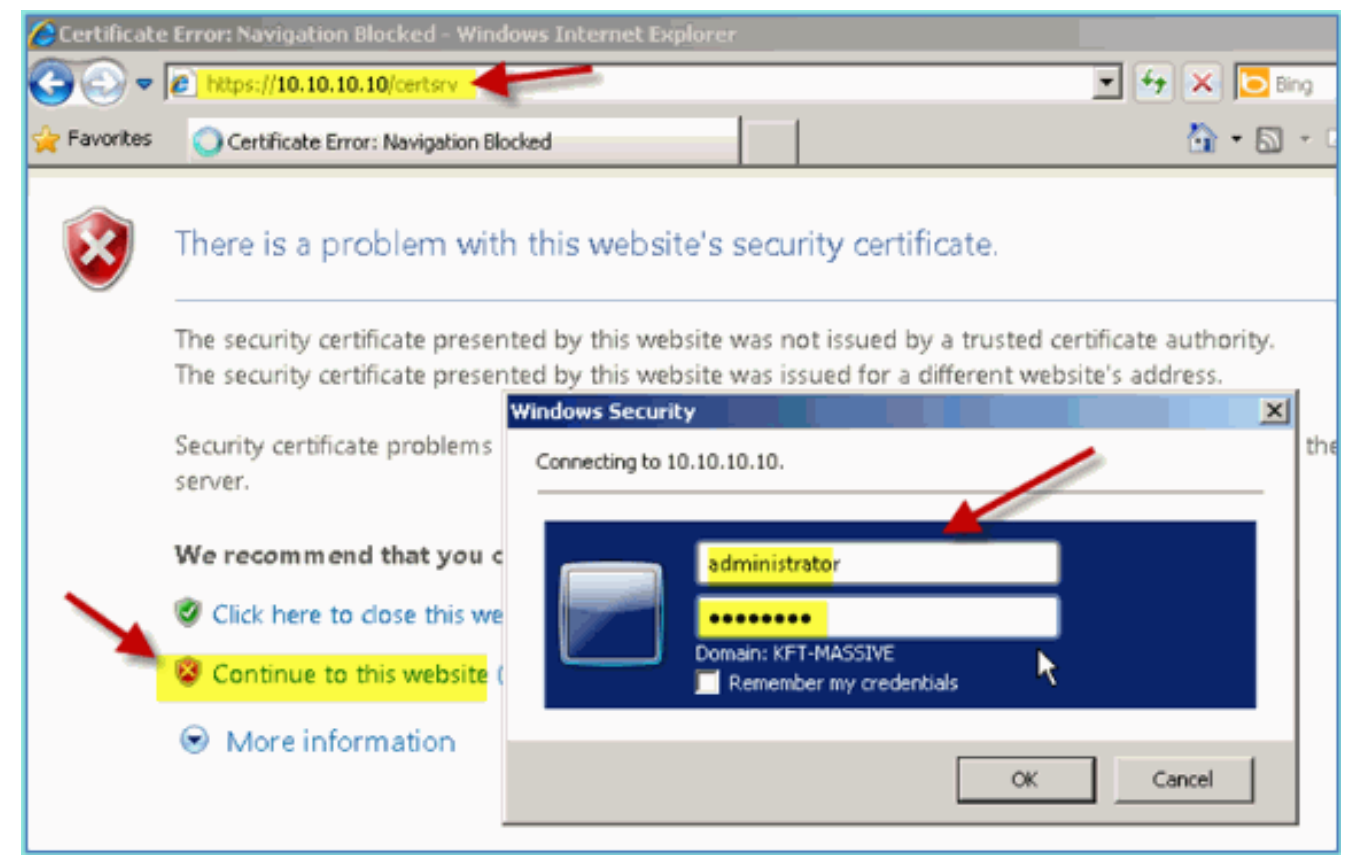

3. 按一下「Download a CA certificate, certificate chain, or CRL」。

Microsoft Active Directory Certificate Services -- corp-RFDEMO-CA

### Welcome

Use this Web site to request a certificate for your Web browser, eyour identity to people you communicate with over the Web, sign a you request, perform other security tasks.

You can also use this Web site to download a certificate authority ( (CRL), or to view the status of a pending request.

For more information about Active Directory Certificate Services,

### Select a task:

Request a certificate View the status of a pending certificate request Download a CA certificate, certificate chain, or CRL

4. 按一下「Download CA certificate」,然後儲存該憑證(請注意儲存位置)。

| Microsoft Active Directory Certificate Services corp-RFDEMO-CA        |
|-----------------------------------------------------------------------|
| Download a CA Certificate, Certificate Chain, or CRL                  |
| To trust certificates issued from this certification authority, insta |
| To download a CA certificate, certificate chain, or CRL, select       |
| CA certificate:                                                       |
| Current [corp-RFDEMO-CA]                                              |
| © DER                                                                 |
| C Base 64                                                             |
| Download CA certificate                                               |
| Download CA certificate 2hain                                         |
| Download latest delta CRL                                             |

- 5. 開啟瀏覽器視窗訪問https://<Pod-ISE>。
- 6. 轉至Administration > System > Certificates > Certificate Authority Certificates。

| cisco Identity Services Engi | ne                     |
|------------------------------|------------------------|
| 💧 Home 🛛 Monitor 🔻 Policy 🔻  | Administration         |
| Metrics                      | 🔆 System<br>Deployment |
| Active Endpoints             | Licensing              |
| 0 –                          | Certificates           |

- 7. 選擇Certificate Authority Certificates操作,並瀏覽到以前下載的CA證書。
- 8. 選擇Trust for client with EAP-TLS,然後提交。

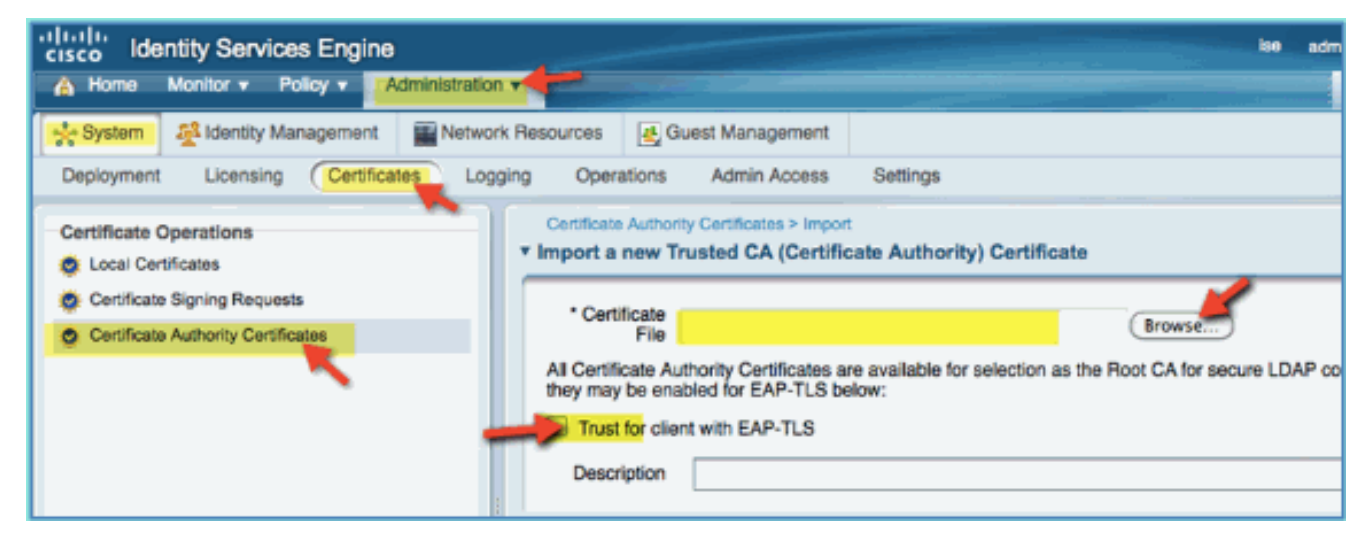

9. 確認已將CA新增為受信任的根CA。

| cisco Identity Services Engine        |                                                   | ise admin Li         |
|---------------------------------------|---------------------------------------------------|----------------------|
| Administra                            |                                                   |                      |
| 🔆 System 🖉 Identity Management 🖉 Net  | ork Resources 🛃 Guest Management                  |                      |
| Deployment Licensing Certificates L   | gging Operations Admin Access Settings            |                      |
| Certificate Operations                | Certificate Authority Certificates                |                      |
| Local Certificates                    | 🖊 Edit 🕂 Add 🔀 Export 🗙 Delete                    |                      |
| Certificate Signing Requests          | Friendly Name     Expiration                      | Issued To            |
| ger Certificate Automity Certificates | ise.corp.rf-demo.com Thu Jul 12 12:14:47 PDT 2012 | ise.corp.rf-demo.com |

- 10. 從瀏覽器中,轉至Administration > System > Certificates > Certificate Authority Certificates。
- 11. 按一下Add, 然後按一下Generate Certificate Signing Request。

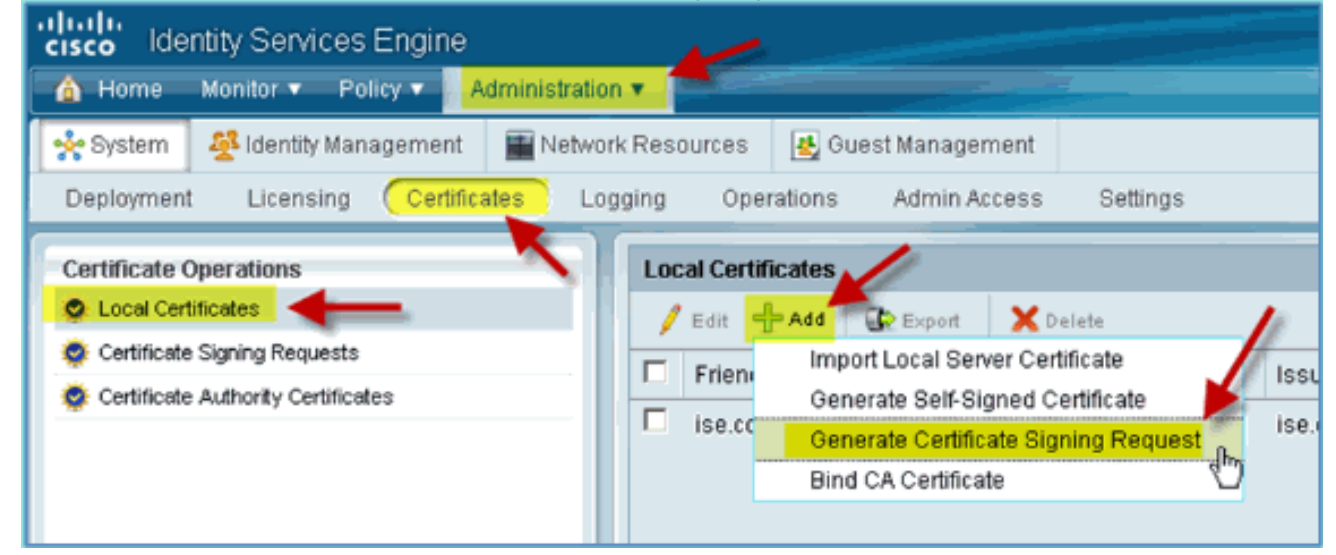

12. 提交以下值:證書主題:CN=ise.corp.rf-demo.com金鑰長度 : 2048

| Local Certificates > Ge   Generate Certificat | nerate Certificate Signing Request<br>e Signing Request |
|-----------------------------------------------|---------------------------------------------------------|
| Certificate                                   |                                                         |
| * Certificate Subject                         | CN=ise.corp.rf-demo.com                                 |
| * Key Length                                  | 2048                                                    |
| Digest to Sign With                           | SHA1                                                    |

13. ISE提示在CSR頁面中提供CSR。按一下「OK」(確定)。

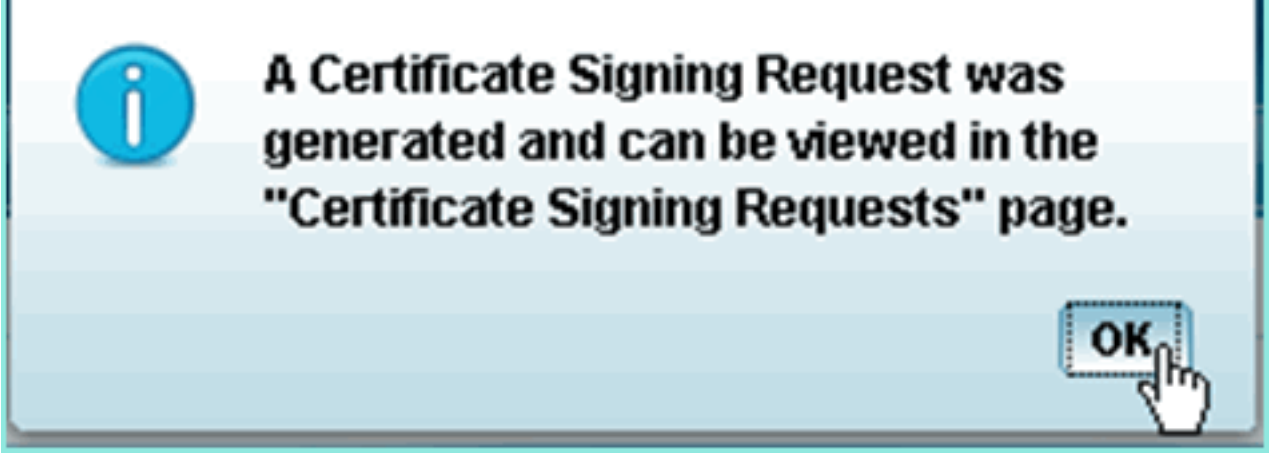

- 14. 從ISE CSR頁面選擇CSR,然後按一下Export。
- 15. 將檔案儲存到任何位置(例如下載等)
- 16. 檔案將另存為\*.pem。

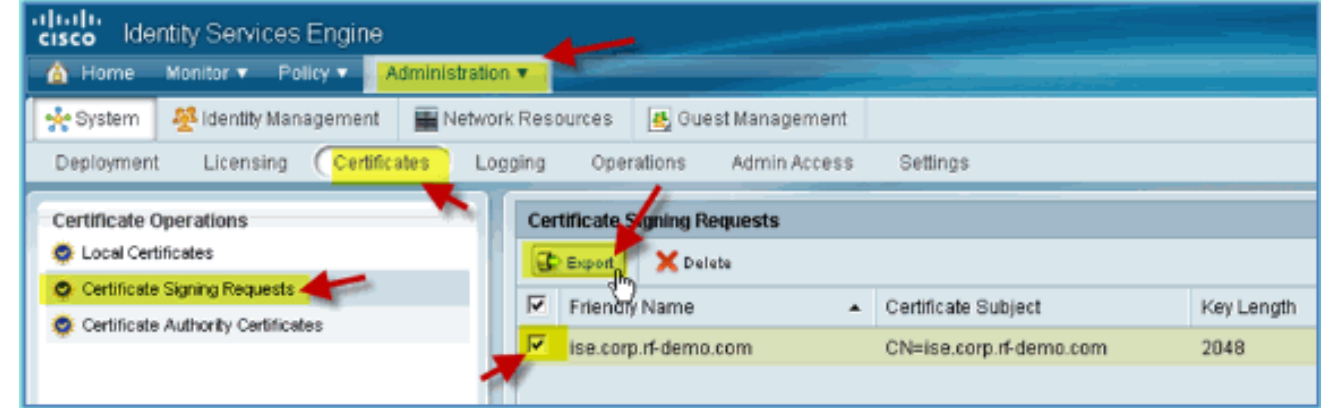

- 17. 找到CSR檔案並使用記事本/寫字板/TextEdit進行編輯。
- 18. 複製內容(「全選」>「複製」)。

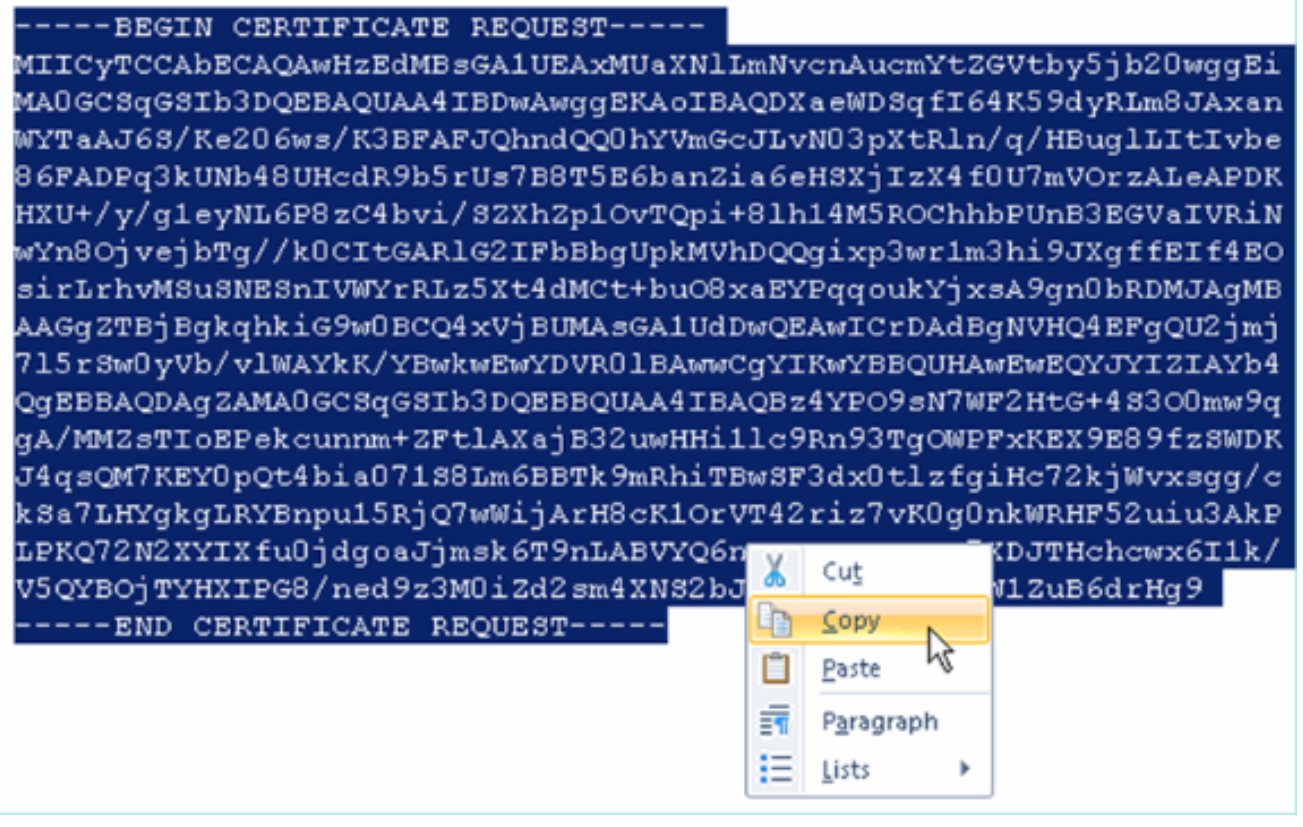

- 19. 開啟瀏覽器視窗訪問https://<Pod-AD>/certsrv。
- 20. 按一下「Request a certificate」。

Microsoft Active Directory Certificate Services -- corp-RFDEMO-CA

### Welcome

Use this Web site to request a certificate for your Web brow communicate with over the Web, sign and encrypt message

You can also use this Web site to download a certificate aut pending request.

For more information about Active Directory Certificate Ser

### Select a task:

Request a certificate

View the status of a Centificate request

Download a CA certificate, certificate chain, or CRL

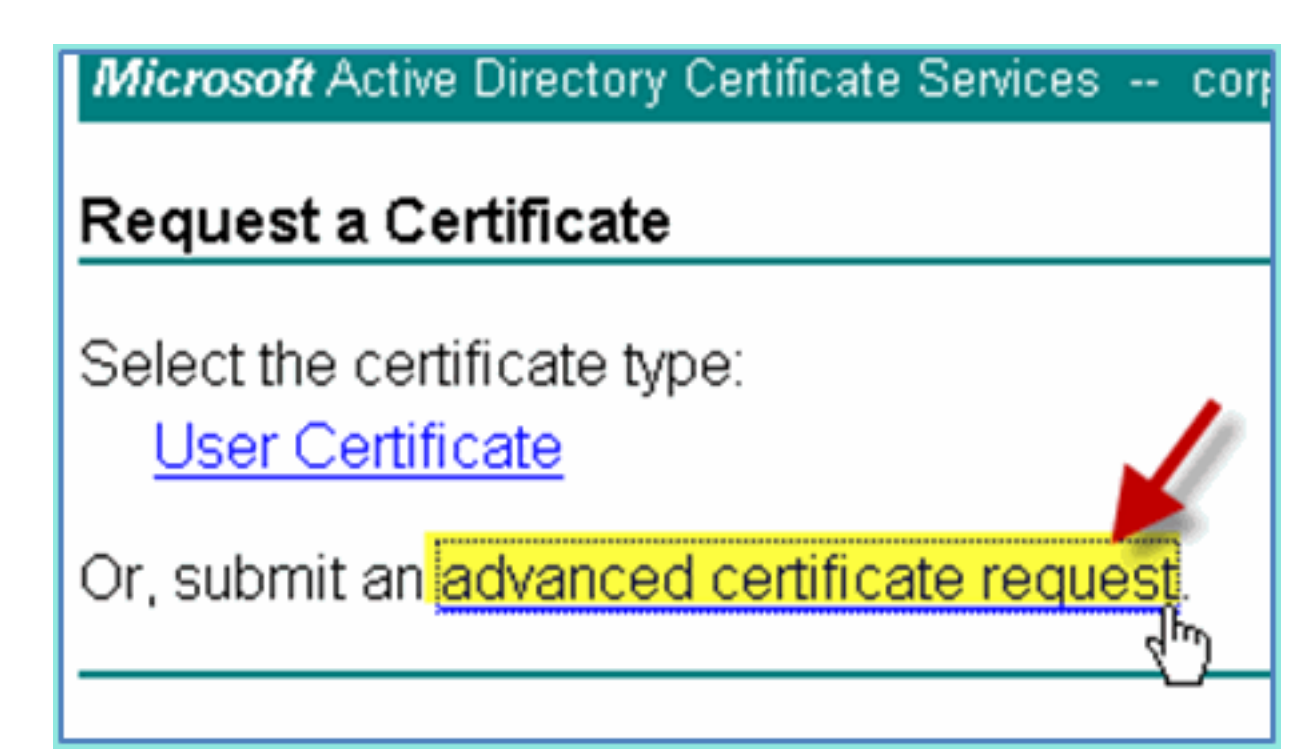

22. 將CSR內容貼上到「儲存的請求」欄位中。

Microsoft Active Directory Certificate Services -- corp-RFDEMO-CA

### Submit a Certificate Request or Renewal Request

To submit a saved request to the CA, paste a base-64-encoded CM source (such as a Web server) in the Saved Request box.

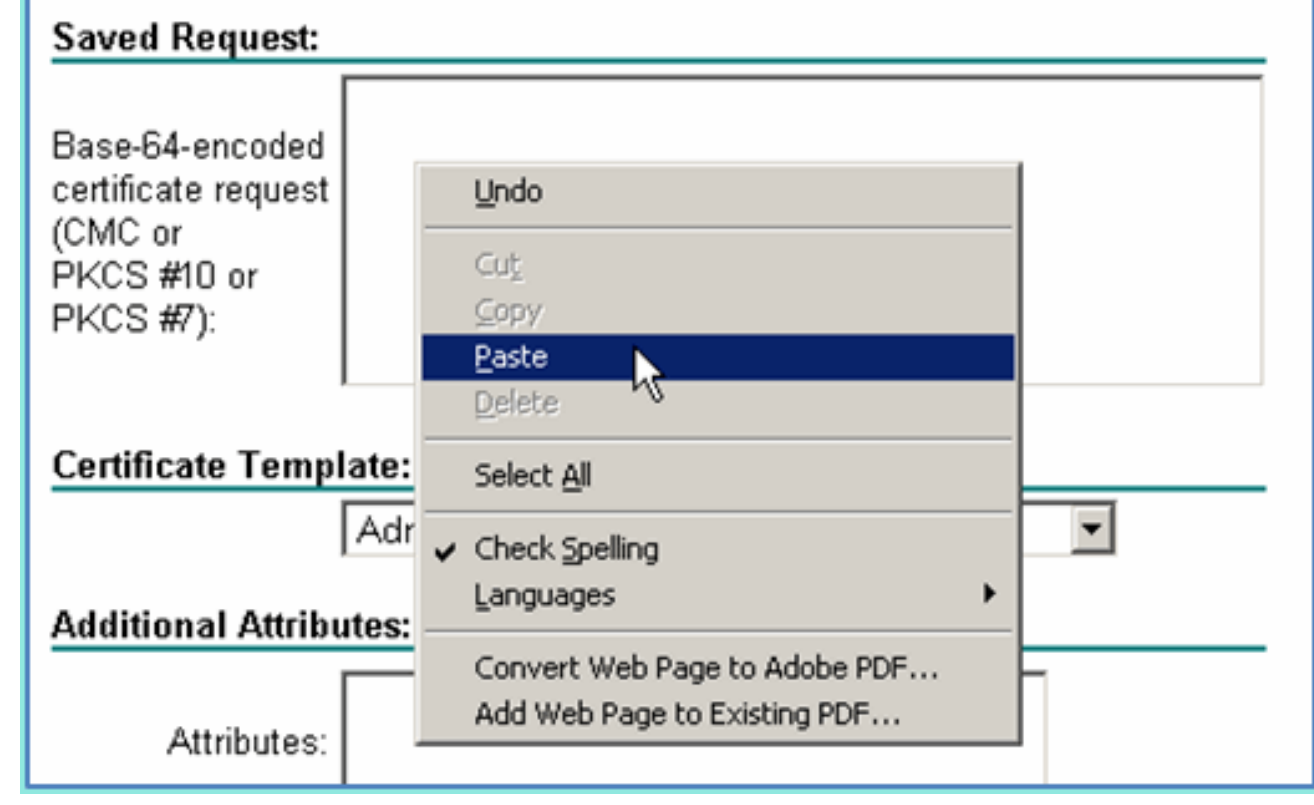

23. 選擇Web Server作為證書模板,然後按一下Submit。

| Microsoft Activ                                                               | e Directory Certificat                                                                                                    |
|-------------------------------------------------------------------------------|----------------------------------------------------------------------------------------------------|
| Microsoft Active                                                              | Directory Certificate Services corp-RFDEMO-CA                                                                                                    |
| Submit a Certi                                                                | ficate Request or Renewal Request                                                                                                    |
| To submit a say source (such as <b>Saved Request:</b>                         | ved request to the CA, paste a base-64-encoded CN<br>a Web server) in the Saved Request box.                                                                                                    |
| Base-64-encoded<br>certificate request<br>(CMC or<br>PKCS #10 or<br>PKCS #7): | gA/MMZsTIoEPekcunnm+ZFt1AXajB32uwHH.11c9 ▲<br>J4qsQM7KEYOpQt4biaO71S8Lm6BBTk9mRhiTBwSF<br>kSa7LHYgkgLRYBnpu15RjQ7wWijArH8cK1OrVT42<br>LPKQ72N2XYIXfu0jdgoaJjmsk6T9nLABVYQ6nKQx<br>V5QYBOjTYHXIPG8/ned9z3M0iZd2sm4XNS2bJfO/<br>END CERTIFICATE REQUEST |
| Certificate Temp                                                              | late:                                                                                                    |
|                                                                               | Web Server                                                                                                    |
| Additional Attribu                                                            | utes:                                                                                                    |
| Attributes:                                                                   |                                                                                                    |
|                                                                               | Submit >                                                                                                    |

24. 選擇DER encoded,然後按一下Download certificate。

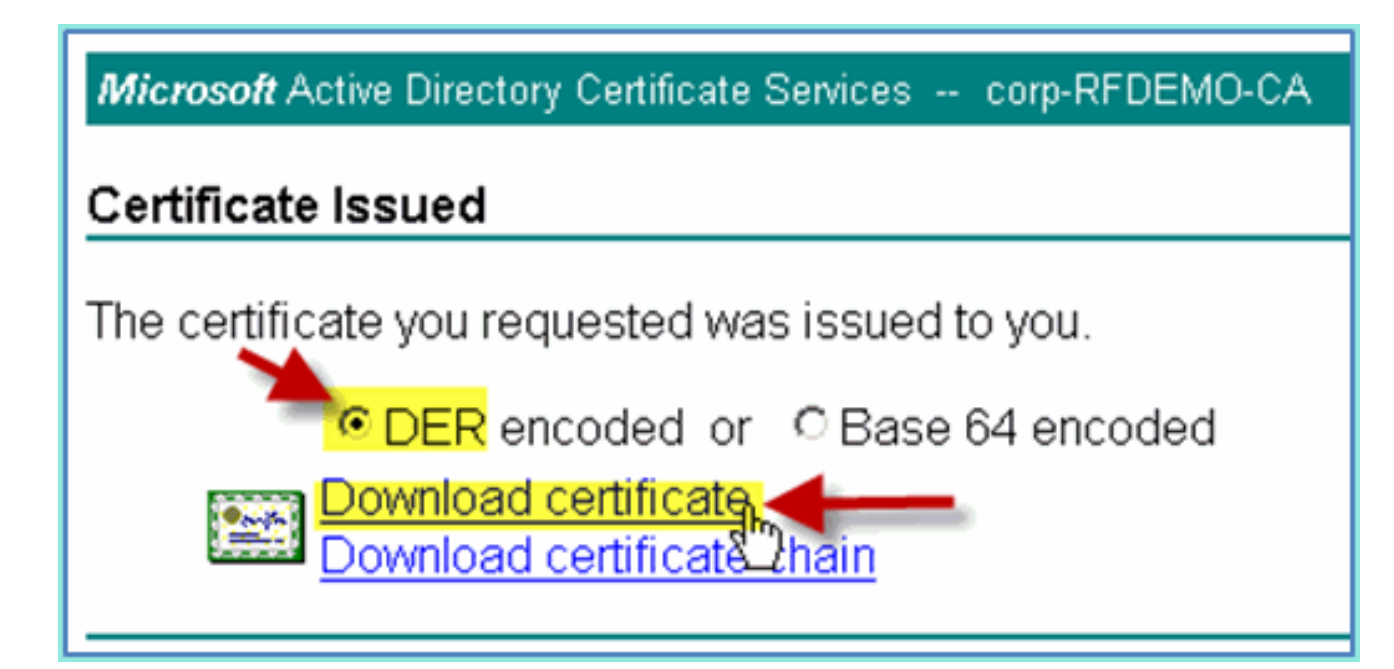

- 25. 將檔案儲存到已知位置(例如下載)
- 26. 轉至Administration > System > Certificates > Certificate Authority Certificates。

| cisco Identity Services Engine                                |                                                                                   |  |
|---------------------------------------------------------------|-----------------------------------------------------------------------------------|--|
| 💧 Home Monitor 🔻 Policy 🔻                                     | Administration                                                                    |  |
| Metrics<br>Active Endpoints<br>0 -<br>24h •<br>System Summary | System Deployment Licensing Certificates Logging Operations Admin Access Settings |  |

27. 按一下Add > Bind CA Certificate。

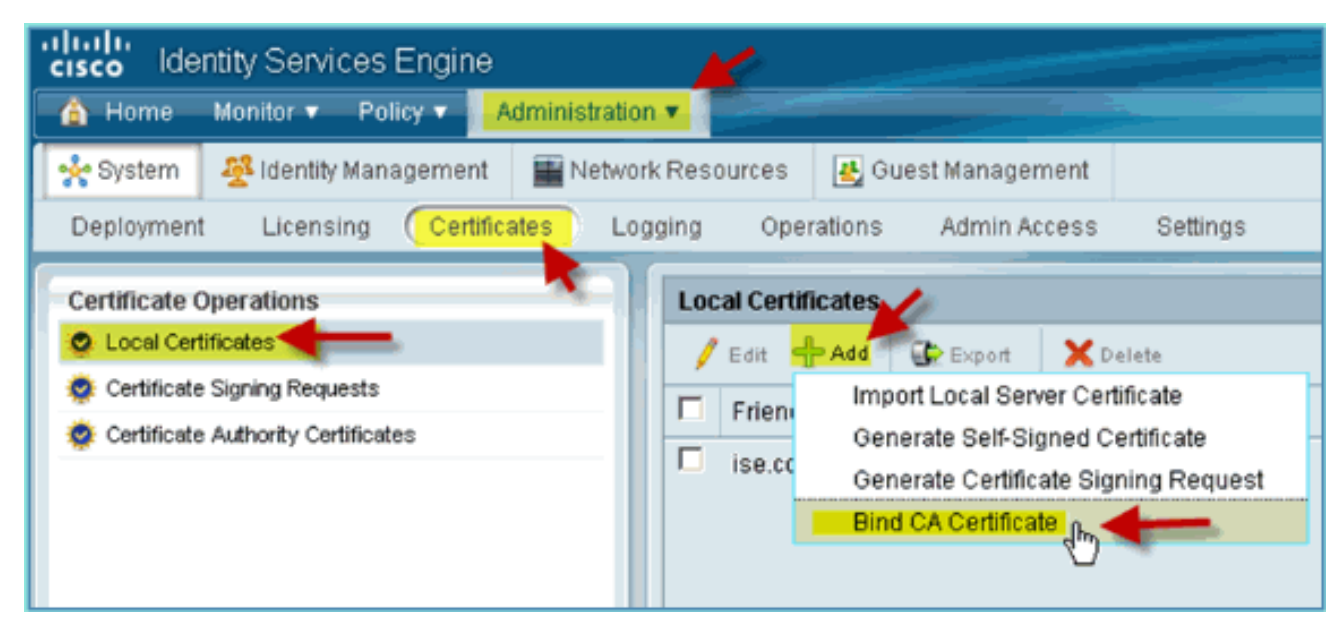

#### 28. 瀏覽到先前下載的CA憑證。

| cisco Identity Services Engine           |                                                                                                    |
|------------------------------------------|----------------------------------------------------------------------------------------------------|
| Administration                           |                                                                                                    |
| 🔆 System 🖉 Identity Management 📲 Network | Resources 🛃 Guest Management                                                                                                    |
| Deployment Licensing Certificates Log    | ging Operations Admin Access Settings                                                                                                    |
| Certificate Operations                   | Local Certificates > Bind CA Signed Certificate                                                                                                    |
| Certificate Authority Certificates       | * Certificate File C:\Users\paul\Downloads\certnew.cer Browse_                                                                                                    |
|                                          | Protocol     EAP: Use certificate for EAP protocols that use SSL/TLS tunneling     Management Interface: Use certificate to authenticate the web server (GUI)                                                                                                    |
|                                          | Override Policy<br>Replace Certificate Certificate Cert |
|                                          | Submit                                                                                                    |

- 29. 選擇Protocol EAP和Management Interface,然後按一下Submit。
- 30. 確認已將CA新增為受信任的根CA。

| olicy  Administration | Y                                         |                      |
|-----------------------|-------------------------------------------|----------------------|
| nagement 🔛 Network    | Resources 🛛 🛃 Guest Management            |                      |
| Certificates Log      | ging Operations Admin Access Settings     |                      |
|                       | Local Certificates                        |                      |
|                       | 🖊 Edit 🕂 Add 🐼 Export 🗙 Delete            |                      |
| stae                  | Friendly Name 🔺 Issued To                 | Issued By            |
| 0.05                  | ise.corp.rf-demo.com ise.corp.rf-demo.com | ise.corp.rf-demo.com |
|                       | ise.corp.rf-demo.com ise.corp.rf-demo.com | corp-RFDEMO-CA       |
|                       | 13                                        |                      |

## <u>Windows 2008 Active Directory整合</u>

ISE可以直接與Active Directory(AD)進行通訊,用於使用者/機器身份驗證或用於檢索授權資訊使用 者屬性。為了與AD通訊,必須將ISE「加入」到AD域。在本練習中,您將將ISE加入AD域,並確認 AD通訊是否正常工作。

請完成以下步驟:

1. 若要將ISE加入AD域,請從ISE轉至管理>身份管理>外部身份源。

| s Engine | )                 |                           |
|----------|-------------------|---------------------------|
| Policy 🔻 | Administration 🔻  |                           |
|          | System Deployment | Identity Management       |
|          | Licensing         | Groups                    |
|          | Certificates      | External Identity Sources |
|          | Logging           | Identity Source Sequences |
| 24h 🔻    | Operations        | Settings                  |

- 2. 從左側窗格(外部身份源)中選擇Active Directory。
- 3. 在右側,選擇**Connection**頁籤並輸入以下內容:域名:corp.rf-demo.com標識儲存名稱 :AD1

| cisco Identity Services Engine      |                                                                                                    |
|-------------------------------------|----------------------------------------------------------------------------------------------------|
| 🛕 Home Monitor 🔻 Policy 🔻 🗖 Adm     | inistration •                                                                                                    |
| System 🔤 Identity Management        | Network Resources 🔣 Guest Management                                                                                                    |
| Identities Groups External Identity | Sources Identity Source Sequences Settings                                                                                                    |
| External Identity Sources           | Active Directory > AD1                                                                                                    |
| Certificate Authentication Profile  | Server Connection                                                                                                    |
| LDAP                                | To configure Active Directory:                                                                                                    |
| RADIUS Token                        | First enter the required fields: the Domain Name to connect to and the Identity Store Name pages, and click submit to commit the Active Directory configuration to all nodes in the IS     After the configuration has been submitted, then Join or Leave operations must be performed. |
|                                     | * Domain Name Corp.rf-demo.com                                                                                                    |
|                                     | Local Node Status No Active Directory Configuration is Set                                                                                                    |

4. 按一下「Test Connection」。輸入AD使用者名稱(aduser/Cisco123),然後按一下OK。

| * Domain Name                          | corp.rf-demo.com |     | Connection                            |
|----------------------------------------|------------------|-----|---------------------------------------|
| dentity Store Name<br>ocal Node Status | AD1              | Set | Test Connection × * User Name: aduser |
| ettings                                |                  |     | * Password:                           |

- 5. 確認「Test Status(測試狀態)」顯示「**Test Succeeded(測試成功**)」。 6. 選擇顯示詳細日誌並觀察對故障排除很有用的詳細資訊。按一下OK繼續。

| atus: Test Succeeded                                                                                                    |    |
|----------------------------------------------------------------------------------------------------|----|
| Show Detailed Log. (Note: May contain sensitive information such as passwords.)                                                                                                    |    |
| Executed with privileges of root<br>adinfo (CentrifyDC 4.3.0-192)                                                                                                    |    |
| Host Diagnostics<br>uname: Linux ise 2.6.18-238.1.1.el5PAE #1 SMP Tue Jan 4 13:53:16 EST 2011 i686<br>OS: Red Hat Enterprise Linux Server<br>Version: 5.4 (Tikanga)<br>Number of CPUs: 2 |    |
| P Diagnostics<br>Local host name: ise<br>Local IP Address: 10.10.10.70<br>FQDN host name:ise.corp.rf-demo.com                                                                            |    |
| Domain Diagnostics:<br>Domain: corp.rf-demo.com<br>Subnet site: Default-First-Site-Name                                                                                                  |    |
|                                                                                                    | J. |

7. 按一下「Save Configuration」。

|    | * Domain Name corp.rf-demo.com Test Connection * Identity Store Name AD1 Local Node Status No Active Directory Configuration is Set                                                        |
|----|----------------------------------------------------------------------------------------------------|
|    | ▼ Connection Settings                                                                                                    |
|    | <ul> <li>Enable Password Change</li> <li>Enable Machine Authentication</li> <li>Enable Machine Access Restrictions</li> <li>Aging Time (hours)</li> <li>(Valid Range 1 to 8760)</li> </ul> |
|    |                                                                                                    |
|    | Save Configuration Join Delete Configuration                                                                                                    |
| 8. | 按一下「 <b>Join</b> 」。輸入AD使用者(管理員/Cisco123),然後按一下 <b>OK</b> 。                                                                                                    |
|    | * Domain Name corp.rf-demo.com Test Connection * Identity Store Name AD1 Local Node Status Not Joined to a domain                                                                          |
|    | T Connection Settings                                                                                                    |
|    | <ul> <li>✓ Enable Password Change</li> <li>✓ Enable Machine Authentication</li> <li>✓ Enable Machine Access Restriction</li> <li>Aging Time (hours)</li> </ul>                             |
|    | Save Configuration Join Delete Configuration                                                                                                    |

9. 確認「加入操作狀態」顯示**成功**,然後按一下確定繼續。伺服器連線狀態顯示 CONNECTED。如果此狀態隨時更改,測試連線將幫助排除AD操作問題。

|   | Identity Source Sequences Settings                                                                                                    |
|---|----------------------------------------------------------------------------------------------------|
| 1 | Active Directory > AD1         Connection       Groups       Attri         Join Domain       ×         Server Connection       Status:       Join Operation Succeeded                                                                   |
|   | <ul> <li>First enter the required field pages, and click submit to c</li> <li>After the configuration has been submited, men com or Leave operations must be performed on a submited of the configuration has been submited.</li> </ul> |
|   | * Domain Name corp.rf-demo.com Test Connection     * Identity Store Name AD1      Local Node Status Joined to Domain: corp.rf-demo.com Connection Status: CONNECTED                                                                     |

### 新增Active Directory組

新增AD組時,允許對ISE策略進行更精細的控制。例如,AD組可以按功能角色(如員工或承包商組 )區分,而不會在以前的ISE 1.0練習中遇到相關錯誤,在此練習中,策略僅限於使用者。

在本實驗中,僅使用Domain Users和/或Employee組。

請完成以下步驟:

- 1. 從ISE轉至管理>身份管理>外部身份源。
- 2. 選擇Active Directory > Groups頁籤。
- 3. 按一下+Add,然後按一下Select Groups From Directory。

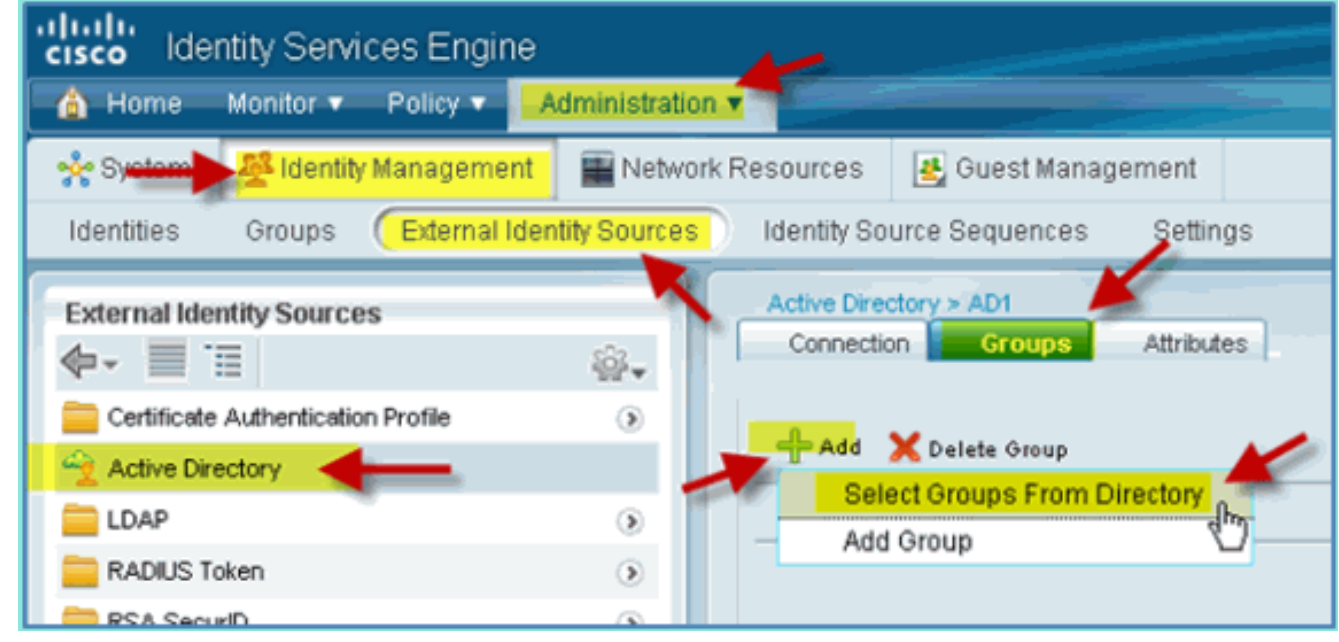

4. 在後續視窗(選擇目錄組)中,接受域(corp-rf-demo.com)和過濾器(\*)的預設值。然後,按一

 $\top \mathbf{Retrieve \ Groups}_{\circ}$ 

| This dial<br>Use * for<br>Domain:<br>Filter: | log is used to select groups from the Directory. Click<br>r wildcard search (i.e. admin*). Search filter applies<br>corp.rf-demo.com<br>* | k <b>Retrieve Groups</b> to re<br>to group name and not t                                                                                                    |
|----------------------------------------------|----------------------------------------------------------------------------------------------------|----------------------------------------------------------------------------------------------------|
| Domain:<br>Filter:                           | corp.rf-demo.com * Retrieve G                                                                                                    |                                                                                                    |
|                                              | me                                                                                                    | Number of Gro                                                                                                    |
|                                              | rn rf.demo.com/ilisers/Dnel IndateBrow                                                                                                    |                                                                                                    |
|                                              | Ip.in-demo.com/osers/Dirsopdaterioxy                                                                                                    |                                                                                                    |
| L co                                         | rp.rf-demo.com/Users/Domain Admins                                                                                                    |                                                                                                    |
| 🗆 co                                         | rp.rf-demo.com/Users/Domain Computers                                                                                                    |                                                                                                    |
| <b>—</b>                                     | rn rf-demo comil IsersiDomain Controllers                                                                                                 |                                                                                                    |
|                                              | p.n-demo.com/osers/Domain Controllers                                                                                                    |                                                                                                    |
| L co                                         | rp.rf-demo.com/Users/Domain Guests                                                                                                    |                                                                                                    |
| C co                                         | rp.rf-demo.com/Users/Domain Users                                                                                                    |                                                                                                    |
| C co                                         | rp.rf-demo.com/Users/Employee                                                                                                    |                                                                                                    |
| 🗆 co                                         | rp.rf-demo.com/Users/Enterprise Admins                                                                                                    |                                                                                                    |
| _                                            |                                                                                                    |                                                                                                    |
| † Domai                                      | n Users和Employee組的框。完成後按一下OK。                                                                                                    |                                                                                                    |
| corp.ri-de                                   | mo.com/osers/Domain Computers                                                                                                    | GLOBAL                                                                                                    |
| corp.rf-de                                   | mo.com/Users/Domain Controllers                                                                                                    | GLOBAL                                                                                                    |
| corp.rF.de                                   | mo.com/lisers/Domain Lisers                                                                                                    | GLOBAL                                                                                                    |
| corp.rf-de                                   |                                                                                                    | GLOBAL                                                                                                    |
| corp.rf-de                                   | mo.com/Users/Enterprise Admins                                                                                                    | UNIVERSAL                                                                                                    |
| corp.rf-de                                   | mo.com/Users/Enterprise Read-only Domain Controllers                                                                                      | UNIVERSAL                                                                                                    |
| corp.rf-de                                   | mo.com/Users/Group Policy Creator Owners                                                                                                  | GLOBAL                                                                                                    |
| corp.rf-de                                   | mo.com/Users/RAS and IAS Servers                                                                                                    | LOCAL                                                                                                    |
| corp.rf-de                                   | mo.com/Users/Read-only Domain Controllers                                                                                                 | GLOBAL                                                                                                    |
| corp.rf-de                                   | mo.com/Users/Schema Admins                                                                                                    | UNIVERSAL                                                                                                    |
|                                              | COL<br>COL<br>COL<br>COL<br>COL<br>COL<br>COL<br>COL<br>COL<br>COL                                                                        | Corp.rf-demo.com/Users/Domain Admins<br>corp.rf-demo.com/Users/Domain Computers<br>corp.rf-demo.com/Users/Domain Controllers<br>corp.rf-demo.com/Users/Domain Guests<br>corp.rf-demo.com/Users/Domain Users<br>corp.rf-demo.com/Users/Employee<br>corp.rf-demo.com/Users/Employee<br>corp.rf-demo.com/Users/Enterprise Admins<br>Domain Users和Employee組的框。完成後按一下OK。<br>Corp.rf-demo.com/Users/Enterprise<br>corp.rf-demo.com/Users/Enterprise<br>corp.rf-demo.com/Users/ |

6. 確認已將這些組新增到清單中。

| dentity Services Engine   |              |              |                |             |                                                    |                 |  |
|---------------------------|--------------|--------------|----------------|-------------|----------------------------------------------------|-----------------|--|
| 💧 Home                    | Monitor 🔻    | Policy 🔻     | Administration | •           |                                                    |                 |  |
| 🔆 System                  | Identity     | Managemen    | t 🔛 Network    | Resources   | 🛃 Guest Management                                 |                 |  |
| Identities                | Groups       | (External Id | entity Sources | Identity So | urce Sequences Settir                              | ngs             |  |
| External Identity Sources |              |              |                |             |                                                    | tes             |  |
| RADIUS T                  | oken<br>urlD |              | •              | C corp.     | rf-demo.com/Users/Domai<br>rf-demo.com/Users/Emplo | in Users<br>yee |  |
|                           |              |              |                |             |                                                    |                 |  |

# <u>新增身份源序列</u>

預設情況下,ISE設定為使用內部使用者進行身份驗證儲存。如果新增AD,可以建立優先順序順序 以包括ISE將用於檢查身份驗證的AD。

請完成以下步驟:

1. 從ISE導航到管理>身份管理>身份源序列。

| cisco Identity Services Engin       | e 💋                                                                                                    |                                         |  |  |  |  |  |
|-------------------------------------|----------------------------------------------------------------------------------------------------|-----------------------------------------|--|--|--|--|--|
| 🛕 Home Monitor 🔻 Policy 🔻           | Administration •                                                                                                    |                                         |  |  |  |  |  |
| System Vertication Profile          | Identity Management       Deployment       Licensing       Certificates       Logging       Operations       Admin Access | igement<br>tity Sources<br>ie Sequences |  |  |  |  |  |
| 2. 按一下「 <b>+Add</b> 」以新增序號。         |                                                                                                    |                                         |  |  |  |  |  |
| cisco Identity Services Engine      |                                                                                                    |                                         |  |  |  |  |  |
| Admitter ▼ Policy ▼ Admit           | nistration 🔻                                                                                                    |                                         |  |  |  |  |  |
| 🔆 System 🖉 Identity Management 📱    | Network Resources 🛛 🛃 Guest Management                                                                                    |                                         |  |  |  |  |  |
| Identities Groups External Identity | Sources (Identity Source Sequences) Settings                                                                              |                                         |  |  |  |  |  |
| Identity Source Sequences           |                                                                                                    |                                         |  |  |  |  |  |
| / Edit -Add Duplicate X Dele        | de 🖓 Filter 👻                                                                                                    |                                         |  |  |  |  |  |
| □ Name                              | <ul> <li>Description</li> </ul>                                                                                           | Identity Stores                         |  |  |  |  |  |
| Guest_Portal_Sequence               | A built-in Identity Sequence for the Guest Portal                                                                         | Internal Users                          |  |  |  |  |  |
| Sponsor_Portal_Sequence             | A built-in Identity Sequence for the Sponsor Portal                                                                       | Internal Users                          |  |  |  |  |  |

### 3. 輸入新名稱:AD\_Internal。將所有可用源新增到「選定」欄位。然後,根據需要重新排序,以 便將AD1移至清單頂部。按一下「Submit」。

| Identities Groups External Identity Sources (Identity Source Sequences) Settings                                                                                                    |  |  |  |  |  |  |  |  |  |
|----------------------------------------------------------------------------------------------------|--|--|--|--|--|--|--|--|--|
| Identity Source Sequences List > New Identity Source Sequence   Identity Source Sequence                                                                                                    |  |  |  |  |  |  |  |  |  |
| · Identity Source Sequence                                                                                                    |  |  |  |  |  |  |  |  |  |
| * Name AD_Internal                                                                                                    |  |  |  |  |  |  |  |  |  |
| Description                                                                                                    |  |  |  |  |  |  |  |  |  |
| ▼ Certificate Based Authentication                                                                                                    |  |  |  |  |  |  |  |  |  |
| Select Certificate Authentication Profile                                                                                                    |  |  |  |  |  |  |  |  |  |
| ▼ Authentication Search List                                                                                                    |  |  |  |  |  |  |  |  |  |
| Available<br>Available<br>Selected<br>AD1<br>Internal Users<br>Internal Endpoints<br>Available<br>AD1<br>Internal Endpoints<br>Available<br>AD1<br>Internal Users<br>Internal Endpoints<br>Available<br>AD1<br>Internal Endpoints<br>Available<br>AD1<br>Internal Endpoints<br>Available<br>AD1<br>Internal Endpoints<br>Available<br>Available<br>AD1<br>Internal Endpoints<br>Available<br>Available<br>Ava |  |  |  |  |  |  |  |  |  |
| Select the action to be performed if a selected identity store cannot be accessed for authentication <ul> <li>Do not access other stores in the sequence and set the "AuthenticationStatus" attribute to "ProcessError</li> <li>Treat as if the user was not found and proceed to the next store in the sequence</li> </ul> Submit Cancel                                                                                                    |  |  |  |  |  |  |  |  |  |
| 確認序列已新增到清單中。                                                                                                    |  |  |  |  |  |  |  |  |  |
| cisco Identity Services Engine                                                                                                    |  |  |  |  |  |  |  |  |  |

| 🙆 Home Monitor 🔻 Policy 🔻 Administration 💌                                       |                                                     |                                       |  |  |  |  |  |  |
|----------------------------------------------------------------------------------|-----------------------------------------------------|---------------------------------------|--|--|--|--|--|--|
| 🔆 System 🛛 🖓 identity Management 🖉 Network Res                                   | sources 🛃 Guest Management                          |                                       |  |  |  |  |  |  |
| Identities Groups External Identity Sources (Identity Source Sequences) Settings |                                                     |                                       |  |  |  |  |  |  |
| Identity Source Sequences                                                        |                                                     |                                       |  |  |  |  |  |  |
| / Edit 🕂 Add 🖓 Duplicate 🗙 Defete 👻                                              |                                                     |                                       |  |  |  |  |  |  |
| □ Name                                                                           | Description                                         | Identity Stores                       |  |  |  |  |  |  |
| AD_Internal                                                                      |                                                     | AD1,Internal Endpoints,Internal Users |  |  |  |  |  |  |
| Guest_Portal_Sequence                                                            | A built-in Identity Sequence for the Guest Portal   | Internal Users                        |  |  |  |  |  |  |
| Sponsor_Portal_Sequence                                                          | A built-in Identity Sequence for the Sponsor Portal | Internal Users                        |  |  |  |  |  |  |
|                                                                                  |                                                     |                                       |  |  |  |  |  |  |

## 整合AD的ISE無線贊助訪客接入

可以將ISE配置為允許使用策略贊助訪客,以便允許AD域使用者贊助訪客訪問。

請完成以下步驟:

1. 從ISE導航到Administration > Guest Management > Settings。

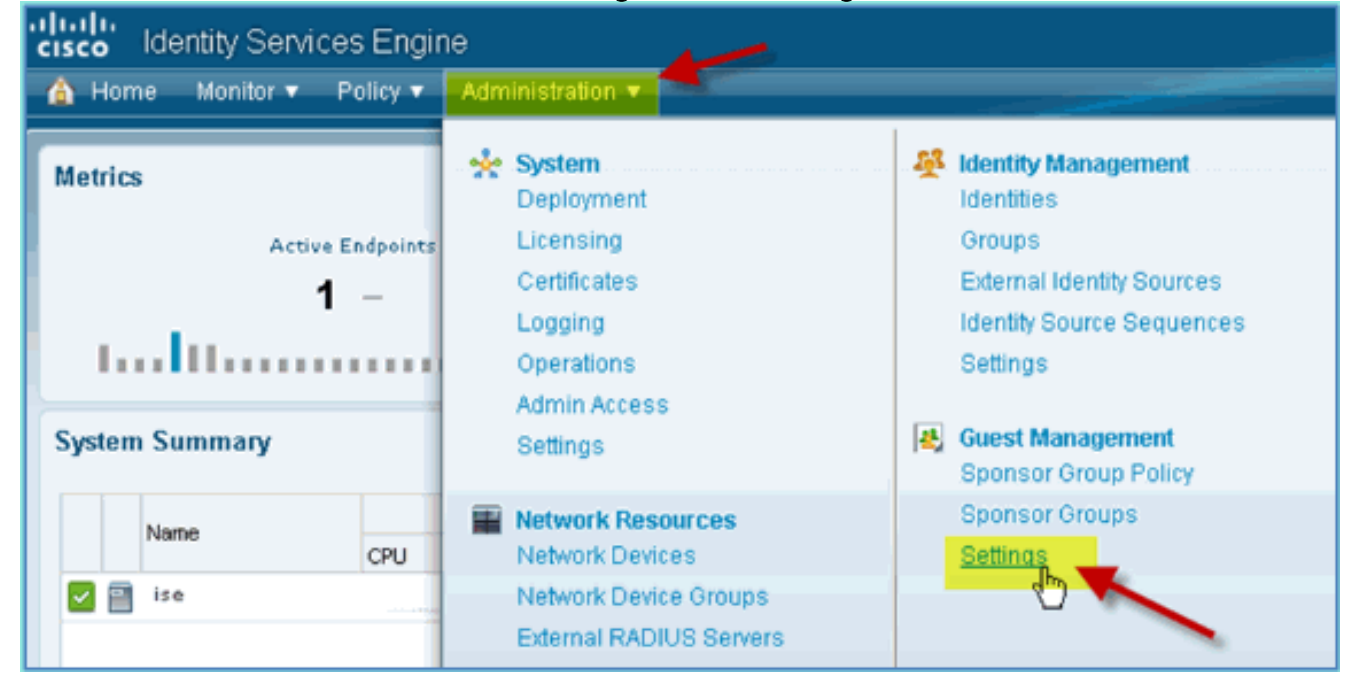

2. 展開Sponsor,然後按一下Authentication Source。然後,選擇AD\_Internal作為身份庫序列。

| cisco Identity Services Engine          |                                                   |
|-----------------------------------------|---------------------------------------------------|
| 💧 Home Monitor 🔻 Policy 🔻 🔒 Administrat | ion T                                             |
| 🔆 System 🕂 Identity Management 🖀 Netw   | vork Resources 🛃 Guest Management                 |
| Sponsor Group Policy Sponsor Groups     | lettings                                          |
| Settings                                | * Sponsor Authentication Servers                  |
| General     General     Sponsor         | * Identity Store Sequence Sponsor_Portal_Sequence |
| E Authentication Source                 | Save Reset Identity Sequence                      |
| Portal Customization                    |                                                   |
| Language Template                       |                                                   |
| Guest                                   | Guest_Portal_Sequence                             |
|                                         | Sponsor_Portal_Sequence                           |
|                                         | AD_Internal                                       |
|                                         | (U)                                               |
|                                         |                                                   |

3. 確認AD\_Internal為身份庫序列。按一下「Save」。

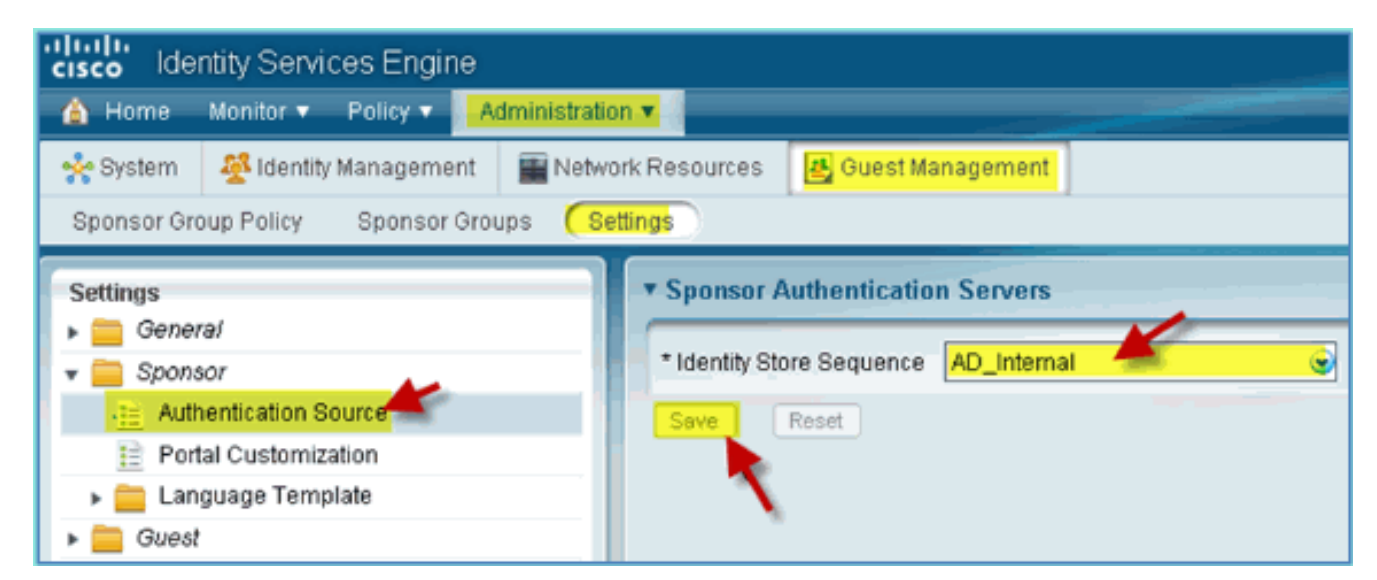

4. 導航到Administration > Guest Management > Sponsor Group Policy。

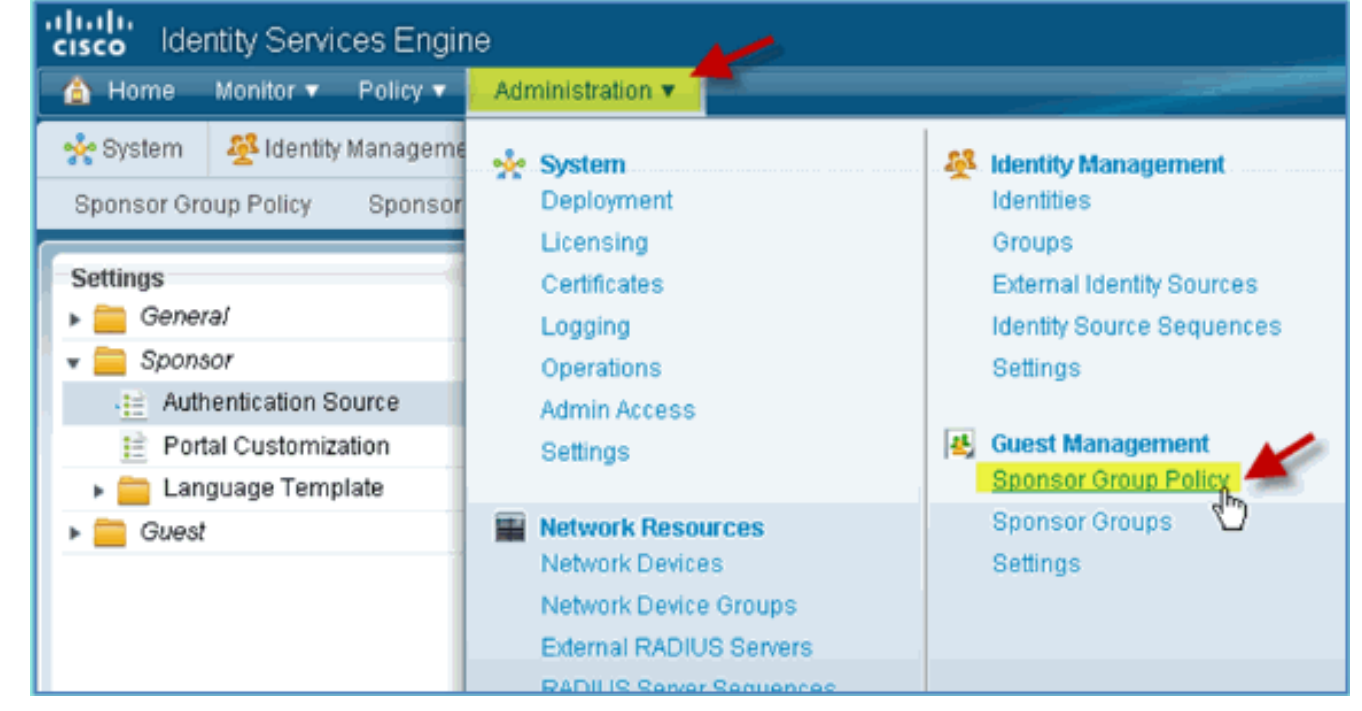

5. 在第一個規則上方插入新策略(按一下右側的Actions圖示)。

| cisco Identity Service  | es Engine          |                   |                    |        | ibe             | acinin Log Out Feedbac                             |
|-------------------------|--------------------|-------------------|--------------------|--------|-----------------|----------------------------------------------------|
| 🛕 Home Monitor 🔻        | Policy 🔻 🔽 Adminis | stration 💌        |                    |        |                 | \varTheta Task Navigator 👻 🕑                       |
| 🔆 System 🛛 😤 identity 🛙 | lanagement 🖀 t     | Network Resources | 🛃 Guest Management |        |                 |                                                    |
| Sponsor Group Policy    | Sponsor Groups     | Settings          |                    |        |                 |                                                    |
| Status Rule Name        |                    | Identity Groups   | Other Conditions   |        | Spansor Groups  |                                                    |
| 🗄 🔽 💌 Manage All Ar     | counts             | SponsorAlL 🔶      | and Condition(s)   | them   | SponsorAlAcco 💠 | 😂 Actions                                          |
| Manage Grou             | IP Accounts        | SponsorGr 🔶       | and Condition(s)   | 🔶 then | SponsorGroup    | Insert New Policy Above<br>Insert New Policy Below |
| Manage Own              | Accounts           | SponsorO 🔶        | and Condition(s)   | 💠 then | SponsorGroup    | Duplicate Above<br>Duplicate Below                 |
|                         |                    |                   |                    |        |                 | Delete                                             |

6. 對於新的發起人組策略,請建立以下內容:規則名稱:域使用者身份組:任意其他條件:(新 建/高級)>

AD1

| dentity Services Engine       |                                              |  |  |  |  |  |  |
|-------------------------------|----------------------------------------------|--|--|--|--|--|--|
| 🛕 Home Monitor 🔻 Policy       | Administration V                             |  |  |  |  |  |  |
| 🔆 🔆 System 🦉 Identity Manag   | ement 📲 Network Resources 🛃 Guest Management |  |  |  |  |  |  |
| Sponsor Group Policy Spor     | nsor Groups Settings                         |  |  |  |  |  |  |
| Status Rule Name              | Identity Groups Other Conditions             |  |  |  |  |  |  |
| 🛛 🔽 👻 Domain Users            | If Any 💠 and Select Attribute                |  |  |  |  |  |  |
| Add All Conditions Below to L | ibrary                                       |  |  |  |  |  |  |
| Condition Name E              | xpression                                    |  |  |  |  |  |  |
|                               | Select Attribute                             |  |  |  |  |  |  |
|                               | Dictionaries                                 |  |  |  |  |  |  |
|                               |                                              |  |  |  |  |  |  |
|                               |                                              |  |  |  |  |  |  |
|                               | Airespace                                    |  |  |  |  |  |  |
|                               |                                              |  |  |  |  |  |  |
| AD1:外部組                       |                                              |  |  |  |  |  |  |

| Status Rule Name                    | -                | Identity Groups Other Conditions |  |  |  |  |  |  |
|-------------------------------------|------------------|----------------------------------|--|--|--|--|--|--|
| 🛛 🖉 👻 Domain Users                  | if it            | Any 💠 and Select Attribute       |  |  |  |  |  |  |
| Add All Conditions Below to Library |                  |                                  |  |  |  |  |  |  |
| Condition Name                      | Expression       | ×                                |  |  |  |  |  |  |
| $\diamond$                          | Select Attribute |                                  |  |  |  |  |  |  |
|                                     | _                | AD1                              |  |  |  |  |  |  |
|                                     |                  |                                  |  |  |  |  |  |  |
|                                     |                  | \$- III 🖌 🖗.                     |  |  |  |  |  |  |
|                                     |                  | ExternalGroups                   |  |  |  |  |  |  |
|                                     |                  | IdentityAccessRestricted         |  |  |  |  |  |  |
|                                     |                  |                                  |  |  |  |  |  |  |

AD1外部組>等於> corp.rf-demo.com/Users/Domain使用者

| cisco Identity Services Engine                                        |            |           |  |  |  |  |
|-----------------------------------------------------------------------|------------|-----------|--|--|--|--|
| Administration 💌                                                      |            | -         |  |  |  |  |
| 🔆 System 🖉 Identity Management 🔛 Network Resources 🛃 Guest Management |            |           |  |  |  |  |
| Sponsor Group Policy Sponsor Groups Settings                          |            |           |  |  |  |  |
| Status Rule Name Identity Groups Other Conditions                     |            | Sponsor   |  |  |  |  |
| Domain Users If Any 🔶 and Select Attribute                            | 🗢 then     | Sponsor G |  |  |  |  |
| Add All Conditions Below to Library SponsorA                          |            |           |  |  |  |  |
| Condition Name Expression<br>AD1:ExternalGroups                       | <b>≙</b> . | SponsorGr |  |  |  |  |
| corp.rf-demo.com/Users/Employe                                        | Users      | SponsorGr |  |  |  |  |

### 7. 在發起人組中,設定以下內容:保證人組:保證人所有帳戶

| cisco Identity Services Engine                                                                                                    |                   | and the second division of the second division of the second divisio | ise            |
|----------------------------------------------------------------------------------------------------|-------------------|----------------------------------------------------------------------------------------------------|----------------|
| 👍 Home Monitor 🔻 Policy 🔻 📝                                                                                                    | Administration 🔻  |                                                                                                    |                |
| 🔆 System 🛛 😤 Identity Management                                                                                                    | Network Resources | 🛃 Guest Management                                                                                                    |                |
| Sponsor Group Policy Sponsor Gro                                                                                                    | ups Settings      |                                                                                                    |                |
| Status       Rule Name         Image       Domain Users         Image       Manage All Accounts         Image       Manage Group Accounts         Image       Manage Own Accounts | Identity Groups   | Other Conditions<br>and AD1:ExternalGroups                                                                                                    | Sponsor Groups |

8. 導航到管理>訪客管理>發起人組。

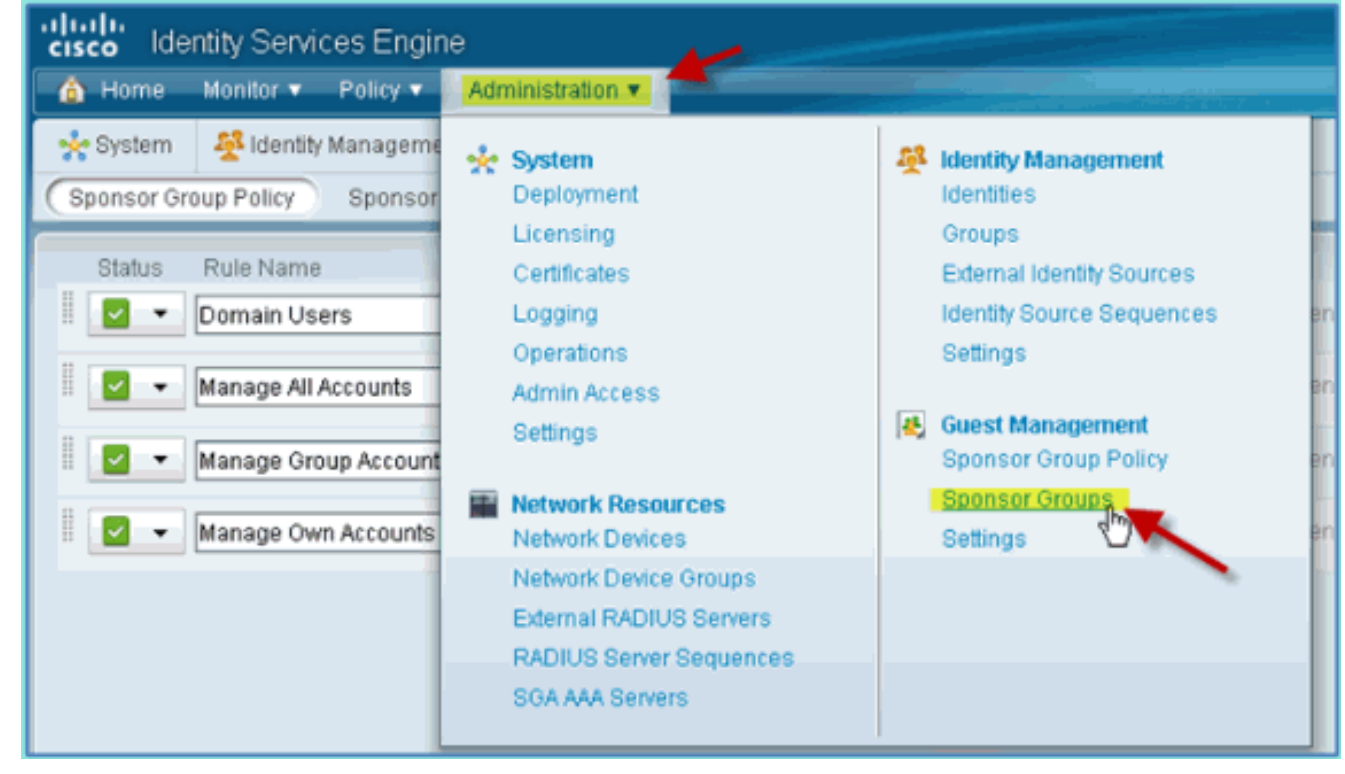

9. 選擇以編輯>SponsorAllAccounts。

| cisco ide  | ntity Services En       | gine                               |           |                    |
|------------|-------------------------|------------------------------------|-----------|--------------------|
| 💧 Home     | Monitor <b>v</b> Policy | <ul> <li>Administration</li> </ul> | •         |                    |
| 🔆 System   | 👰 Identity Manage       | ment 🔛 Network                     | Resources | 🛃 Guest Management |
| Sponsor Gr | oup Policy Spons        | sor Groups Setti                   | ngs       |                    |
| Guest Snon | ear Graune              |                                    |           |                    |
| ouest spon |                         | <b>1</b>                           |           |                    |
| W Edit     | PAdd 🕺 K Delete         | ¥ Filter ▼                         |           |                    |
| 🗖 Sponso   | or Group Name           | <ul> <li>Description</li> </ul>    |           |                    |
| 🗹 Sponso   | arAllAccounts           | Default Spor                       | sorGroup  |                    |
| 🗖 Sponso   | orGroupGrpAccounts      | Default Spor                       | sorGroup  |                    |

10. 選擇Authorization Levels並設定以下內容:檢視訪客密碼:是

| ululu<br>cisco Identity Services Engi | ne                                         |
|---------------------------------------|--------------------------------------------|
| 💧 Home Monitor 🔻 Policy 🔻             | Administration T                           |
| 🔆 🔆 System 🛛 🕸 Identity Managem       | ent 📲 Network Resources 🛃 Guest Management |
| Sponsor Group Policy Sponso           | r Groups Settings                          |
| Sponsor Group List > SponsorAllAcco   | punts                                      |
|                                       | and the second second                      |
| General Authorization Lev             | als Guest Roles Time Profiles              |
| Autorization Lev                      |                                            |
| Allow Login                           | Yes 💌                                      |
| Create Accounts                       | Yes 🔽                                      |
| Create Bulk Accounts                  | Yes                                        |
| Create Random Accounts                | Yes                                        |
| Import CSV                            | Yes                                        |
| Send Email                            | Yes                                        |
| Send SMS                              | No                                         |
| View Guest Password                   | Yes                                        |
| Allow Printing Guest Details          | Yes                                        |
| View/Edit Accounts                    | All Accounts                               |
| Suspend/Reinstate Accounts            | All Accounts                               |
| * Account Start Time                  | 1 Days (Valid Range 1 to 99999999)         |
| * Maximum Duration of Account         | 5 Days (Valid Range 1 to 999999999)        |
|                                       |                                            |
|                                       |                                            |
| Save Reset                            |                                            |

# <u>在交換器上設定SPAN</u>

配置SPAN - ISE管理/探測介面是L2,與WLC管理介面相鄰。可將交換器設定為SPAN和其他介面 ,例如僱員和訪客介面VLAN。

Podswitch(config)#monitor session 1 source vlan10 , 11 , 12
Podswitch(config)#monitor session 1 destination interface Fa0/8
ISE virtual probe interface.

### 參考: Apple MAC OS X的無線身份驗證

使用Apple Mac OS X無線筆記型電腦,作為內部使用者(或整合的AD使用者),通過經過身份驗 證的SSID與WLC關聯。如果不適用,請跳過。 1. 在Mac上,轉到WLAN settings。啟用WIFI,然後選擇並連線到在上一個練習中建立的啟用

| Tx: 254B/s                           | <b>•</b> | Thu | 10:4       | 7    |
|--------------------------------------|----------|-----|------------|------|
| A.Port: On                           |          |     |            |      |
| Turn AirPort Off                     |          |     |            |      |
| √blizzard                            |          |     |            | (in  |
| 3ss                                  |          |     |            |      |
| alpha                                |          |     |            |      |
| alpha_phone                          |          |     |            |      |
| Branch                               |          |     |            | 6    |
| Branch-PSK                           |          |     |            | lie. |
| BranchVoice                          |          |     |            | ĉ    |
| Demo2-Rogue                          |          |     |            | í.   |
| Demo5-Rogue                          |          |     |            | ĥ    |
| Employee                             |          |     |            | Ċ,   |
| FlexDemo                             |          |     |            | ĥ    |
| guest-test                           |          |     | 1          | lie. |
| guestnet                             |          |     | 1          | •    |
| J_test                               |          |     | 1          | ĉ    |
| Lab                                  |          |     |            | í.   |
| mi-demo-1x                           |          |     |            | ÷    |
| mi-rf-mgt                            |          |     |            | ĉ    |
| open                                 |          |     | 1          | -    |
| podlx                                |          |     | <b>A</b> 3 | 2    |
| PodX                                 |          |     |            | •    |
| rt-COA                               |          |     |            |      |
| rf-management                        |          |     |            | 2    |
| secure-ipv6                          |          |     | •          | (c)  |
| Join Other Network<br>Create Network |          |     |            |      |
| Open Network Prefer                  | ences    | i   |            |      |

802.1X的POD SSID。

2. 提供以下要連線的資訊:使用者名稱:aduser(如果使用AD)、員工(內部 — 員工)、承包 商(內部 — 承包商)密碼:XXXX802.1X:自動TLS證書:無

| The network "pod1x" requires a password. |
|------------------------------------------|
| User Name: aduser                        |
| oser Name. aduser                        |
| Password:                                |
| 802.1X: Automatic                        |
| TLS Certificate: None                    |
| Remember this network                    |
| Cancel OK                                |

,筆記型電腦可能無法連線。此外,ISE可以按如下方式引發失敗事件: Authentication failed :12514 EAP-TLS failed SSL/TLS handshake because of an unknown CA in the client certificates chain

3. 轉到**System Preference > Network > Airport > 802.1X**設定並將新的POD SSID/WPA配置檔案 身份驗證設定為:TLS:已禁用PEAP:已啟用TTLS:已禁用EAP-FAST:已禁用

| AirPort                                 |                                                                                                    |
|-----------------------------------------|----------------------------------------------------------------------------------------------------|
| AirPort TCP/IP                          | DNS WINS 802.1X Proxies Ethernet                                                                                           |
| ▼User Profiles<br>✓ WPA: alpha          | User Name: aduser                                                                                                    |
| WPA: blizzard                           | Password: •••••                                                                                                    |
| PEAP - Enabled<br>Everything else = DIS | Always prompt for password  Authentication:  Enable Protocol  TLS  ABLED  PEAP  TTLS  EAP-FAST  Configure  Configure Trust |
| + -                                     | Wireless Network: pod1x Security Type: WPA2 Enterprise                                                                     |
| ?                                       | Cancel OK                                                                                                    |

- 4. 按一下OK繼續操作並允許儲存設定。
- 5. 在「Network(網路)」螢幕上,選擇適當的SSID + 802.1X WPA配置檔案,然後按一下 Connect。

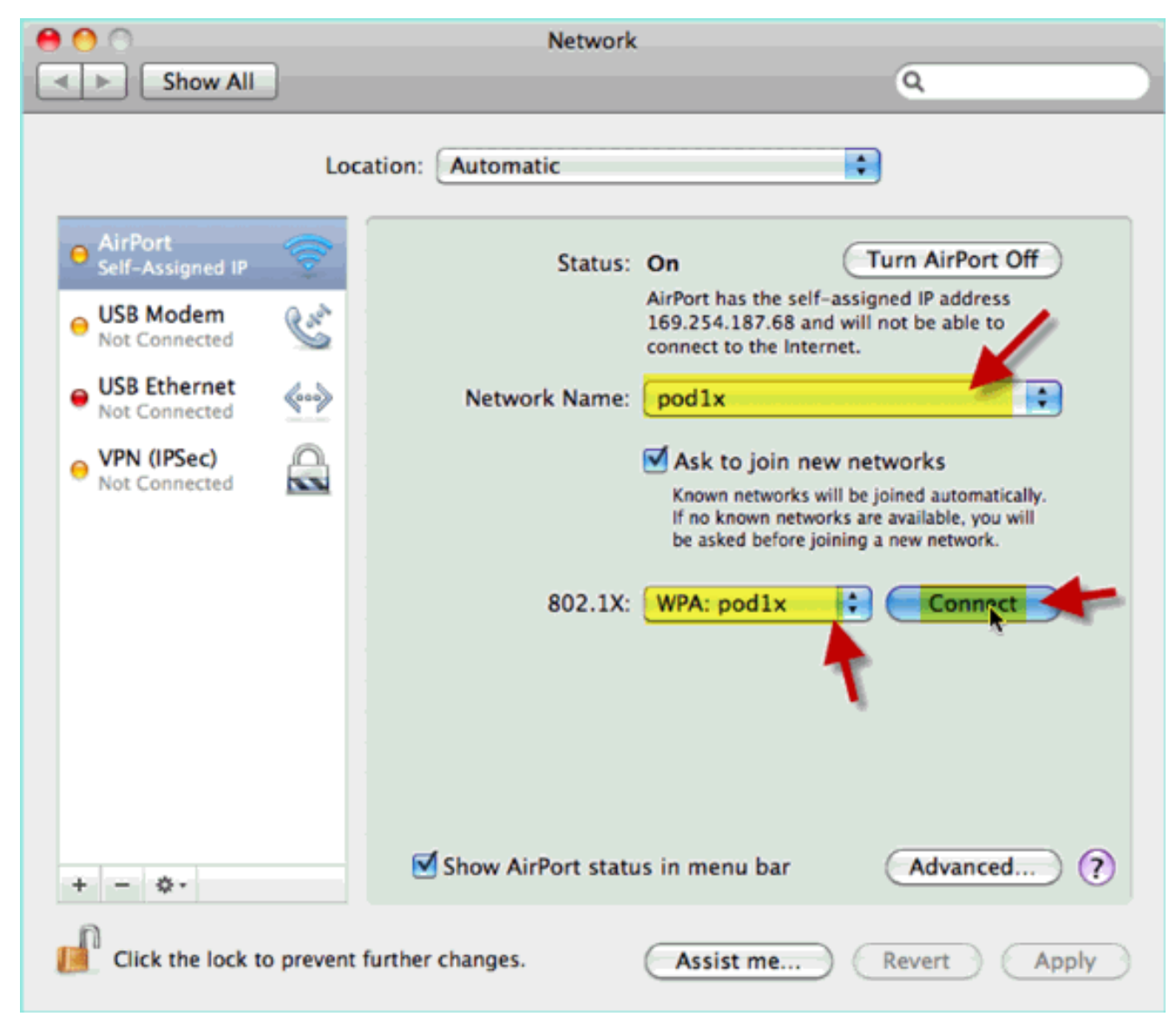

6. 系統可能會提示輸入使用者名稱和密碼。輸入AD使用者和密碼(aduser/XXXX),然後按一下 OK。

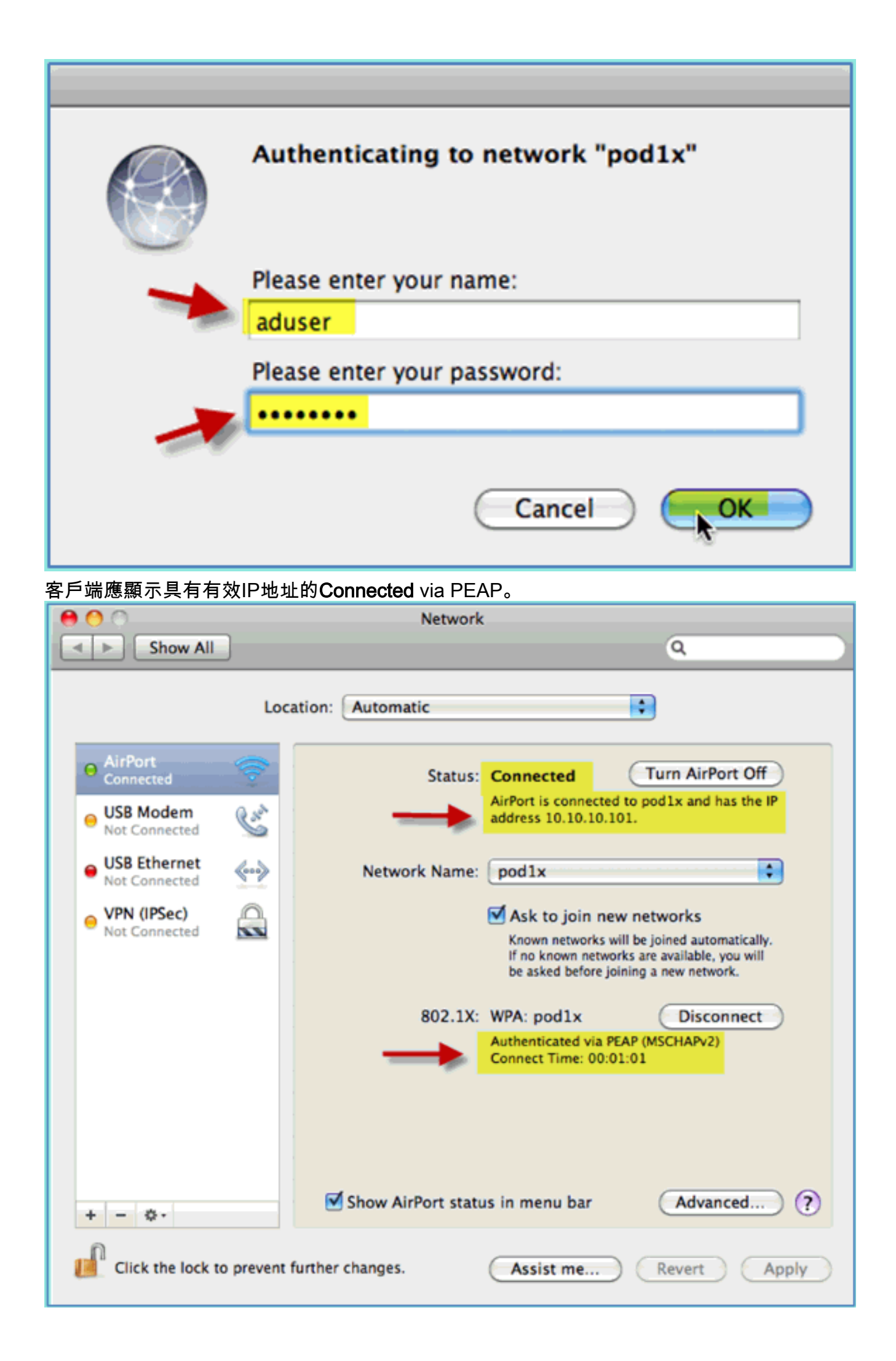

## 參考: Microsoft Windows XP的無線身份驗證

使用Windows XP無線筆記型電腦通過經過身份驗證的SSID作為內部使用者(或整合的AD使用者 )與WLC關聯。如果不適用,請跳過。

請完成以下步驟:

1. 在筆記型電腦上,轉到WLAN設定。啟用WIFI並連線到在上一個練習中建立的啟用802.1X的 POD SSID。

| <sup>((</sup> p))Wifi1-Intel                |                                                                                                    | ×                 |
|---------------------------------------------|----------------------------------------------------------------------------------------------------|-------------------|
| Network Tasks                               | Choose a wireless network                                                                             |                   |
| 💋 Refresh network list                      | Click an item in the list below to connect to a wireless network in range or to get r<br>information. | more              |
| Set up a wireless nei for a home or small o | twork ((p)) pod1x                                                                                     | <u>د</u><br>الارب |
| Related Tasks                               | Wireless Network Connection                                                                           | 38898             |
| Learn about wireles:<br>networking          |                                                                                                    |                   |
| Change the order of preferred networks      | Please wait while Windows connects to the 'pod1x' network.                                            |                   |
| Change advanced settings                    | Detecting network type                                                                                |                   |
|                                             | Cancel                                                                                                |                   |
|                                             | Unsecured wireless network                                                                            |                   |
|                                             | ((Q)) Demo2-Rogue                                                                                     |                   |
|                                             | Security-enabled wireless network (WPA2)                                                              |                   |
|                                             | ((Q)) J_test                                                                                          |                   |
|                                             |                                                                                                    | Connect           |

2. 訪問WIFI介面的網路屬性。

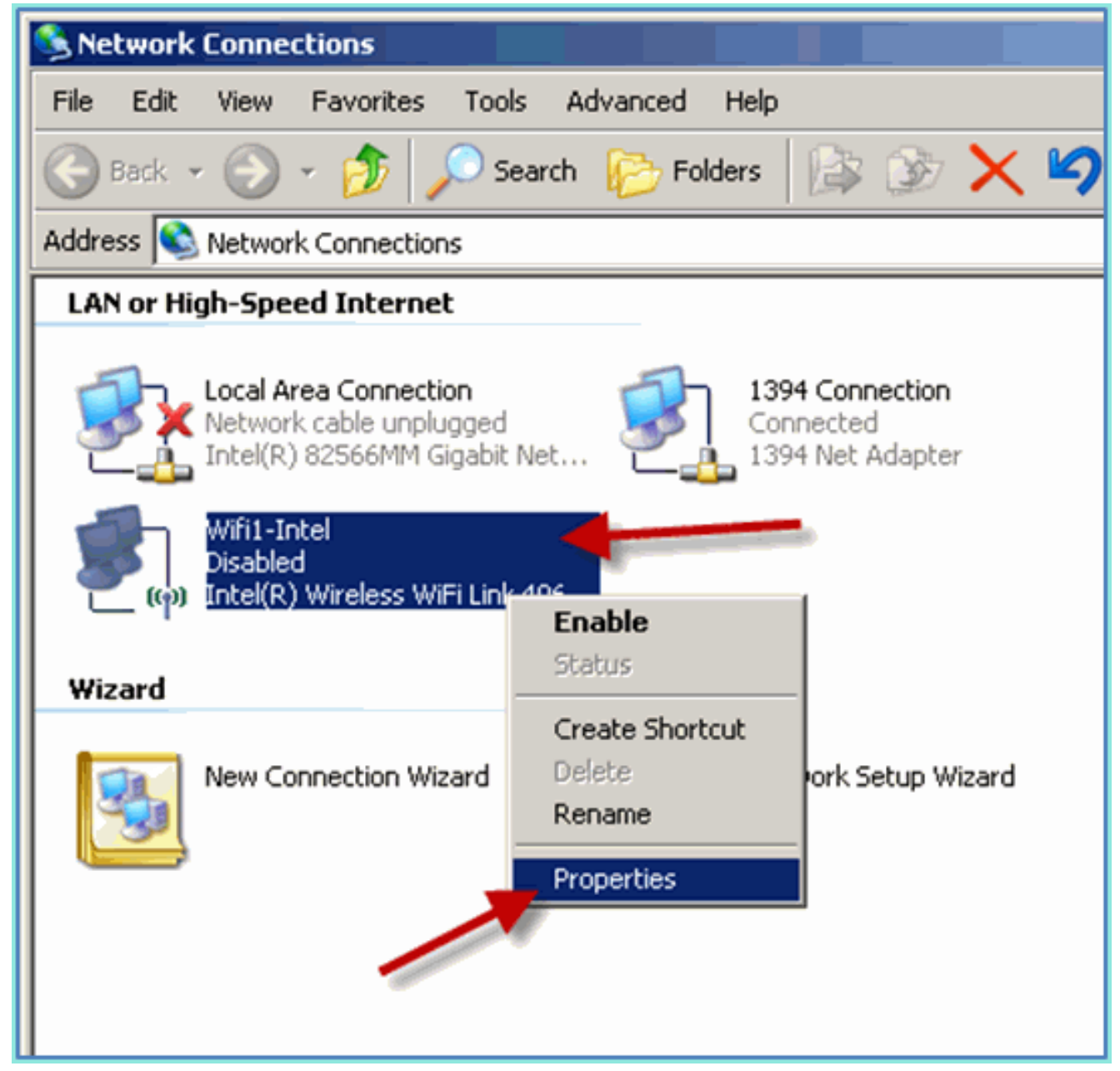

3. 導航到**無線網路**頁籤。選擇Pod SSID網路屬性>身份驗證頁籤> EAP型別=受保護的 EAP(PEAP)。

| 🔔 Wifi1-Intel Properties                                                                                                  | pod1x properties                                                                                                    | ? ×    |
|----------------------------------------------------------------------------------------------------|----------------------------------------------------------------------------------------------------|--------|
| General Witeless Networks Advanced                                                                                        | Association Authentication Connection                                                                                                    |        |
| Use Windows to configure my wireless network settings                                                                     | Select this option to provide authenticated network access for<br>wireless Ethernet networks.                                                    |        |
| To connect to, disconnect from, or find out more information<br>about wireless networks in range, click the button below. | Enable IEEE 802.1x authentication for this network                                                                                               |        |
| View Wireless Networks                                                                                                    | EAP type: Protected EAP (PEAP)                                                                                                    |        |
| Preferred networks:<br>Automatically connect to available networks in the order listed<br>below:                          | Authenticate as computer when computer information is<br>available     Authenticate as guest when user or computer information is<br>unavailable | ן<br>ו |
| Add Remove Properties Learn about <u>setting up wireless network</u> Advanced OK Car                                      |                                                                                                    |        |
|                                                                                                    | OK Cance                                                                                                    | 1      |

- 4. 按一下EAP屬性。
- 5. 設定以下內容:驗證伺服器證書:已禁用身份驗證方法:安全密碼(EAP-MSCHAP v2)

| Protected EAP Properties                                                 |   |
|--------------------------------------------------------------------------|---|
| When connecting:                                                         |   |
| Validate server certificate                                              |   |
| Connect to th EAP MSCHAPv2 Properties                                    | × |
|                                                                          |   |
| When connecting:<br>Trusted Root Cer                                     |   |
| Automatically use my Windows logon name and password (and domain if anu) | I |
| a.demo.loca                                                              |   |
| Certiposte C                                                             |   |
| Certisign - Ar                                                           |   |
| Certisign - Autoridade Certificadora - AC4                               | F |
|                                                                          | F |
| Do not prompt user to authorize new servers or trusted                   |   |
| certification authorities.                                               |   |
|                                                                          |   |
|                                                                          |   |
| Secured password (EAP-MSCHAP v2)                                         |   |
| Enable Fast Reconnect                                                    |   |
| Enable Quarantine checks                                                 |   |
|                                                                          |   |
|                                                                          |   |

- 6. 在所有視窗中按一下OK以完成此配置任務。
- 7. Windows XP客戶端提示輸入使用者名稱和密碼。在本例中,它是aduser/XXXX。
- 8. 確認網路連線和IP編址(v4)。

# <u>參考: Microsoft Windows 7的無線身份驗證</u>

使用Windows 7無線筆記型電腦通過經過身份驗證的SSID作為內部使用者(或整合的AD使用者 )與WLC關聯。 1. 在筆記型電腦上,轉到WLAN設定。啟用WIFI並連線到在上一個練習中建立的啟用802.1X的

| Currently connected to:<br>secure-ipv6<br>No Internet access | ÷ŋ  |   |
|--------------------------------------------------------------|-----|---|
| Wireless Network Connection                                  | ^   | m |
| secure-ipv6 Connected                                        | he. |   |
| Branch-PSK                                                   | m.  |   |
| pod1x                                                        |     |   |
| Connect automatically                                        | ect |   |
| FlexDemo                                                     | .1  |   |
| alpha_phone                                                  | Me. |   |

POD SSID。

- 2. 訪問Wireless Manager並編輯新的POD無線配置檔案。
- 3. 設定以下內容:身份驗證方法:PEAP記住我的憑據……:已禁用驗證伺服器證書(高級設定 ):已禁用身份驗證方法(高級設定):EAP-MSCHAP v2自動使用我的Windows登入 ……:已禁用

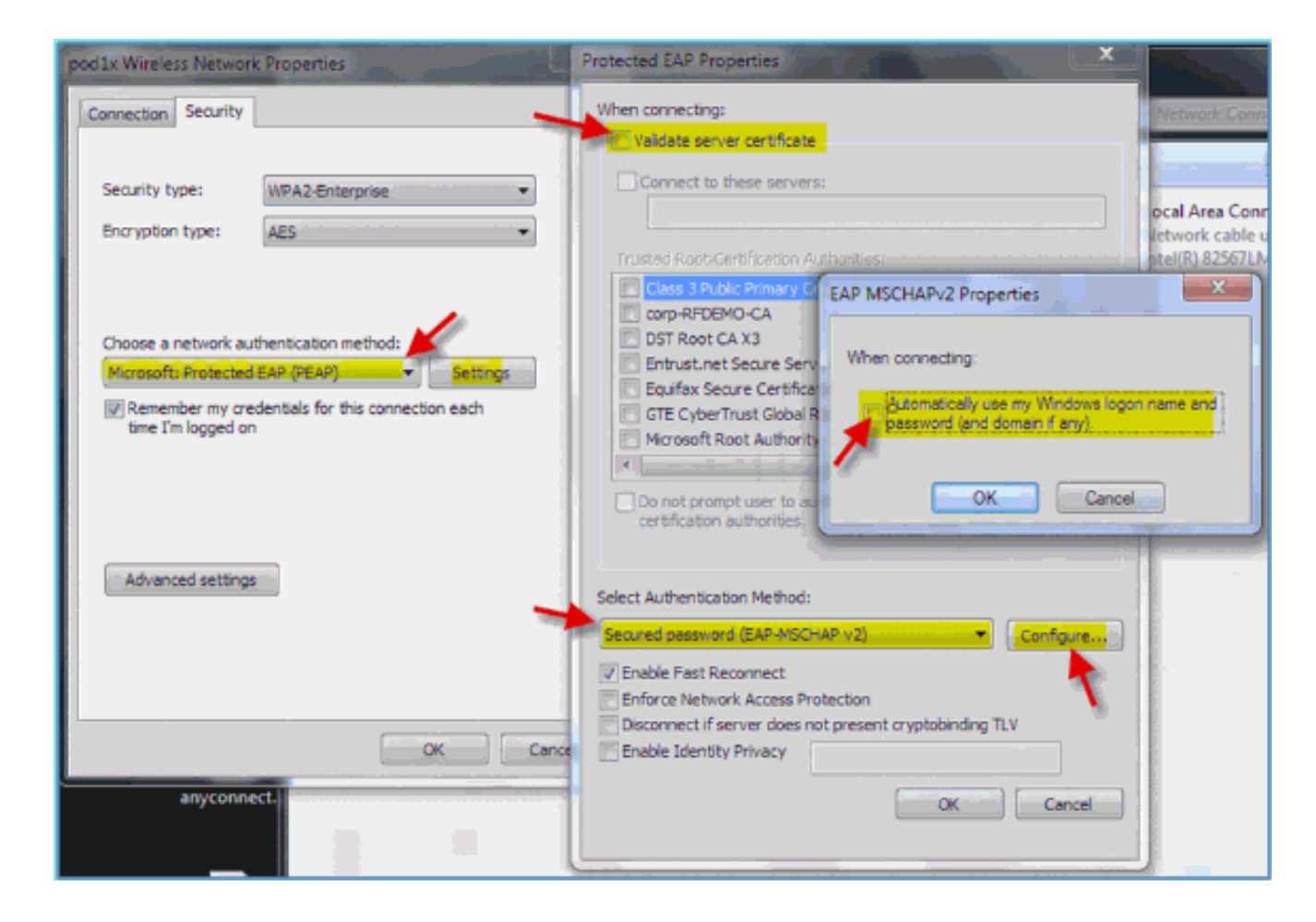

# 相關資訊

• 技術支援與文件 - Cisco Systems

#### 關於此翻譯

思科已使用電腦和人工技術翻譯本文件,讓全世界的使用者能夠以自己的語言理解支援內容。請注 意,即使是最佳機器翻譯,也不如專業譯者翻譯的內容準確。Cisco Systems, Inc. 對這些翻譯的準 確度概不負責,並建議一律查看原始英文文件(提供連結)。